DOC023.61.03252.Mar04

Instrucciones de uso

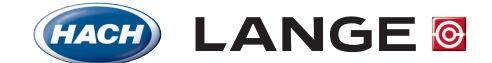

UNITED FOR WATER QUALITY

 $\textcircled{\mbox{\sc black}}$  HACH LANGE, 2004. Todos los derechos reservados. Impreso en Alemania.

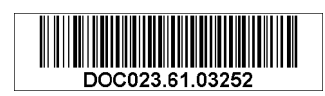

DOC023.61.03252.Mar04

# LANGE 3798-S sc / sc100

Instrucciones de uso

© HACH LANGE, 2004. Todos los derechos reservados. Impreso en Alemania.

# Índice de contenido

| Capítulo 1 Datos técnicos                                | 5  |
|----------------------------------------------------------|----|
| 1.1 Datos técnicos del sensor de conductibilidad         | 5  |
| 1.2 Datos técnicos del controlador sc100                 | 6  |
| Capítulo 2 Información general                           | 7  |
| 2.1 Indicaciones generales de seguridad                  | 7  |
| 2.2 Áreas de aplicación                                  | 7  |
| 2.3 Fundamentos                                          | 7  |
| 2.4 Principio de medición                                |    |
| Capítulo 3 Indicaciones generales de seguridad           | 9  |
| 3.1 Símbolos de riesgo aplicados                         | 9  |
| 3.2 Fuentes de riesgos posibles                          | 9  |
| 3.3 Símbolos de seguridad                                |    |
| 3.4 Medidas de protección eléctrica y contra incendio    |    |
| 3.5 Medidas de protección química                        | 11 |
| 3.6 Medidas de protección para el flujo de muestra       | 11 |
| Capítulo 4 Instalación                                   |    |
| 4 1 Instalación mecánica del controlador                 | 13 |
| 4.1.1 Dimensiones del controlador                        |    |
| 4.1.2 Utilizar el techo protector solar (opcional)       |    |
| 4.1.3 Fijar el controlador                               |    |
| 4.2 Instalación eléctrica del controlador                |    |
| 4.2.1 Instalación con un conductor                       |    |
| 4.2.3 Conectar la alimentación de tensión                |    |
| 4.3 Contactos de relé                                    |    |
| 4.3.1 Conectar los contactos de relé                     |    |
| 4.3.2 Conectar las salidas de corriente                  |    |
| 4.4 Conectar el cable del sensor.                        |    |
| 4.5 Caja de terminación del bus                          |    |
| 4.6 Conectar la interfaz digital (opcional)              |    |
| 4.7 Instalación mecánica del sensor                      |    |
| 4.7.1 Dimensiones de montaje                             |    |
| Capítulo 5 Puesta en marcha                              |    |
| 5.1 Puesta en marcha                                     |    |
| Capítulo 6 Manejo                                        |    |
| 6.1 Manejo del teclado                                   |    |
| 6.2 Pantalla del controlador                             |    |
| 6.2.1 Ajustar el contraste de la pantalla                |    |
| 6.2.2 Seleccionar el idioma                              |    |
| 6.2.3 Ajustar la fecha y hora                            |    |
| 6.3 Configuración del sistema                            |    |
| 6.3.1 Configurar la protección de contraseña             |    |
| 6.4 Estructura del menú                                  |    |
| 6.5 Señales de salida                                    |    |
| 6.5.1 Ejemplo: Señal de salida                           |    |
| 6.5.2 Mantención de salidas / Valores de reemplazo       |    |
| 6.6 Ajustes del relé, general                            |    |
| 6.6.1 Solo para SELEC ORIGEN: RTC (reloj de tiempo real) |    |

# Índice de contenido

| 6.7 Vista sinóptica del menú, en función del sensor de conductibilidad |    |
|------------------------------------------------------------------------|----|
| 6.7.1 Las entradas bajo SEÑAL SENSOR                                   |    |
| 6.7.2 Las entradas bajo MONTAR SENSOR                                  | 51 |
| 6.7.3 Las entradas bajo MONTAR SYSTEMA                                 | 53 |
| 6.7.4 Las entradas bajo PRUEBA/MANT                                    | 55 |
| 6.8 Opción de la red digital                                           | 55 |
| Capítulo 7 Mantenimiento                                               | 56 |
| 7.1 Calendario de mantenimiento                                        |    |
| 7.2 Limpieza del sensor                                                |    |
| 7.3 Limpieza del controlador                                           |    |
| 7.4 Calibración del sensor (conductibilidad)                           |    |
| 7.4.1 Calibración en el aire (CAL CERO)                                |    |
| 7.4.2 Calibración en el aire (SPAN ELECTRICO)                          |    |
| 7.4.3 Calibración en el proceso (SPAN PROCESO)                         |    |
| 7.4.4 Calibración en una resistencia definida                          | 57 |
| 7.5 Calibración del sensor (temperatura)                               | 57 |
| 7.5.1 Calibración simultánea de dos sensores                           | 58 |
| 7.6 Reemplazar los fusibles del controlador                            | 58 |
| Capítulo 8 Fallas, causas y eliminación                                | 60 |
| 8.1 Mensajes de error                                                  | 60 |
| 8.2 Mensajes de advertencia                                            | 60 |
| 8.3 Datos de servicio importantes                                      | 61 |
| 8.4 ¿Contraseña equivocada?                                            | 61 |
| Capítulo 9 Piezas de repuesto                                          | 62 |
| Capítulo 10 Garantía y responsabilidad                                 | 63 |
| Capítulo 11 Contacto                                                   | 64 |
| Appendix A ModBUS Register Information                                 | 65 |

# 1.1 Datos técnicos del sensor de conductibilidad

| Materiales                                            | Caja metálica de acero fino, PEEK                                                                                                 |
|-------------------------------------------------------|----------------------------------------------------------------------------------------------------|
| Tipo de protección                                    | IP 68                                                                                                    |
| Temperatura de almacenamiento<br>Sensor y controlador | –20 °C 60 °C; 95 % de humedad relativa, sin condensación                                                                          |
| Constante de celda                                    | $C = 2,35 \text{ cm}^{-1}$                                                                                                    |
| Rango de medición de conductibilidad                  | 250 μ <sup>S</sup> / <sub>cm</sub> 2,5 <sup>S</sup> / <sub>cm</sub>                                                               |
| Rango de medición de temperatura                      | −5 °C 50 °C                                                                                                    |
| Temperatura operacional del sensor                    | –20 °C 50 °C                                                                                                    |
| Tiempo de respuesta de<br>conductibilidad             | < 2 s; T90                                                                                                    |
| Tiempo de respuesta de temperatura                    | < 2 min; T90                                                                                                    |
| Precisión de medición de<br>conductibilidad           | $\pm$ 1,0 % del valor de medición indicado o bien $\pm$ 0,004 $^{mS/}{cm}$                                                        |
| Precisión de medición de temperatura                  | ± 0.2 °C                                                                                                    |
| Reproducibilidad                                      | < 0,2 %                                                                                                    |
| Sensibilidad                                          | ± 0,5 % del valor final del rango de medición                                                                                     |
| Potencia del sensor                                   | < 7 W                                                                                                    |
| Calibración                                           | Calibración del valor cero en el aire.<br>Calibración del valor fijo en una resistencia definida o bien con una solución estándar |
| Profundidad máx. de inmersión /<br>Presión del sensor | 20 m / 2 bar                                                                                                    |
| Velocidad máxima de flujo                             | 4 m/s                                                                                                    |
| Interfaz del sensor                                   | MODBUS                                                                                                    |
| Cable del sensor                                      | 10 m, no desmontable, poliuretano                                                                                                 |
| Masa del sensor                                       | <1 kg                                                                                                    |
| Dimensiones del sensor (Ø × L)                        | 43 × 370 mm                                                                                                    |
| Fijación                                              | <ul><li>Tubo de inmersión</li><li>Cadena</li></ul>                                                                                |

Se reserva el derecho de modificaciones.

# 1.2 Datos técnicos del controlador sc100

| Componentes                                 | Controlador comandado por microprocesador con indicación del valor de medición temperatura, con manejo guiado por menú.                               |  |  |  |
|---------------------------------------------|----------------------------------------------------------------------------------------------------|--|--|--|
| Temperatura de operación del<br>controlador | 95 % de humedad relativa, sin condensación<br>-20 °C 60 °C con una potencia del sensor de < 7 W<br>-20 °C 40 °C con una potencia del sensor de < 25 W |  |  |  |
| Temperatura de almacenamiento               | -20 °C 70 °C; 95 % de humedad relativa, sin condensación                                                                                              |  |  |  |
| Caja                                        | Tipo de protección: IP 66; Caja metálica con superficie resistente a la corrosión                                                                     |  |  |  |
| Alimentación de tensión                     | 100–230 V ± 10 V AC, 50 / 60 Hz;<br>Consumo de potencia: máx. 35 W según el sensor                                                                    |  |  |  |
| Salidas                                     | 2 salidas analógicas de corriente (0 20 mA o bien 4 20 mA, máx. 500 Ohm), interfaz infrarroja. Interfaz de bus opcional.                              |  |  |  |
| Contactos                                   | 3, má. 250 V AC, 5 A, ajustable                                                                                                    |  |  |  |
| Dimensiones                                 | 1/2 DIN (A x H x P) 144 x 144 x 150 mm                                                                                                    |  |  |  |
| Masa del controlador                        | 1.6 kg                                                                                                    |  |  |  |

Se reserva el derecho de modificaciones.

# 2.1 Indicaciones generales de seguridad

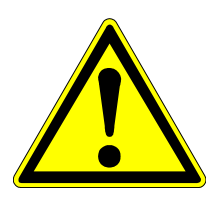

#### ¡Atención!

El sensor puede trabajar correctamente sólo cuando la punta de medición está completamente sumergida en líquido. Asegúrese que la punta de medición se mantenga sumergida por debajo de la superficie del agua incluso en caso de variaciones del nivel.

# 2.2 Áreas de aplicación

La combinación del controlador y sensor posibilita la determinación simple y precisa de la conductibilidad de soluciones acuosas con una intensidad de contaminación normal hasta muy elevada. Este sistema ha sido desarrollado especialmente para la aplicación en desagües comunales e industriales y se compone de un controlador con pantalla integrada y un sensor para la medición directa en el medio.

La caja del controlador dispone de una protección IP66 y tiene una superficie resistente a la corrosión, para enfrentar las influencias corrosivas del entorno como por ejemplo, agua salada o súlfuro de hidrógeno.

Durante la operación de medición, la pantalla del controlador indica el valor de medición actual y la temperatura de muestra actual cuando el sensor está conectado. En caso de conexión de dos sensores puede conmutarse entre ambos sensores.

Las aplicaciones típicas abarcan

- Alimentación y/o descarga en una planta depuradora
- Aguas superficiales dentro del rango de medición (> 250 μS/cm).

Diferentes posibilidades de instalación permiten la adaptación a las más variadas condiciones de aplicación.

# 2.3 Fundamentos

La conductibilidad electrolítica es la capacidad de un líquido para conducir corriente eléctrica (la conductibilidad es lo contrario a la resistencia). En el caso de metales, la corriente eléctrica se conduce mediante el movimiento de electronos, mientras que en líquidos se efectúa mediante el movimiento iónico. La conductibilidad de un líquido depende en un lado de la concentración iónica, en otro lado de la temperatura del líquido.

Para determinar la conductibilidad real del líquido (en  $S/_{cm}$ ), debe multiplicarse el valor de conducción medido  $1/_{R}$  (en S) con un coeficiente que depende de la geometría de la sonda y que se denomina "constante de celda o K" ( $1/_{cm}$ ).

$$C = K/R (S/cm)$$

Para poder efectuar una comparación entre las mediciones realizadas con diferentes temperaturas, debe nivelarse esta medición en función de una temperatura de referencia (por lo general, 25 °C).

Esta dependencia de la temperatura que se expresa en [% / °C], se denomina como coeficiente de temperatura ( $\alpha$ ).

$$C_{Tref} = C_T [1 + \alpha (T - T_{ref})]^{-1}$$

- C<sub>Tref</sub> : Conductibilidad nivelada según la temperatura de referencia
- C<sub>T</sub> : Conductibilidad medida en T
- T<sub>ref</sub> : Temperatura de referencia (por lo general, 25 °C)
- $\alpha$  : Coeficiente de la temperatura del líquido (%/<sub>°C</sub>)

## 2.4 Principio de medición

La punta de medición se compone de dos bobinas que están completamente aisladas del medio de entorno.

Bobina primaria (transmisor):
Bobina primaria, la cual crea de tal modo un campo electromagnético alternante en el líquido de entorno. Este campo magnético crea una corriente eléctrica en el líquido.
Bobina La bobina secundaria determina la corriente producida por el movimiento iónico dentro del líquido y calcula luego la

secundaria movimient (receptor): conductibi

conductibilidad del líquido.

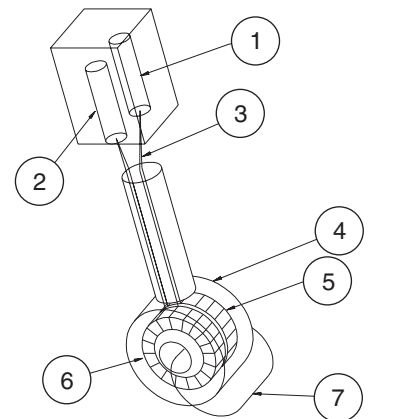

- 1. Receptor
- 2. Oscilador
- 3. Cable
- 4. Aislación
- 5. Bobina del receptor
- 6. Bobina de transmisor
- 7. Línea de flujo

La aislación eléctrica entre el líquido y el sensor (acoplamiento magnético) ofrece algunas ventajas frente al método común para aprovechar los electrodos metálicos:

- sin polarización, por lo tanto aumenta el rango de medición
- alta resistencia mecánica y química
- posibilidad de la medición en líquidos contaminados

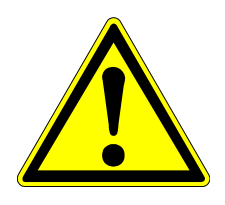

Antes del desembalaje, la puesta en marcha o bien la operación de este equipo debe leerse el completo manual.

Se deben observar particularmente todas las indicaciones de riesgo y seguridad. De otro modo surgiría el riesgo de una lesión grave del operador o bien un daño del equipo o del medio ambiente.

El sensor y el controlador deben instalarse y aplicarse exclusivamente según las indicaciones en este manual.

## 3.1 Símbolos de riesgo aplicados

En caso de estar presentes varios riesgos en forma simultánea, se utiliza en este manual la palabra indicadora de señal (riesgo, atención, indicación) que corresponde al riesgo más grave.

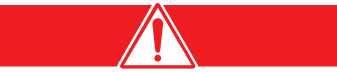

RIESGO: Identifica una situación de peligro posible o inminente que puede causar la muerte o una lesión grave en caso de su falta de observación.

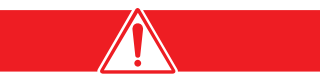

ATENCIÓN: Identifica una situación de posible riesgo que puede causar lesiones menores o medianas.

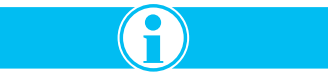

Identifica una información que debe destacarse particularmente.

### 3.2 Fuentes de riesgos posibles

En la operación o la calibración del sensor o bien del controlador surgen las siguientes fuentes de riesgo en caso de no observar las instrucciones de seguridad:

- Eléctrico (tensión de red)
- Sustancias potencialmente peligrosas (soluciones tope, corriente de muestra)

En cada caso deben observarse las hojas de datos de seguridad, así como las prescripciones vigentes de prevención de accidentes.

# 3.3 Símbolos de seguridad

Se han de observar todas las etiquetas y rotulaciones en el equipo. De otro modo surge el riesgo de una lesión, un daño del equipo o bien del medio ambiente.

|                 | En caso de estar rotulado en el equipo, este símbolo refiere a las instrucciones de uso para fines de una operación segura o bien a una información de seguridad.                                                                                                    |
|-----------------|----------------------------------------------------------------------------------------------------|
| A               | En caso de estar rotulado en la caja o en una cubierta de protección del equipo, este símbolo refiere a<br>un peligro de un golpe eléctrico (con riesgo de muerte). El equipo debe abrirarse o bien la cubierta de<br>protección debe retirarse exclusivamente por personal cualificado para los trabajos con tensiones<br>peligrosas. |
|                 | En caso de estar rotulado en el equipo, identifica este símbolo el sitio donde se encuentra un fusible o bien una reactancia.                                                                                                    |
|                 | En caso de estar rotulado en el equipo, identifica este símbolo una pieza que puede estar caliente, por lo cual debe tocarse exclusivamente tomando las respectivas medidas de precaución.                                                                                                    |
| <b>&gt;&gt;</b> | En caso de estar rotulado en el equipo, indica este símbolo la presencia de componentes que pueden<br>destruirse a causa de la descarga electroestática. Se han de tomar las medidas de precaución<br>respectivas.                                                                                                    |
|                 | En caso de estar rotulado en el equipo, indica este símbolo la presencia de sustancias químicas peligrosas. El manejo de químicos o bien la ejecución de medidas de mantenimiento en dispositivos de alimentación de químicos debe efectuarse exclusivamente por personal cualificado e instruido para los trabajos con químicos.      |
|                 | En caso de estar rotulado en el equipo, identifica este símbolo la obligación de usar gafas de protección.                                                                                                    |
|                 | En caso de estar rotulado en el equipo, identifica este símbolo la posición de conexión para la tierra de protección (masa).                                                                                                    |

# 3.4 Medidas de protección eléctrica y contra incendio

En los trabajos de instalación y reparación en líneas conductoras de corriente deben cumplirse las siguientes instrucciones de seguridad:

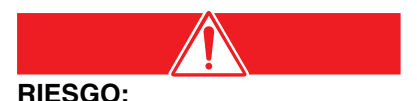

Los sensores y controladores han sido diseñados para cumplir las prescripciones del NEC estadounidense y canadiense, así como la directiva europea de baja tensión. Queda prohobida la modificación de piezas internas eléctricas o electrónicas, ya que tal modificación podría afectar la conformidad CE.

- Antes de iniciar los trabajos de mantenimiento y reparación del equipo debe interrumpirse la alimentación de corriente.
- Al establecer las conexiones eléctricas deben cumplirse todas las prescripciones locales y nacionales que se aplican.

- Se recomienda urgentemente la integración de conmutadores protectores de corriente de falla.
- El equipo requiere una correcta puesta a tierra para asegurar una operación libre de fallas.

## 3.5 Medidas de protección química

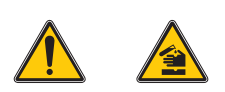

Para la calibración se utilizan soluciones de referencia y estándar. Algunas de estas mezclas son tóxicas o cáusticas. Para el manejo de estos químicos o sus soluciones deben tomarse las medidas de protección apropiadas.

Se ha de evitar o bien reducir en un mínimo absoluto el contacto físico con o bien la inspiración de vapores de una mezcla de calibración.

# 3.6 Medidas de protección para el flujo de muestra

La evaluación de los riesgos que surgen a causa de los diferentes flujos de muestra, debe efectuarse por el usuario. Se han de tomar las medidas de protección apropiadas para evitar todo contacto innecesario con un flujo de muestra con una composición desconocida, del cual puede surgir un riesgo debido a trazas químicas, radiación o bien influencia biológica.

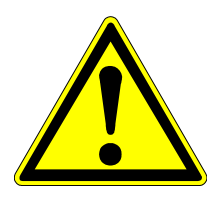

¡Peligro de lesión! La instalación de este sistema debe efectuarse exclusivamente por personal calificado.

Fig. 4-1

Componentes (Sistema estándar)

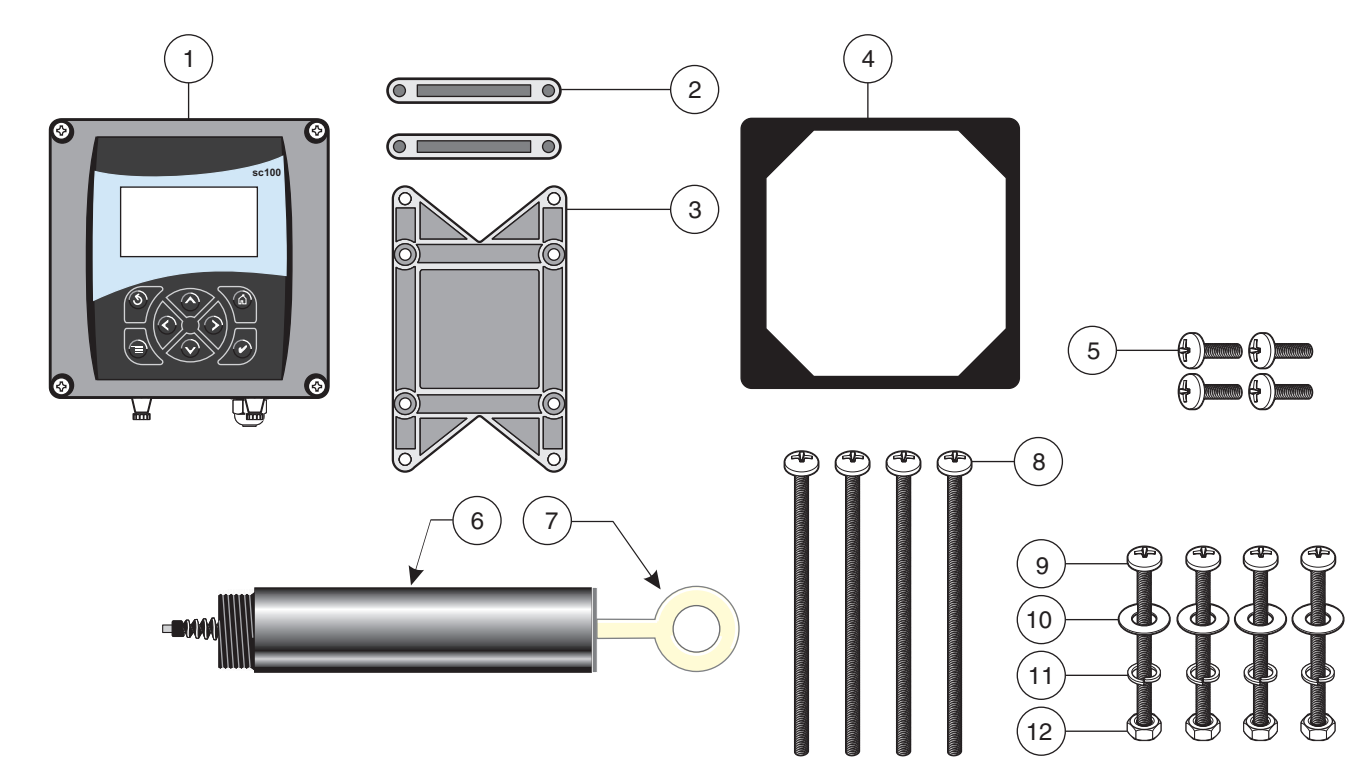

| 1. | Controlador                                                                                           | 7.  | Punta de medición                         |
|----|----------------------------------------------------------------------------------------------------|-----|-------------------------------------------|
| 2. | Pie de fijación (2x) para montaje del cuadro de mando                                                 | 8.  | Tornillo de cabeza plana (4), M6 x 150 mm |
| 3. | Grapa para montaje del panel de mando o bien el montaje en perfiles de tubo verticales y horizontales | 9.  | Tornillo de cabeza plana (4), M6 x 100 mm |
| 4. | Empaquetadura de goma para montaje del panel de mando                                                 | 10. | Arandela (4)                              |
| 5. | Tornillo de cabeza plana (4), M6 x 18 mm                                                              | 11. | Anillo elástico (4)                       |
| 6. | Sensor de conductibilidad                                                                             | 12. | Tuerca hexagonal (4)                      |

#### Tabla 4-1 Requisitos de instalación

Según la versión del dispositivo: un cable trifilar (3 x 0,75 mm<sup>2</sup>) para la alimentación de tensión. Cable blindado para la conexión de las salidas de corriente. Material de fijación para el sensor (disponible con el fabricante, a pedir por separado). Se requiere una protección solar en caso que la indicación se exponga a la luz solar directa o bien otras influencias climáticas. (vea el párrafo 4.1.2 Utilizar el techo protector solar (opcional)) Herramientas normales.

# 4.1 Instalación mecánica del controlador

## 4.1.1 Dimensiones del controlador

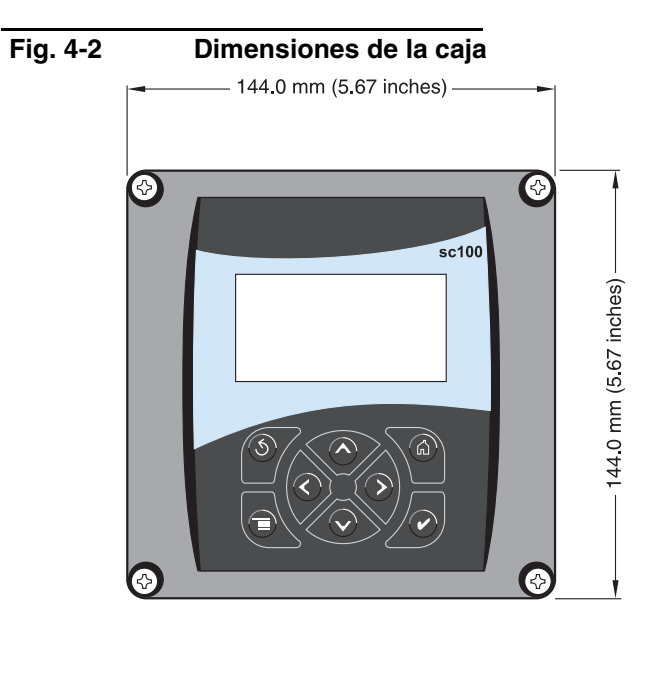

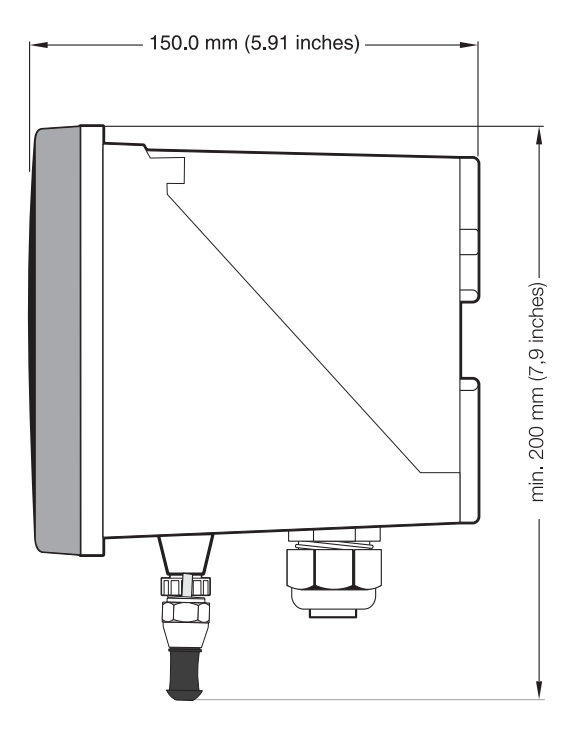

### Fig. 4-3 Dimensiones para la fijación

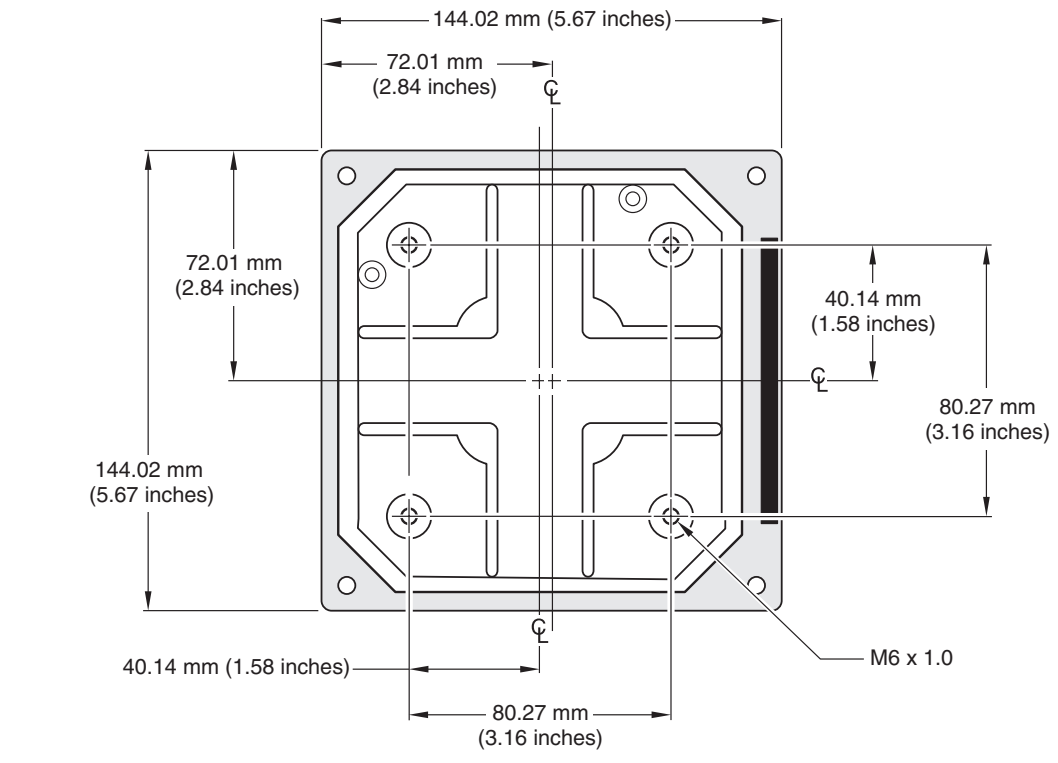

### Instalación

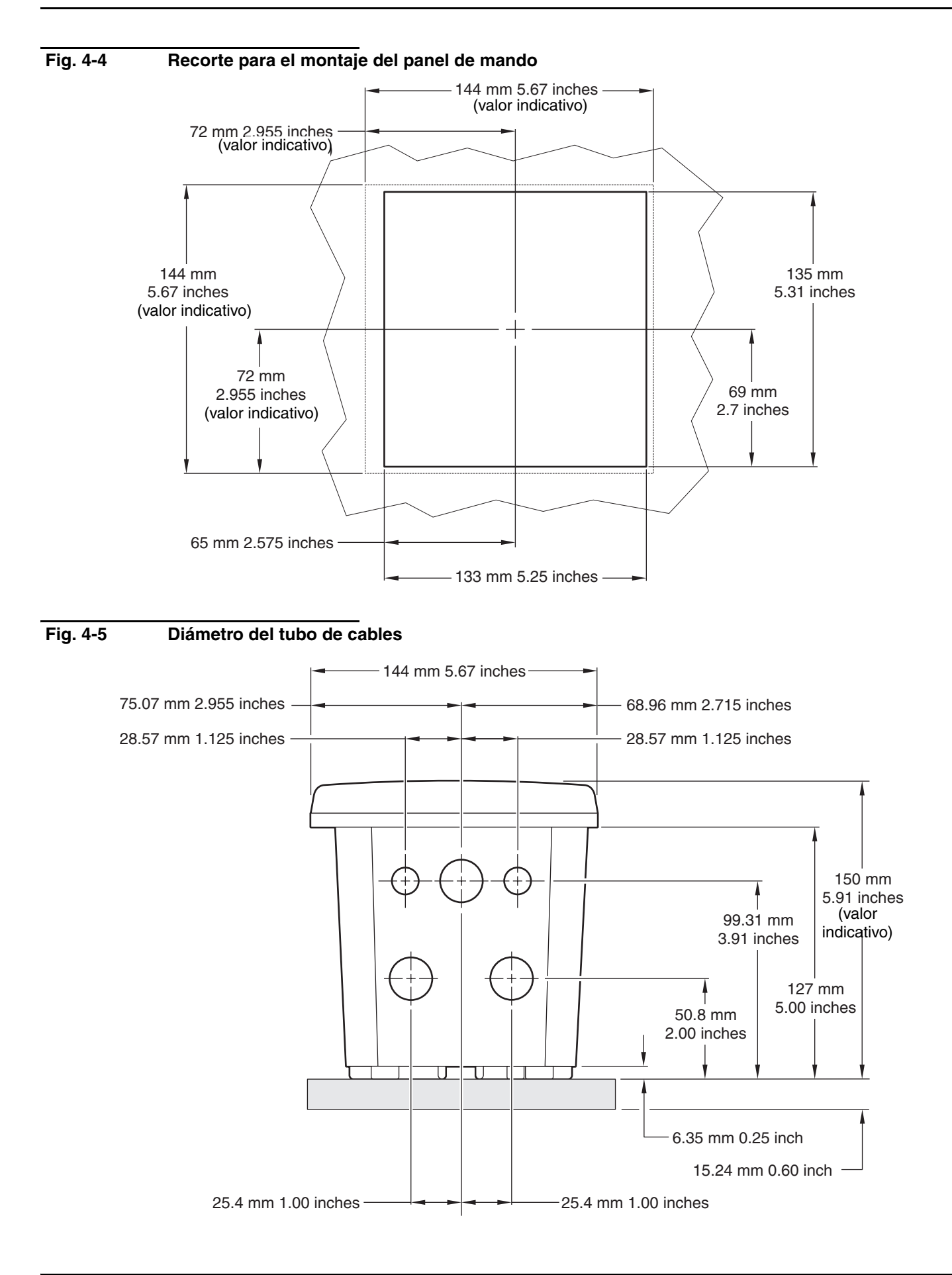

### 4.1.2 Utilizar el techo protector solar (opcional)

El techo protector solar opcional debe utilizarse como protección en contra de la luz solar directa o bien otras infuencias climáticas.

#### Fig. 4-6Soporte de componentes del controlador LZX913

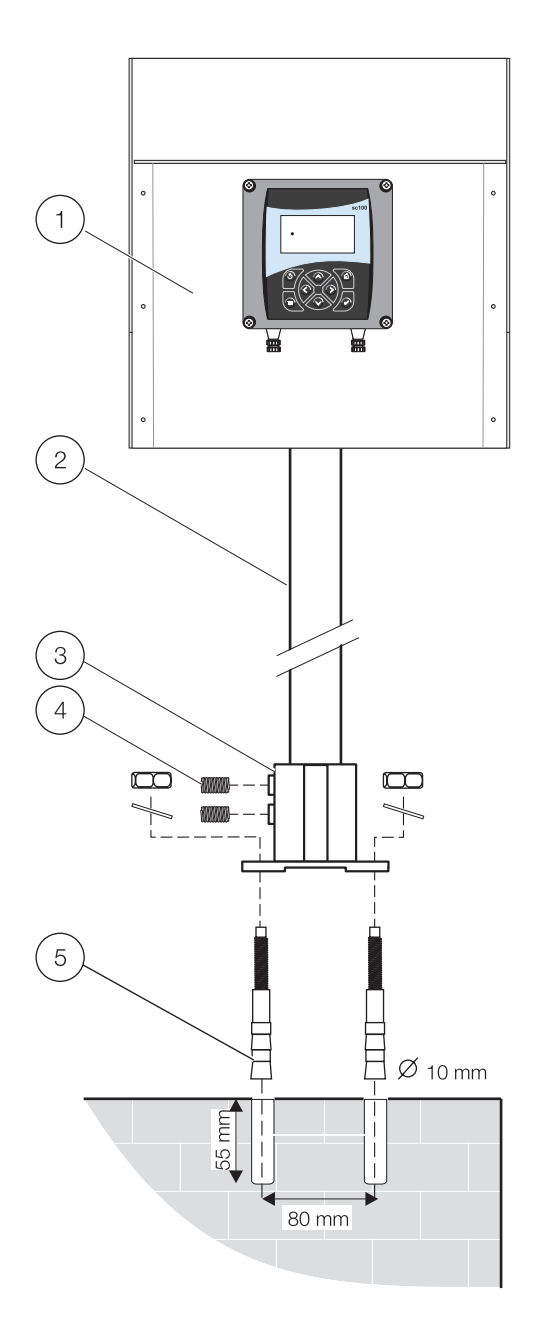

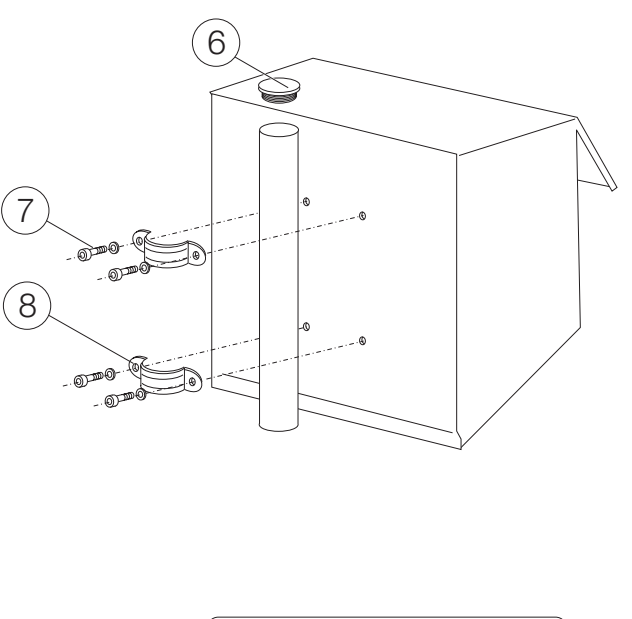

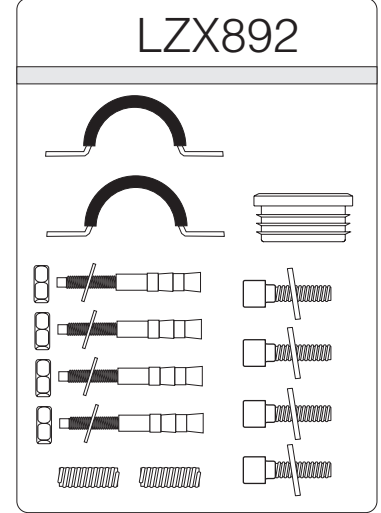

| 1. | Techo protector solar           | 5. | Anclaje rápido (4)                |
|----|---------------------------------|----|-----------------------------------|
| 2. | Tubo de soporte 1,8 m           | 6. | Tapón de cierre                   |
| 3. | Zócalo                          | 7. | Tornillos cilíndricos M6 x 12 (4) |
| 4. | Tornillo prisionero M8 x 10 (2) | 8. | Abrazadera de tubo (2)            |

### 4.1.3 Fijar el controlador

Fijar el controlador en la barandilla, la pared o dentro del panel de mando. El material de fijación suministrado se indica en Fig. 4-7 Fijación vertical u horizontal en perfiles de tubo a Fig. 4-9 Montaje del panel de mando.

### Fig. 4-7 Fijación vertical u horizontal en perfiles de tubo

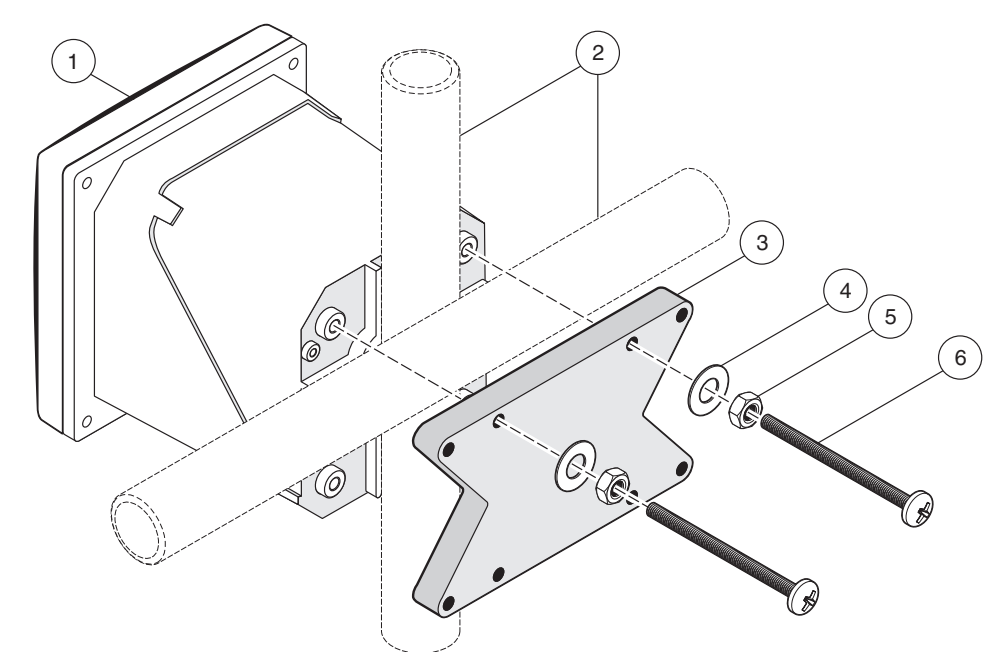

| 1. | Controlador                            | 4. | Arandela (4)                                   |
|----|----------------------------------------|----|------------------------------------------------|
| 2. | Perfil de tubo (vertical u horizontal) | 5. | Tuerca hexagonal M6 – 1,0 (4)                  |
| 3. | Grapa para montaje del perfil de tubo  | 6. | Tornillo de cabeza plana M6 x 1,0 x 100 mm (4) |

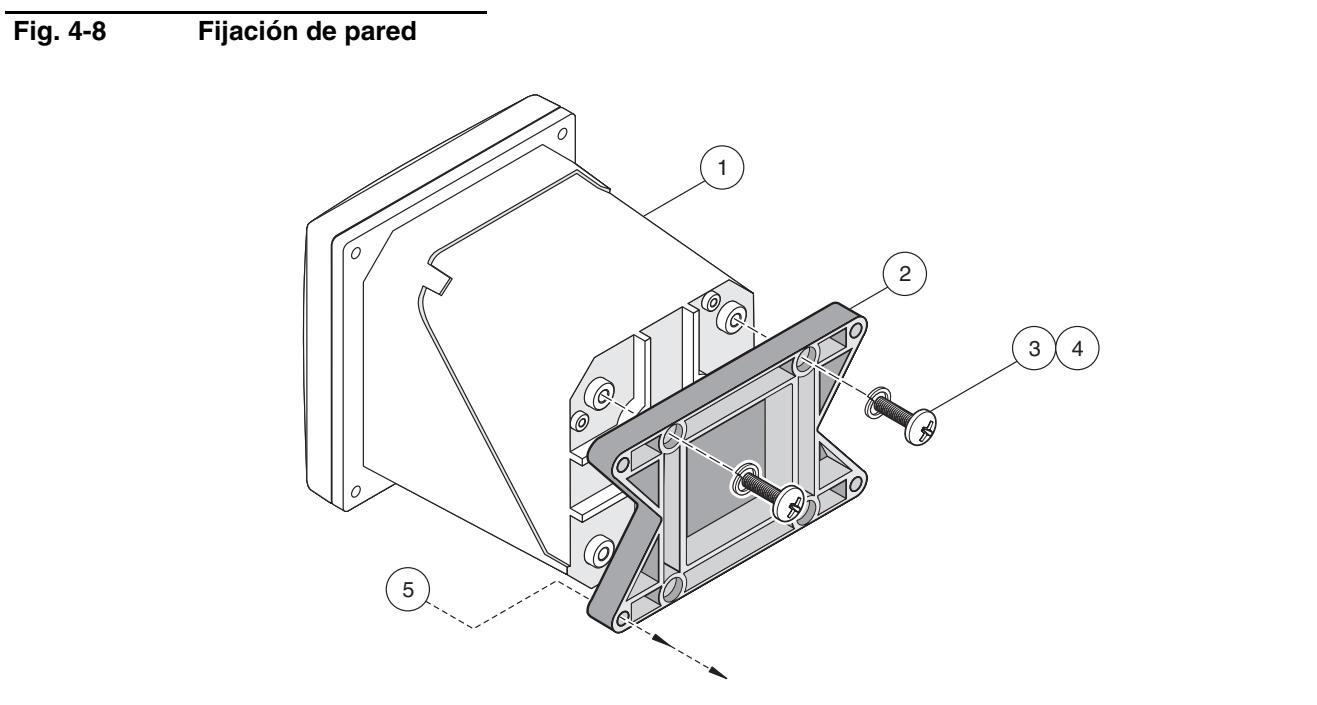

| 1. | Controlador | 3. | Anillo elástico                               |  | Material de fijación apropiado |
|----|-------------|----|-----------------------------------------------|--|--------------------------------|
| 2. | Grapa       | 4. | Tornillo de cabeza plana M6 x 1,0 x 20 mm (4) |  |                                |

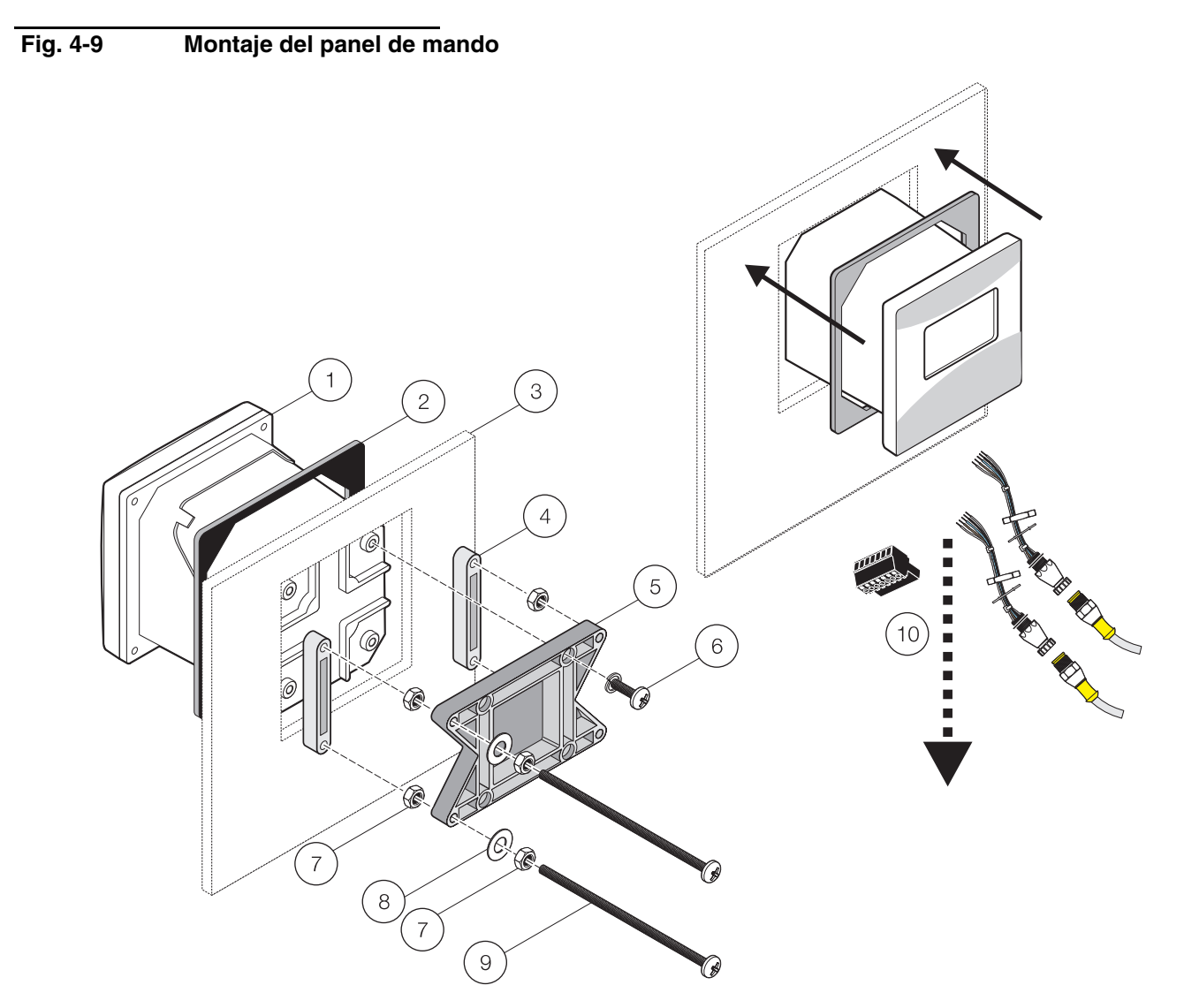

| 1. | Controlador                                           | 6.  | Tornillo de cabeza plana M6 x 1,0 x 20 mm (4)                      |
|----|-------------------------------------------------------|-----|--------------------------------------------------------------------|
| 2. | Empaquetadura de goma para montaje del panel de mando | 7.  | Tuerca hexagonal M6 – 1,0 (4)                                      |
| 3. | Panel de mando, grosor máx. 9,5 mm                    | 8.  | Arandela (4)                                                       |
| 4. | Grapa (2x) para montaje del cuadro de mando           | 9.  | Tornillo de cabeza plana M6 x 1,0 x 150 mm (4)                     |
| 5. | Grapa para fijación del controlador                   | 10. | Retirar el enchufe del sensor para realizar el montaje, vea abajo. |

Extraiga el enchufe del sensor antes de montar el controlador en el recorte del panel de mando.

- 1. Retire la regleta de bornes J5 del manguito y desatornille los cables de la regleta de bornes (Fig. 4-10 Cableado interno del sensor).
- 2. Suelte las tuercas de los manguitos de conexión del sensor en el lado interior de la caja y retire los manguitos de conexión del sensor y el cable (10) de la caja.
- Después de la fijación del controlador en el panel de mando deben atornillarse nuevamente los manguitos de conexión del sensor mediante las tuercas y enchufarse la regleta de bornes J5 después del montaje del cable.

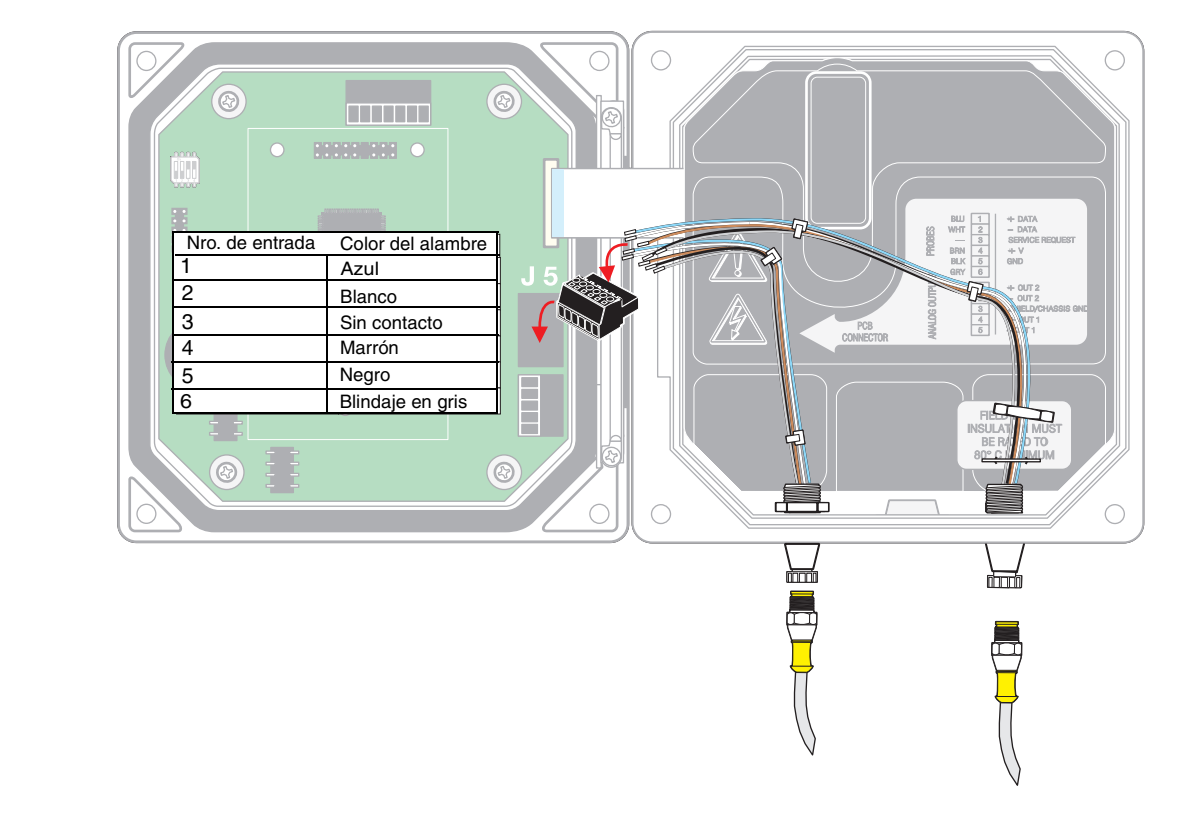

Fig. 4-10

Cableado interno del sensor

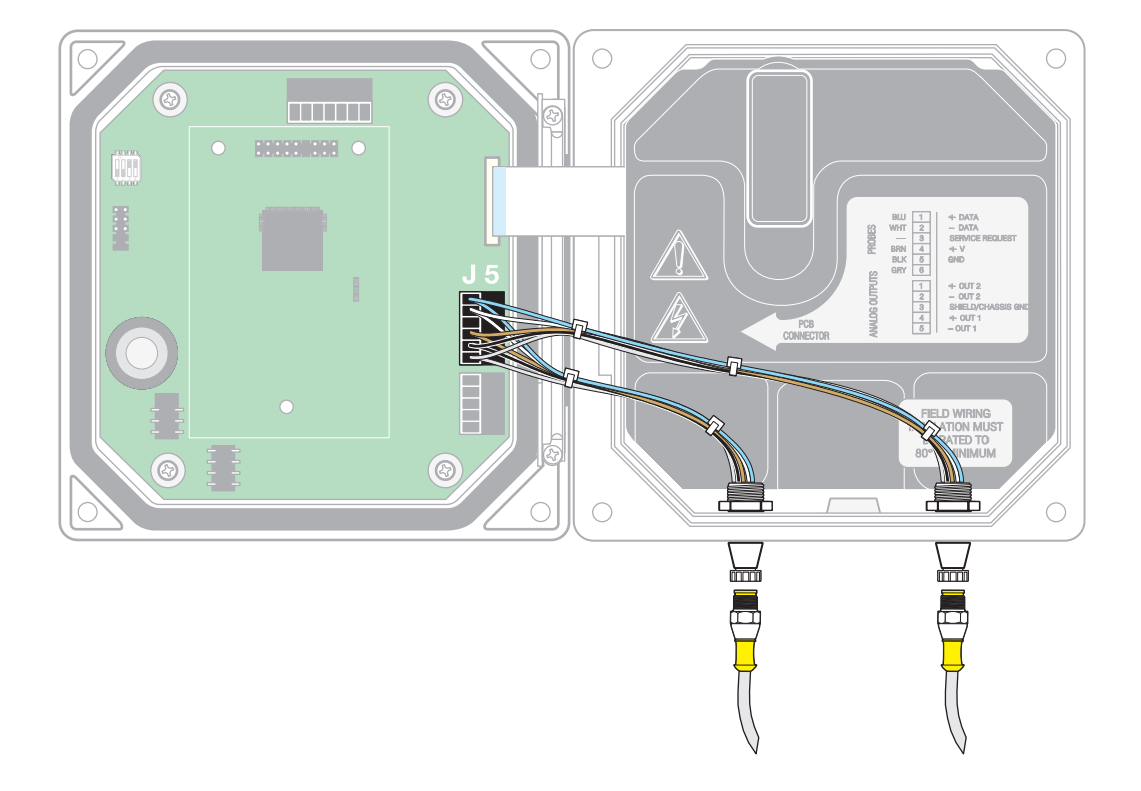

#### 19

# 4.2 Instalación eléctrica del controlador

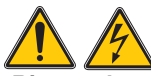

¡Riesgo de un golpe eléctrico! La instalación eléctrica de este sistema debe efectuarse exclusivamente por personal calificado. Las conexiones para la alimentación de tensión se encuentran por debajo de una cubierta protectora de seguridad. Esta cubierta debe retirarse solamente por parte de personal calificado con el fin de permitir el acceso a la alimentación de tensión, las salidas de corriente o bien los contactos.

En la Fig. 4-11 Retirar la cubierta protectora se indica el modo de retiro de la cubierta de protección.

#### 4.2.1 Instalación con un conductor

En aplicaciones con cableado fijo de la alimentación de tensión debe utilizarse un conductor de masa con un diámetro de 0,8 a 3,0 mm. Las siguientes figuras muestran la cubierta protectora, las boquillas de paso de cable y todas las indicaciones necesarias para el cableado.

#### 4.2.2 Instalación con cable de red

El controlador está equipado en serie con un cable de red en caso de pedirlo correspondientemente. Este cable de red puede conectarse también posteriormente (trifilar incl. conductor de puesta a tierra con 0,75 mm<sup>2</sup>). Las siguientes figuras muestran la cubierta protectora, las boquillas de paso de cable y todas las indicaciones necesarias para el cableado.

#### Fig. 4-11 Retirar la cubierta protectora

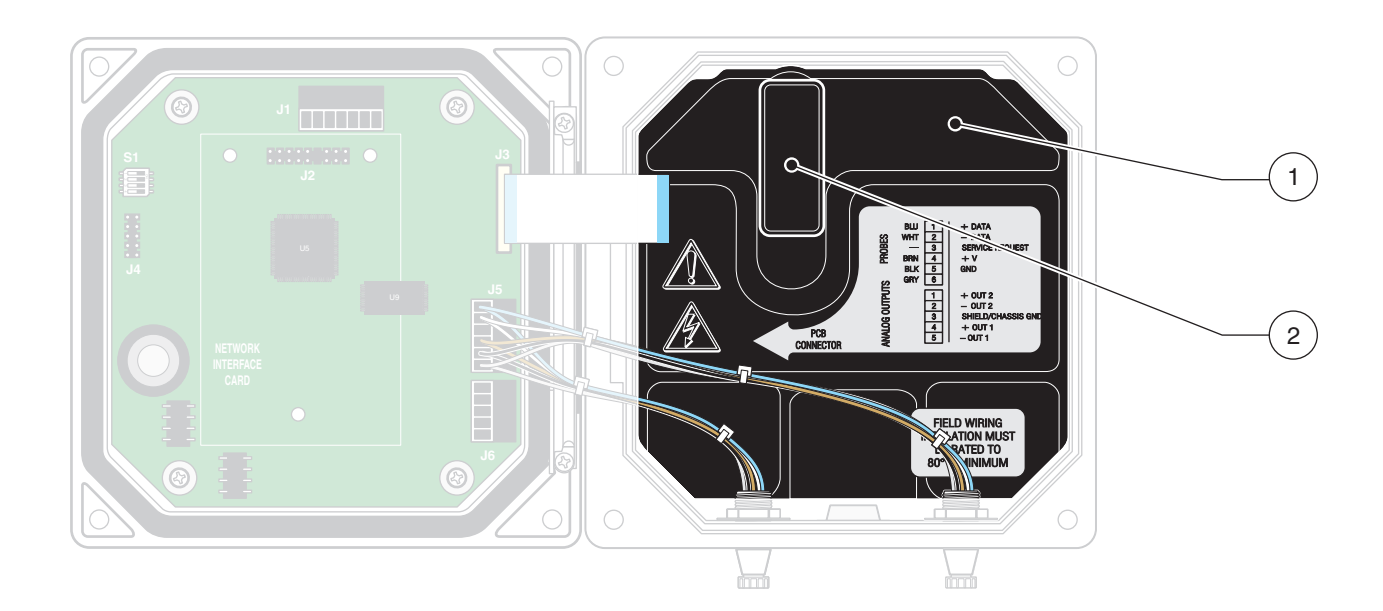

| 1. | Cubierta protectora | 2. | Elevar primero la palanca para luego retirar la cubierta |
|----|---------------------|----|----------------------------------------------------------|
|    |                     |    | protectora hacia arriba.                                 |

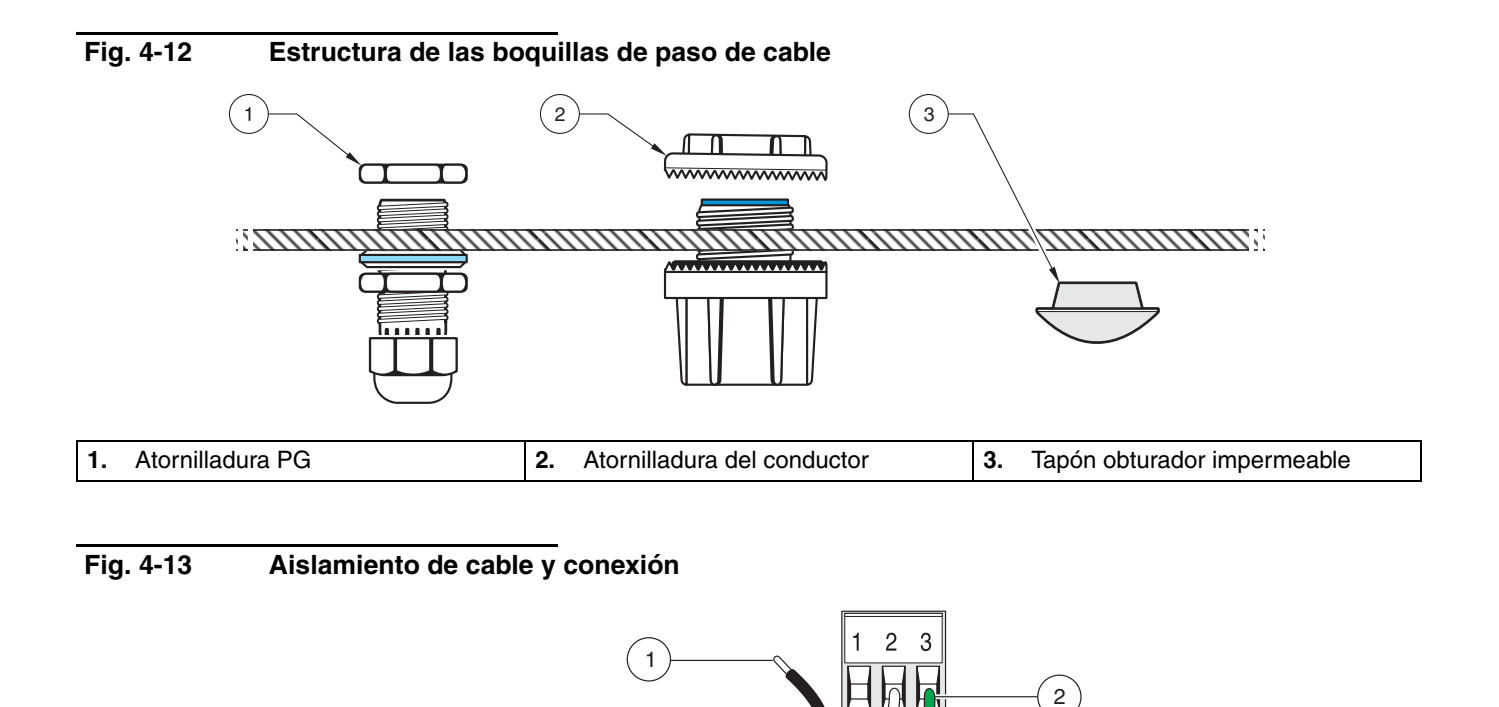

| 1. | Retire aprox. 0,6 mm del aislamiento. 2 | 2. | Introduzca completamente el extremo del cable aislado. |  |
|----|-----------------------------------------|----|--------------------------------------------------------|--|

# 4.2.3 Conectar la alimentación de tensión

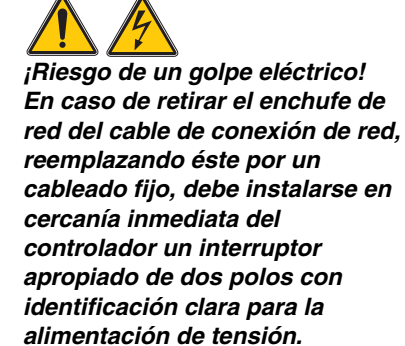

Observación: Cada uno de los bornes está diseñado para la conexión de un alambre individual. No conecte más de un alambre en un borne. El controlador puede conectarse con la alimentación de tensión mediante un cable para la conexión de red o bien mediante un cableado fijo (en caso dado, mediante una conexión de conductor). La conexión se realiza independientemente del tipo de cable siempre en los mismos bornes.

- 1. Utilice exclusivamente las atornilladuras PG o bien de conductor apropiados.
- 2. Abra la tapa frontal basculante mediante un atornillador para tornillos de cabeza ranurada en cruz.
- 3. Retire la cubierta protectora (Fig. 4-11 Retirar la cubierta protectora).
- 4. Guíe el cable por la atornilladura PG o bien de conductor en el lado derecho trasero ubicado en la parte inferior de la caja Apriete la tuerca de racor para fijar el cable.
- 5. Prepare los extremos del cable según Fig. 4-13 Aislamiento de cable y conexión y fije éstos en la regleta de bornes según Tabla 4-2 Asignación de bornes de la alimentación de tensión. Tire cuidadosamente cada uno de los alambres para controlar su fijación segura.
- 6. Cierre todas las aberturas de caja no utilizadas mediante tapones de cierre impermeables. Los números de pedido correspondientes se encuentran en el listado de piezas de repuesto.
- 7. Enganche nuevamente la cubierta protectora para tensión de red.

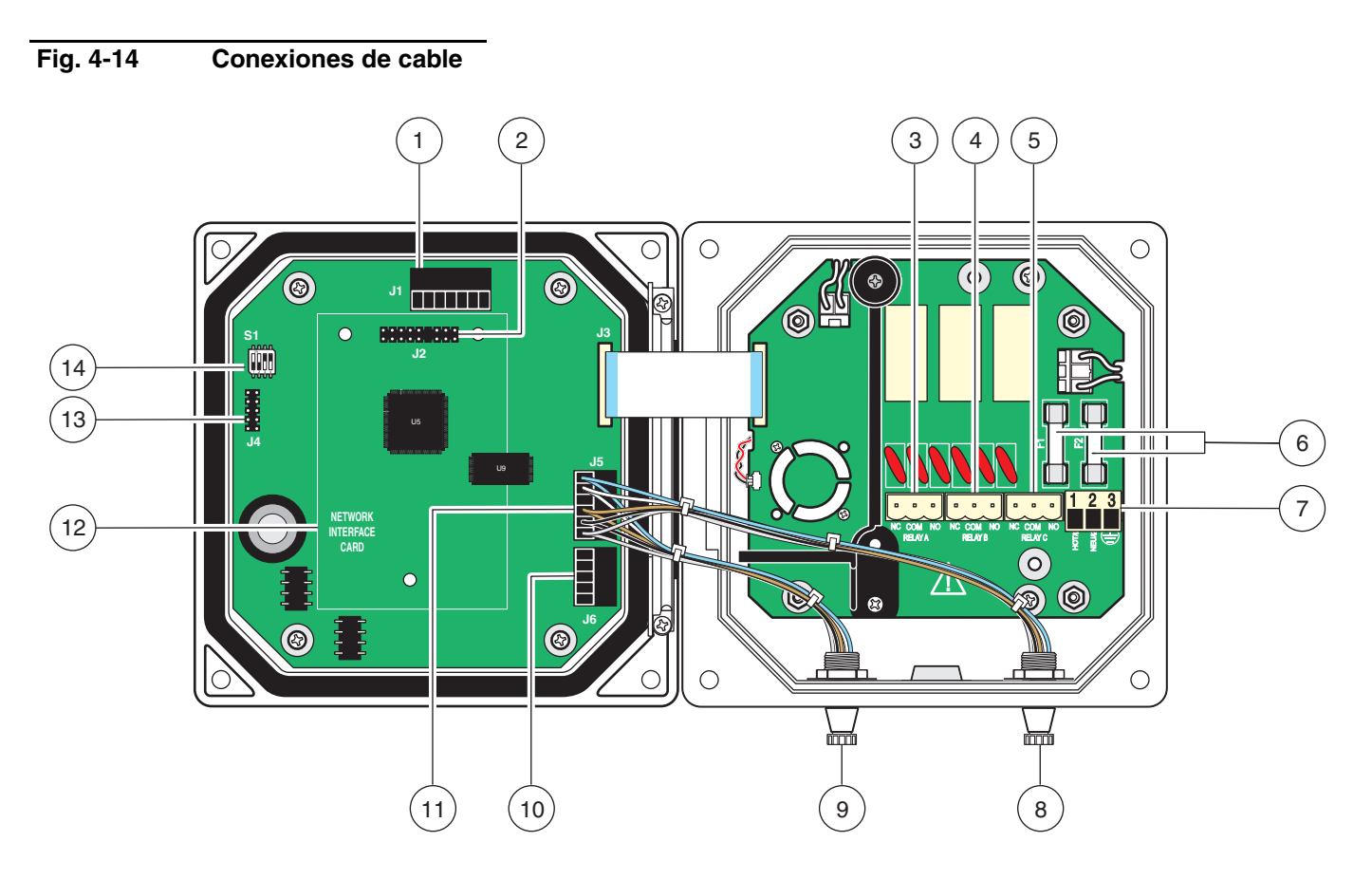

| 1. | Conexión para la red externa             | 8.  | Conexión de sensor 1                                                |
|----|------------------------------------------|-----|---------------------------------------------------------------------|
| 2. | Conexión para la tarjeta de red opcional | 9.  | Conexión de sensor 2                                                |
| 3. | Conexión de relé A                       | 10. | Conexión JG para salida de corriente                                |
| 4. | Conexión de relé B                       | 11. | Regleta de bornes J5 para conexión del sensor                       |
| 5. | Conexión del relé C                      | 12. | Espacio para la tarjeta de red opcional                             |
| 6. | Fusibles (F1, F2)                        | 13. | Interfaz de servicio                                                |
| 7. | Conexión de la tensión de red            | 14. | Conmutador para resistencia terminal del sensor/Interfaz del sensor |

#### Tabla 4-2 Asignación de bornes de la alimentación de tensión

| Nro. de borne | Descripción                       | Colores de cable en América del<br>Norte | Colores de cable en Europa |
|---------------|-----------------------------------|------------------------------------------|----------------------------|
| 1             | Fase (L1)                         | negro                                    | marrón                     |
| 2             | Conductor neutro (N)              | blanco                                   | azul                       |
| 3             | Conductor de puesta a tierra (PE) | verde                                    | Aislamiento verde-amarillo |

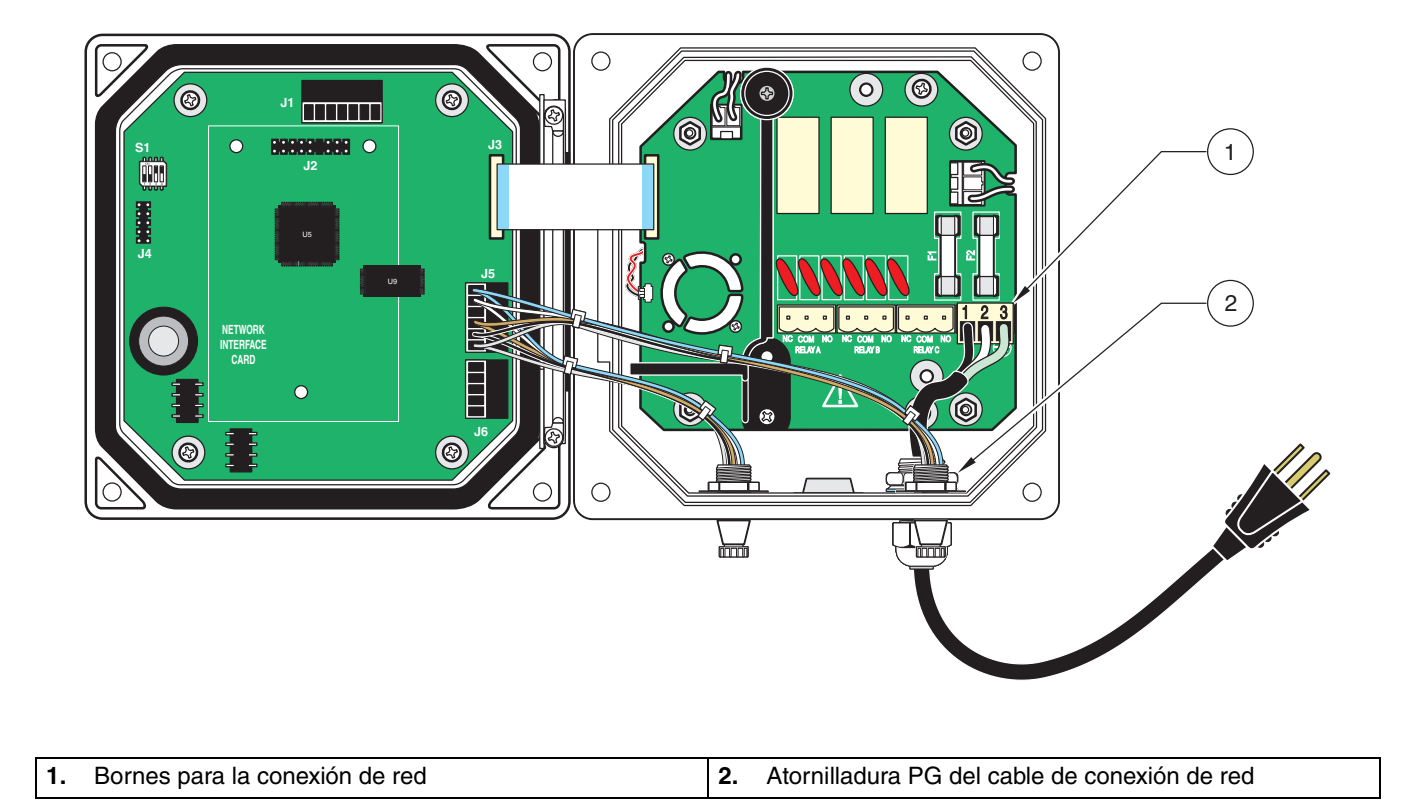

### Fig. 4-15 Interrupción de la alimentación de tensión con el cable de conexión de red

### Fig. 4-16 Interrupción de la alimentación de tensión con cableado fijo

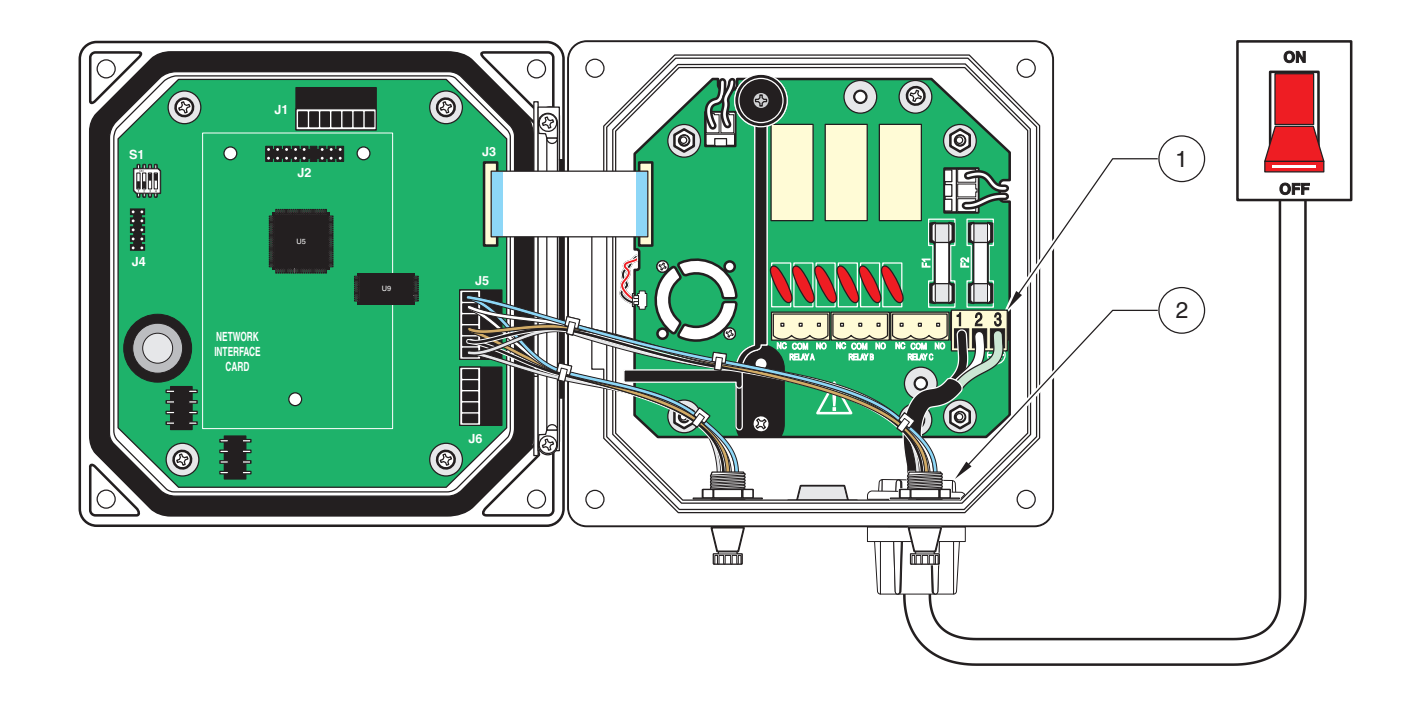

| 1. | Bornes para la conexión de red | 2. | Atornilladura del conductor |
|----|--------------------------------|----|-----------------------------|
|----|--------------------------------|----|-----------------------------|

# 4.3 **Contactos de relé**

El controlador dispone de 3 contactos de relé libres de potencial con un máx. de 250 V AC, 50-60 Hz, 5 A o bien un máx. de 30 V DC, 5 A. El mando de los contactos de relé se describe en el párrafo 6.6 Ajustes del relé, general.

### 4.3.1 Conectar los contactos de relé

#### Observación:

Todas las indicaciones acerca de los contactos de relé se refieren exclusivamente a cargas óhmicas. El usuario tiene que limitar la protección externa del amperaje en 5 A. Los bornes de conexión para los contactos de conmutación de relé están diseñados para secciones transversales de cable de 0,8 a 3 mm<sup>2</sup>.

Cada uno de los bornes está diseñado para la conexión de un alambre individual. No conecte más de un alambre en un borne.

Las conexiones NO (Normally Open) und COM (Common) se conectan entre sí, cuando no haya ninguna alarma u otra condición particular.

Cuando no hay ninguna condición de alarma u otra condición particular, las conexiones NC (Normally Closed) y COM se encuentran conectadas entre sí. Esto se aplica también en caso de una interrupción de corriente.

#### Fig. 4-17 Asignación de bornes de los contactos

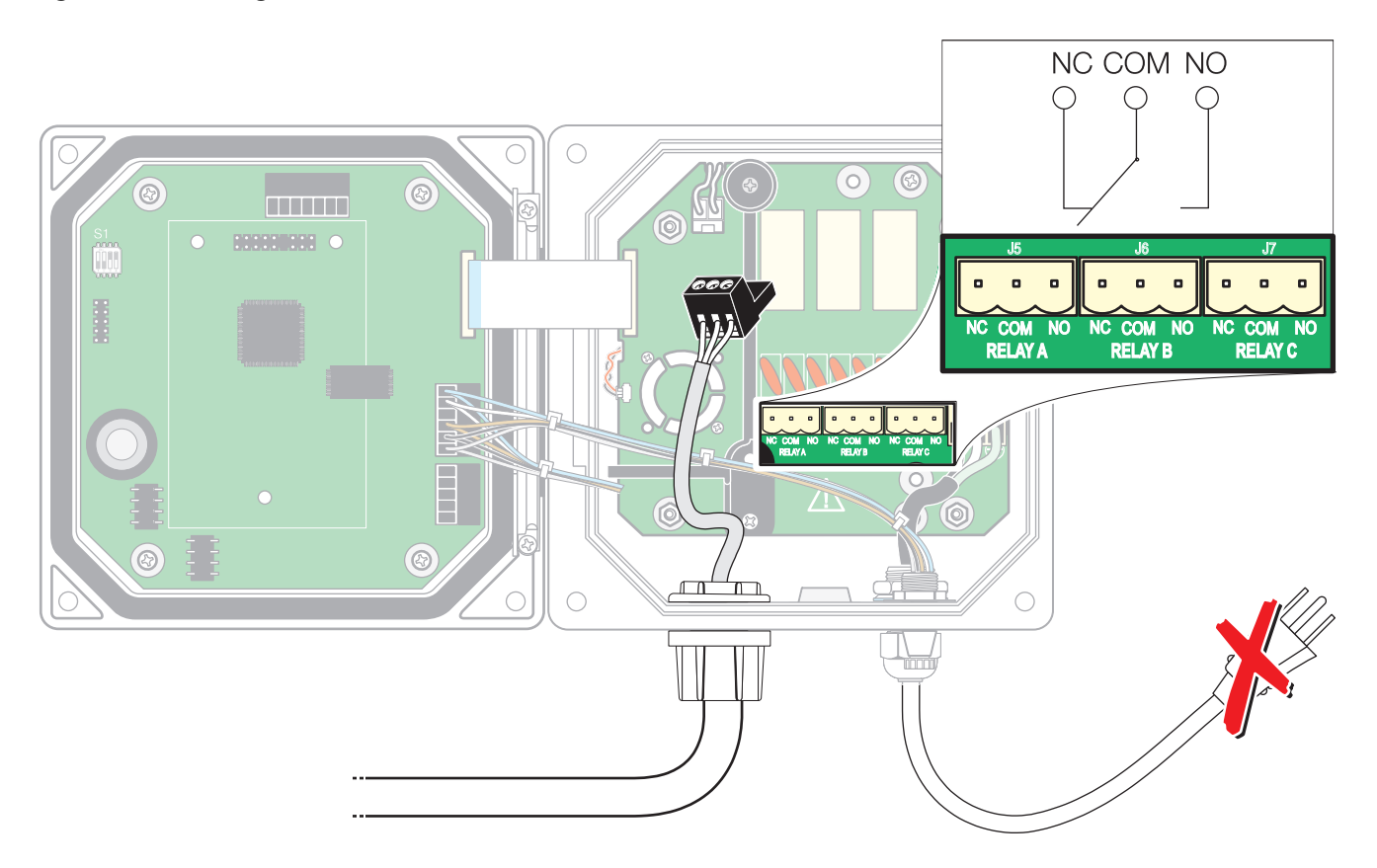

# 4.3.2 Conectar las salidas de corriente

Observación: Utilice solamente cables blindados para la transferencia de las salidas de corriente para excluir la posibilidad de inducciones parásitas externas. El blindaje debe aplicarse solamente en un extremo. El controlador dispone de dos salidas de corriente particulares (1 y 2). Ambas salidas de corriente (0/4-20 mA, máx. 500 Ohm) pueden asignarse discrecionalmente a uno de los dos sensores.

#### Fig. 4-18 Conexión de las salidas de corriente

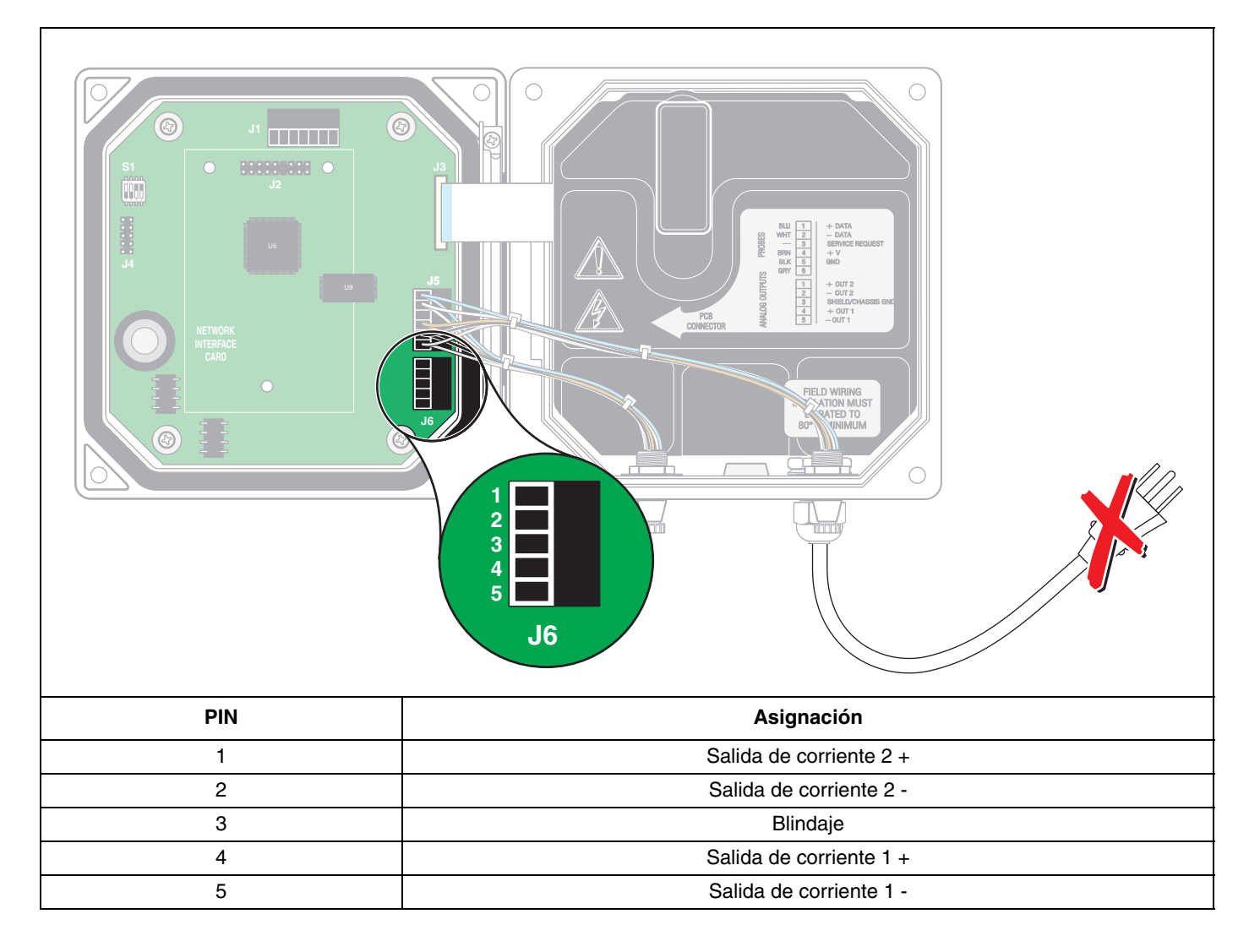

# 4.4 Conectar el cable del sensor.

El cable del sensor puede conectarse fácilmente mediante un enchufe en el controlador. En todo caso ha de guardarse la cubierta protectora del manguito de conexión en caso que el sensor deba retirarse posteriormente. Los cables conectores están disponibles con las longitudes de 5 m, 10 m, 15 m, 20 m, 30 m y 50 m (vea listado de piezas de repuesto). A partir de una longitud de 100 m debe integrarse una caja de terminación de bus, vea también Fig. 4-22 Variantes de la caja de terminación del bus y Fig. 4-24 Bornes de conexión de la caja de terminación de bus.

#### Fig. 4-19 Conexión del enchufe del sensor en el controlador

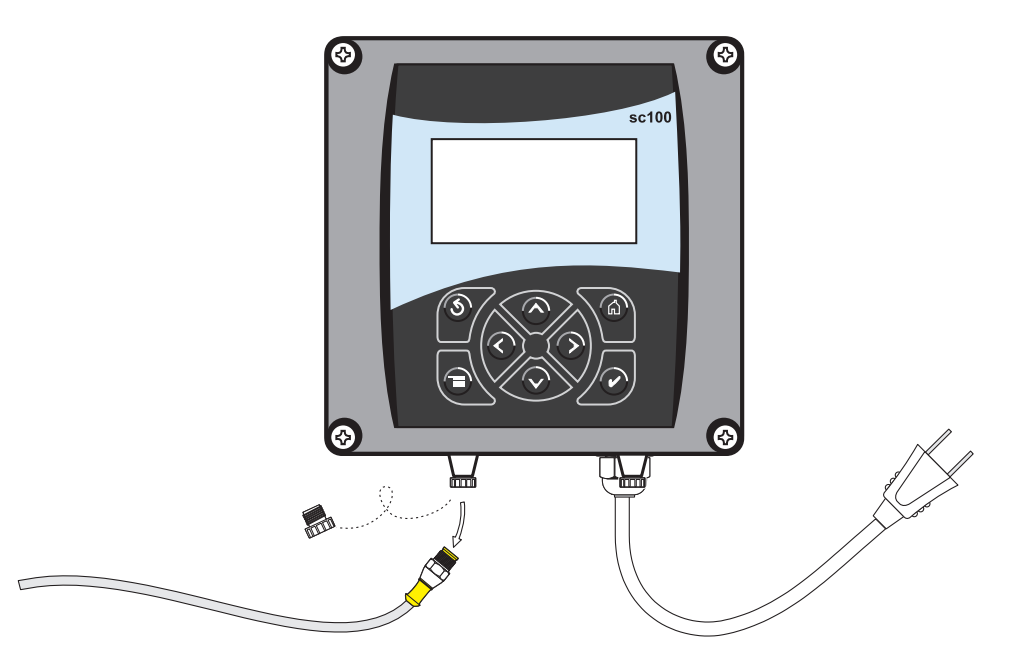

#### Para asegurar la conexión fija del sensor, debe observarse lo siguiente:

- 1. Abra la tapa frontal.
- **2.** Retire la regleta de bornes J5 y desconecte el cable correspondiente de esta regleta de bornes.
- **3.** Suelte las tuercas de los manguitos de conexión del sensor en el lado interior de la caja y retire los manguitos de conexión del sensor y el cable de la caja (vea Fig. 4-20 Retirar la caja de unión del sensor).

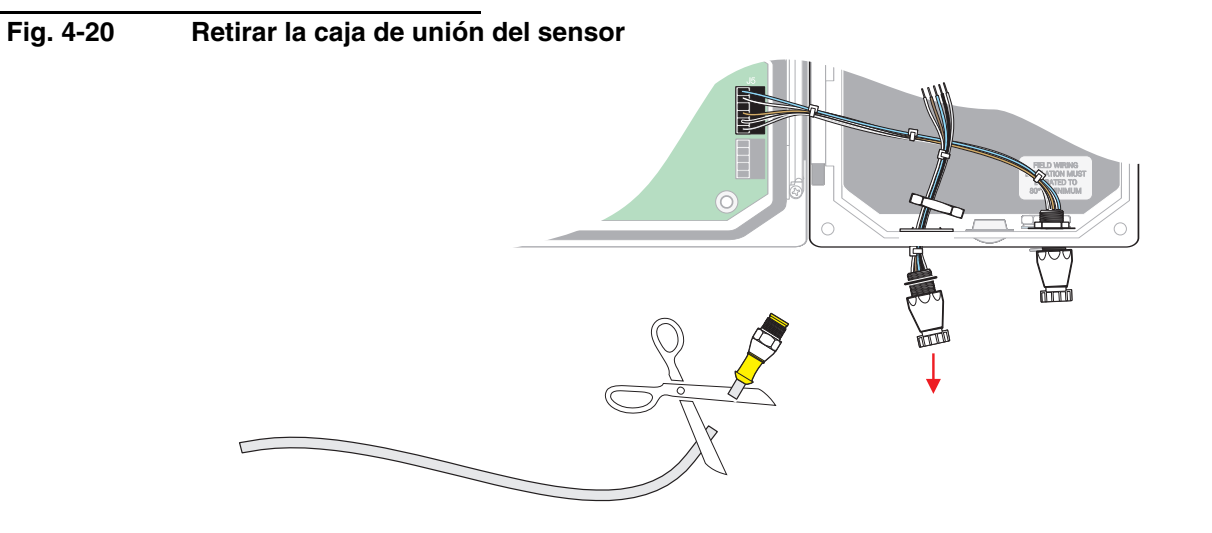

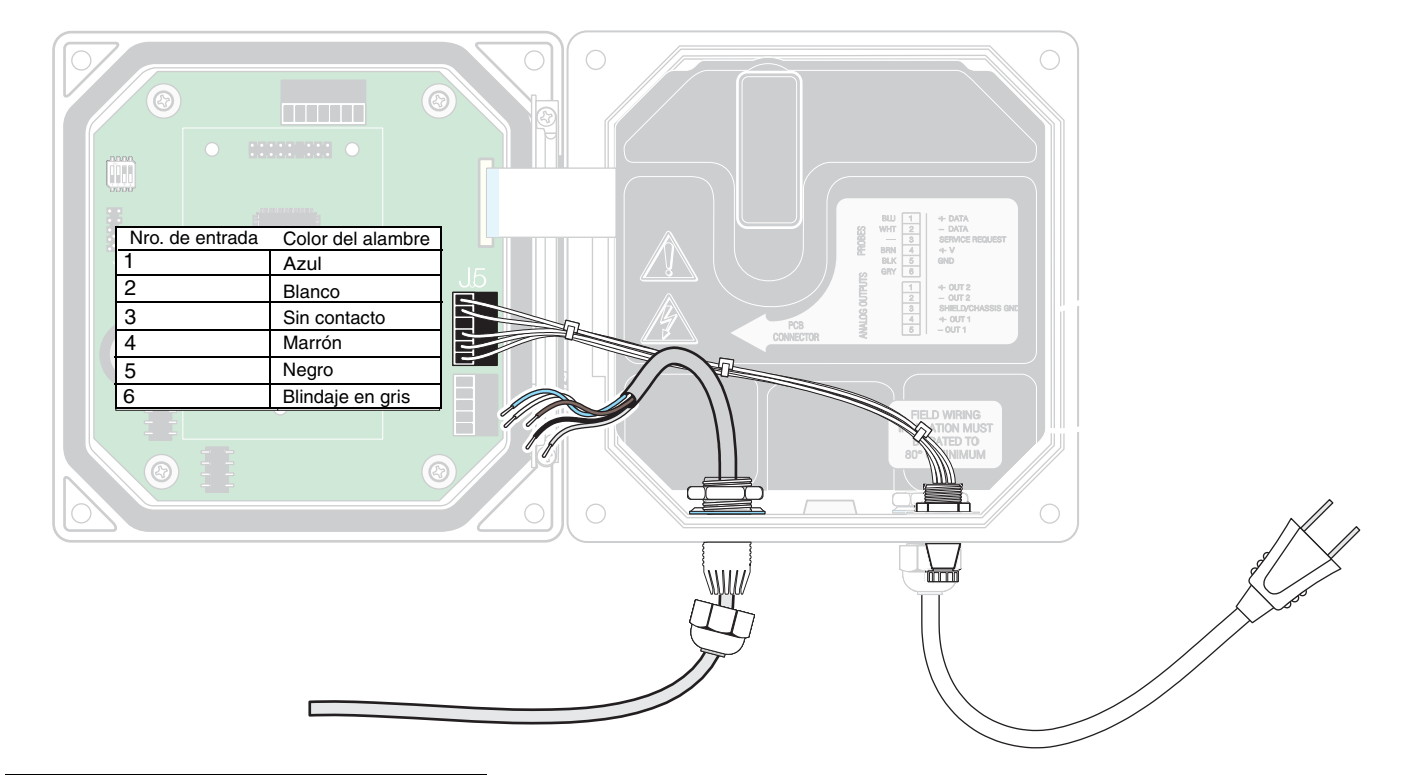

Fig. 4-21 Cableado directo del sensor

| Tabla 4-3 Asignación de bornes J5 | y colores de cable |
|-----------------------------------|--------------------|
|-----------------------------------|--------------------|

| Nro. de borne | Asignación de bornes  | Color del cable |
|---------------|-----------------------|-----------------|
| 1             | A (+)                 | Azul            |
| 2             | В (-)                 | Blanco          |
| 3             | Solicitud de servicio | No asignado     |
| 4             | +24 V DC              | Marrón          |
| 5             | Masa                  | Negro           |
| 6             | Blindaje              | Blindaje (gris) |

- 4. Corte el enchufe del cable del sensor.
- 5. Retire aprox. 2,5 cm del aislamiento del cable, así como 6 mm de cada alambre particular (recomendación: virola de cable).
- 6. Ahora debe guiarse el cable por el conductor y la conexión del conductor o bien a través de una atornilladura PG por una abertura de acceso disponible en la caja. Apriete ahora la atornilladura (vea Fig. 4-21 Cableado directo del sensor).
- 7. Utilice una atornilladura PG apropiada para la boquilla de paso de cable y atornille cada uno de los extremos de cable en la regleta de bornes J5.
- 8. Cierre todas las aberturas de la caja para mantener vigente el tipo de protección del dispositivo.
- 9. Conecte todos los cables según la indicación en Tabla 4-3.
- 10. Cierre la tapa frontal y atornille ésta manualmente.

# 4.5 Caja de terminación del bus

Las distancias hastas 100 m pueden puentearse mediante cables de prolongación (enchufe y manguito) sin caja de terminación de bus. En caso que la distancia entre el sensor y el controlador supere los 100 m, debe integrarse una caja de terminación de bus en la línea de conexión mediante cable de material por metro (conexión directa). La conexión de dos sensores requiere dos cajas de terminación de bus cuando se supera esta distancia al menos en el caso de un sensor. Entre la caja de terminación de bus y el sensor no debe utilizarse un cable de prolongación.

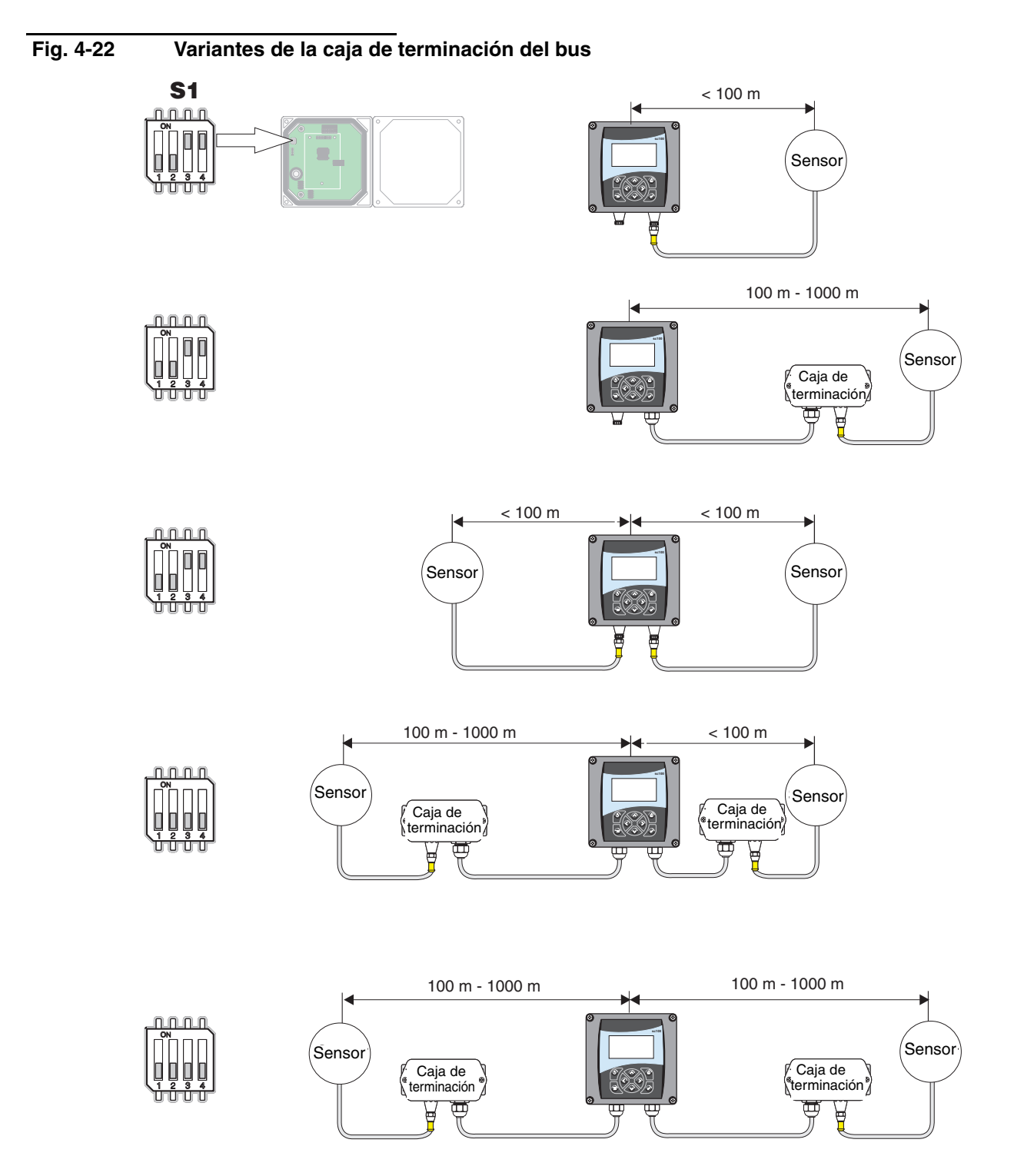

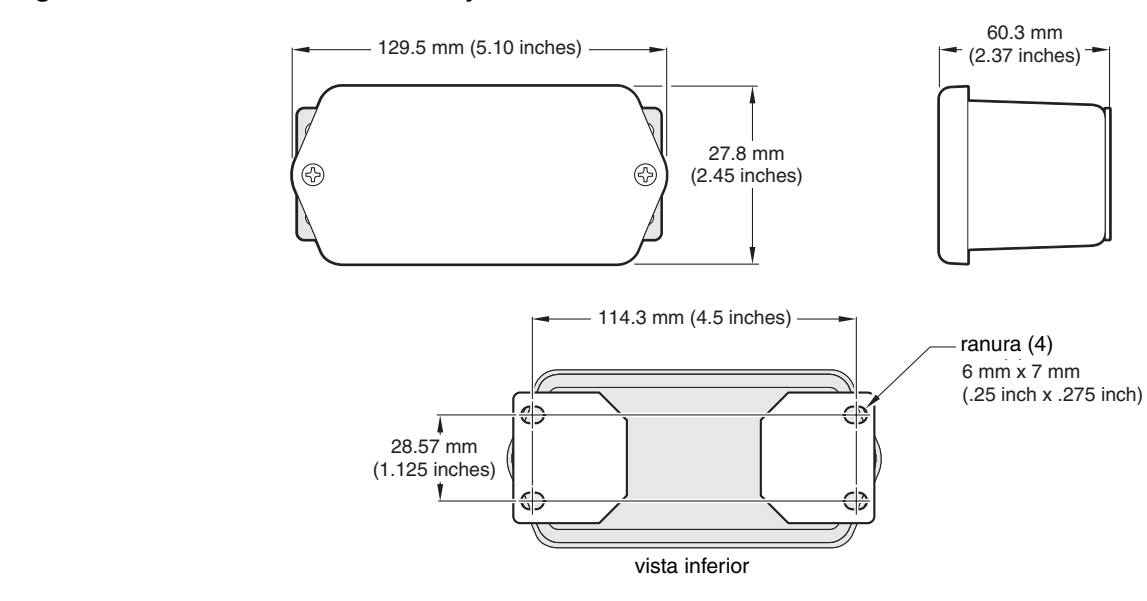

### Fig. 4-23 Dimensiones de la caja de terminación de bus

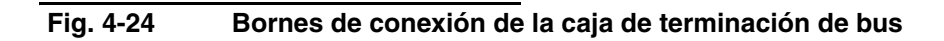

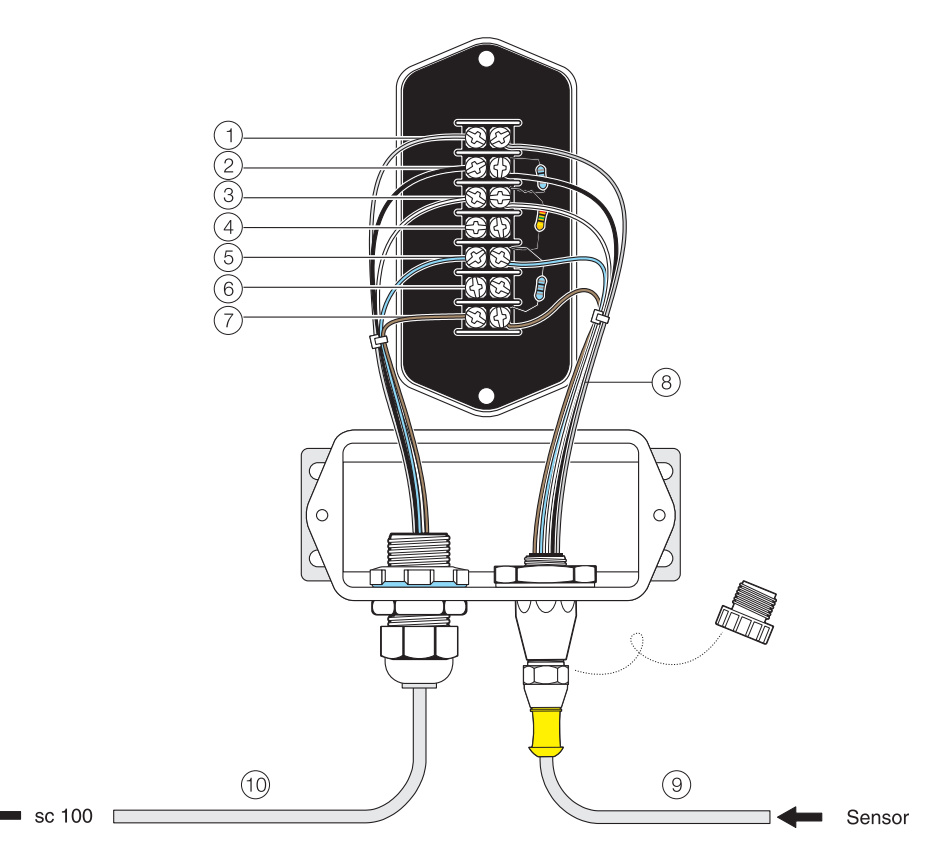

| 1. | Blindaje (gris)           | 6.  | No asignado                                                                        |
|----|---------------------------|-----|------------------------------------------------------------------------------------|
| 2. | Masa (negro)              | 7.  | +12 V DC (marrón)                                                                  |
| 3. | Línea de datos - (blanco) | 8.  | Premontado en fábrica                                                              |
| 4. | No asignado               | 9.  | Cable de conexión directo desde el sensor sin prolongación                         |
| 5. | Línea de datos + (azul)   | 10. | Cable de prolongación del controlador con cable de material por metro, máx. 1000 m |

# 4.6 Conectar la interfaz digital (opcional)

El fabricante soporta actualmente el ModBUS RS485 y el ProfiBUS.

La posición de la tarjeta de red digital opcional se indica en la Fig. 4-25 Posición de la tarjeta de red en el controlador. Los bornes de conexión para el usuario se encuentran en la regleta de bornes J1. Las conexiones varían según el sistema de bus. Información detallada se encuentra en la instrucción adjunta a la tarjeta de red.

| PIN | ModBUS RS485  | ModBUS RS232  | ProfiBUS              |
|-----|---------------|---------------|-----------------------|
| 1   | ln +          | RXD           | Línea A (Data Output) |
| 2   | In –          | -             | Línea B (Data Output) |
| 3   | Out +         | TXD           | Línea A (Data Input)  |
| 4   | Out –         | -             | Línea B (Data Input)  |
| 5   | Common        | Common        | No connection         |
| 6   | No connection | No connection | Request To Send RTS   |
| 7   | Shield        | Shield        | Shield                |

#### Tabla 4-4 Conexiones de red en el bloque de bornes J1

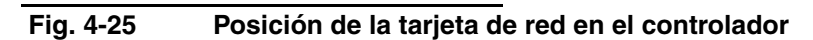

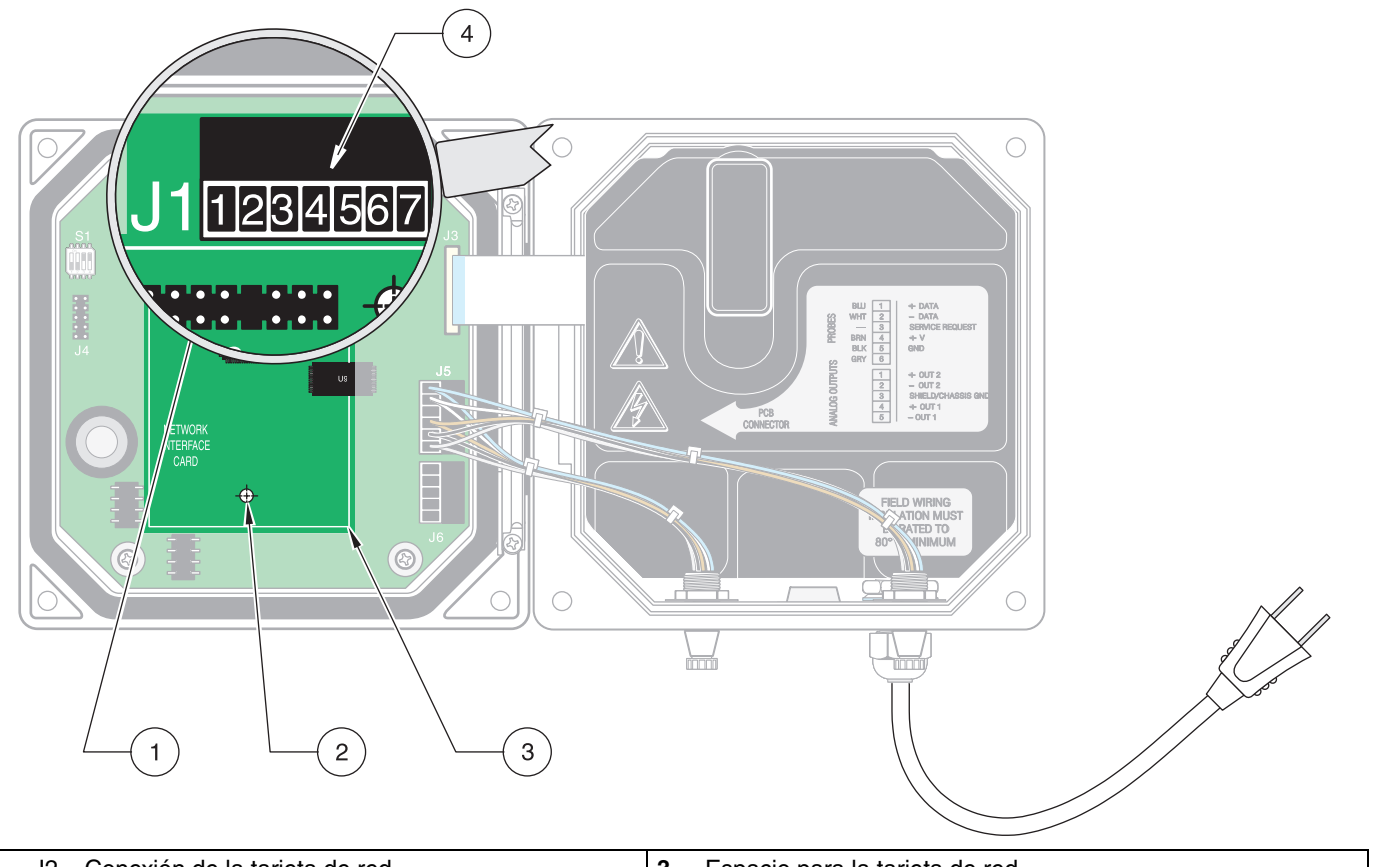

| 1. | J2 – Conexión de la tarjeta de red | 3. | Espacio para la tarjeta de red |
|----|------------------------------------|----|--------------------------------|
| 2. | Orificio de fijación (3)           | 4. | J1 Bloque de conexión          |

# 4.7 Instalación mecánica del sensor

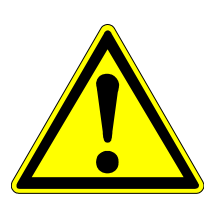

#### ¡Atención!

El sensor puede trabajar correctamente sólo cuando la punta de medición está completamente sumergida en líquido. Asegúrese que la punta de medición se mantenga sumergida por debajo de la superficie del agua incluso en caso de variaciones del nivel.

#### Requisitos

- Asegúrese que el sensor no pueda chocar con otros dispositivos u objetos dentro del tanque o recipiente. De esta forma evite daños en el sensor.
- Fije el sensor con una distancia mínima de 0,5 m hacia la siguiente pared.

#### 4.7.1 Dimensiones de montaje

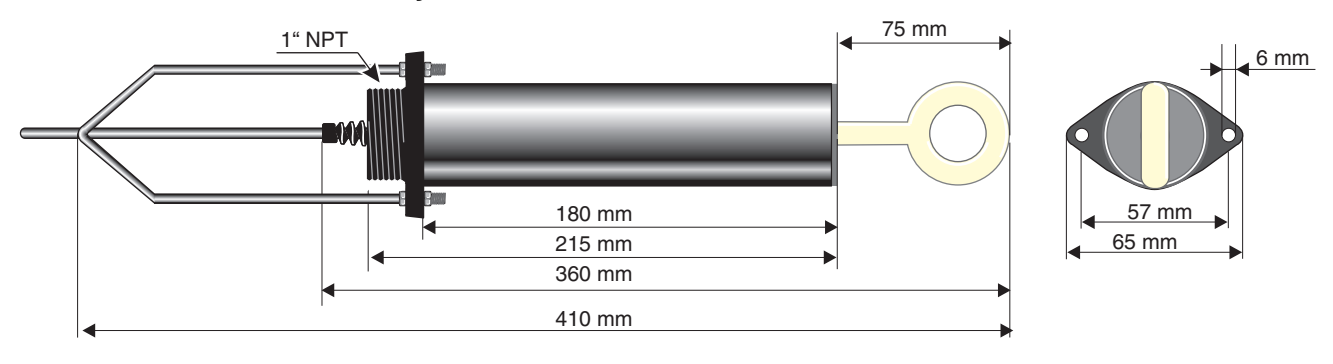

# Instalación

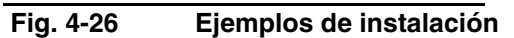

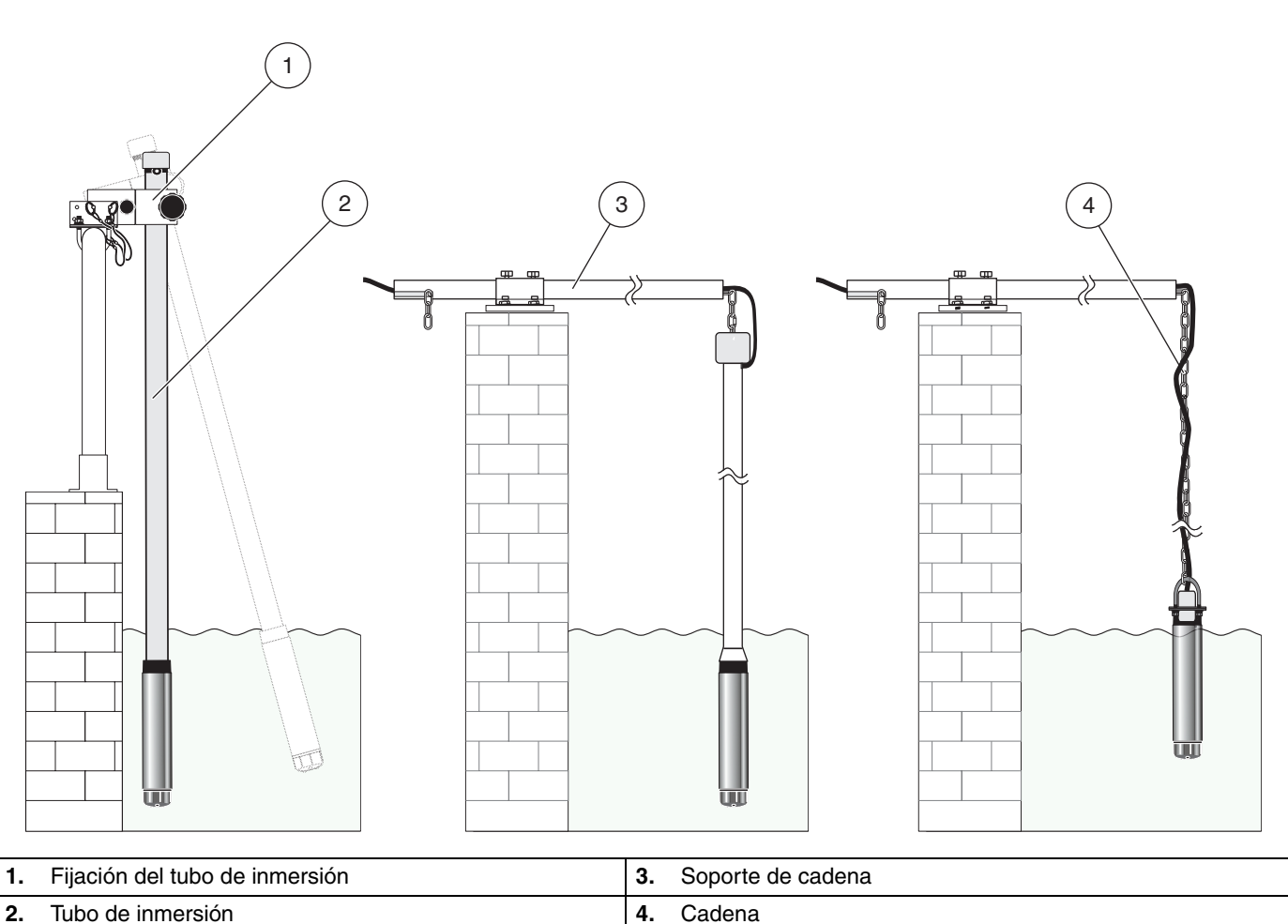

2. Tubo de inmersión

Tubo de inmersión

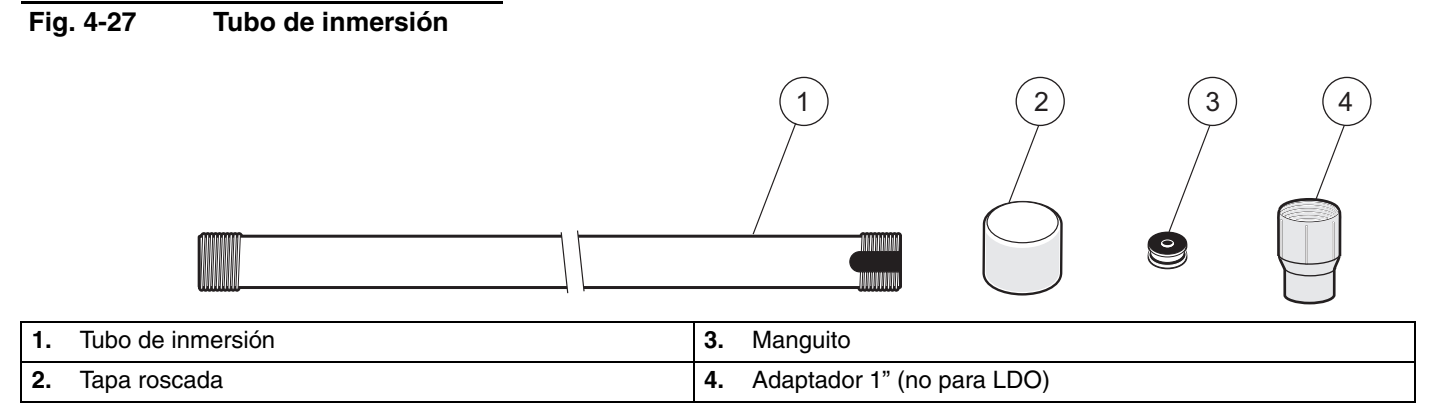

# Fig. 4-28 Fijación del tubo de inmersión

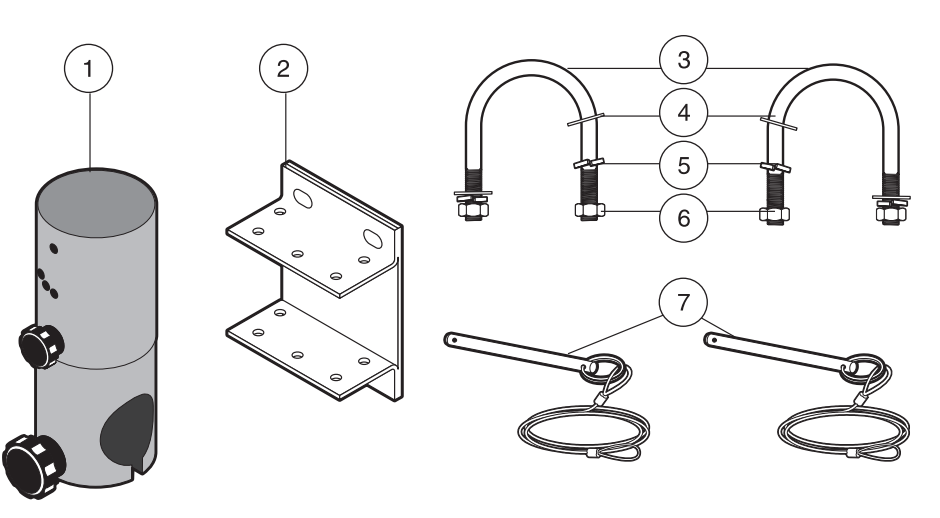

| 1. | Fijación del tubo de inmersión | 5. | Anillo elástico (4) |
|----|--------------------------------|----|---------------------|
| 2. | Apriete de montaje             | 6. | Tuerca (4)          |
| 3. | Bulón en U (2)                 | 7. | Bulón en U (2)      |
| 4. | Arandela (4)                   |    |                     |

# Fig. 4-29 Tornillos de apriete y basculantes

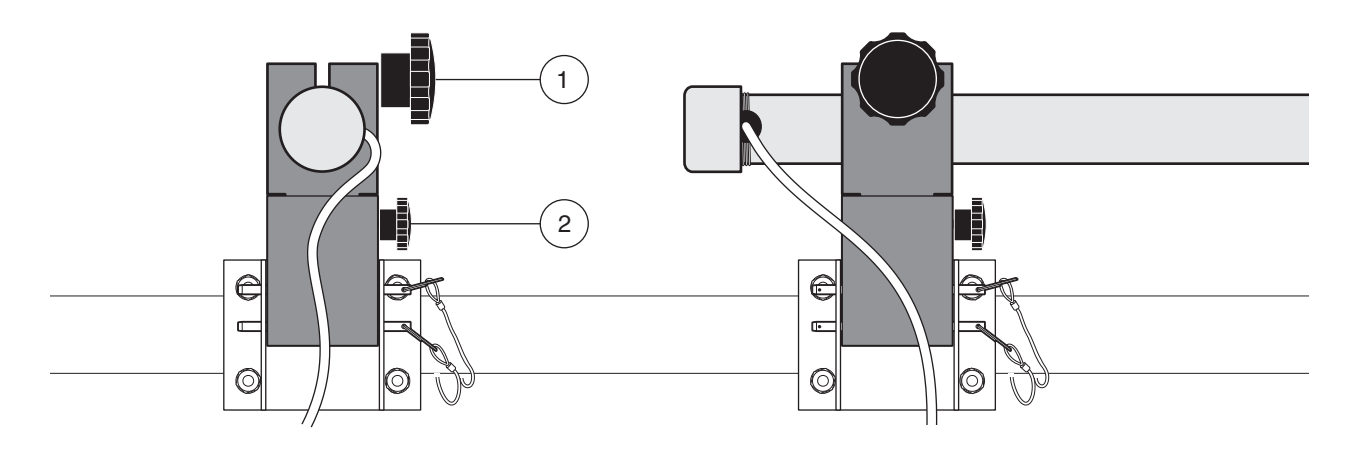

| 1. Tornillo de apriete 2. Tornillo basculante |    |                     |    |                     |
|-----------------------------------------------|----|---------------------|----|---------------------|
|                                               | 1. | Tornillo de apriete | 2. | Tornillo basculante |

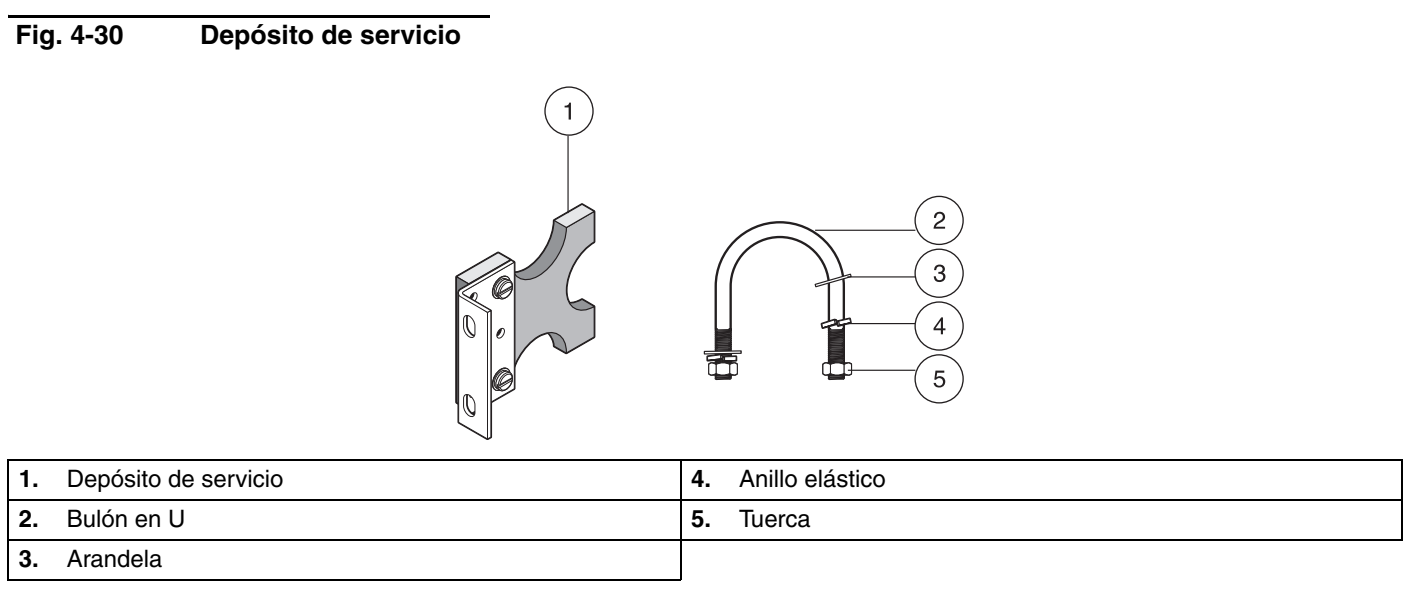

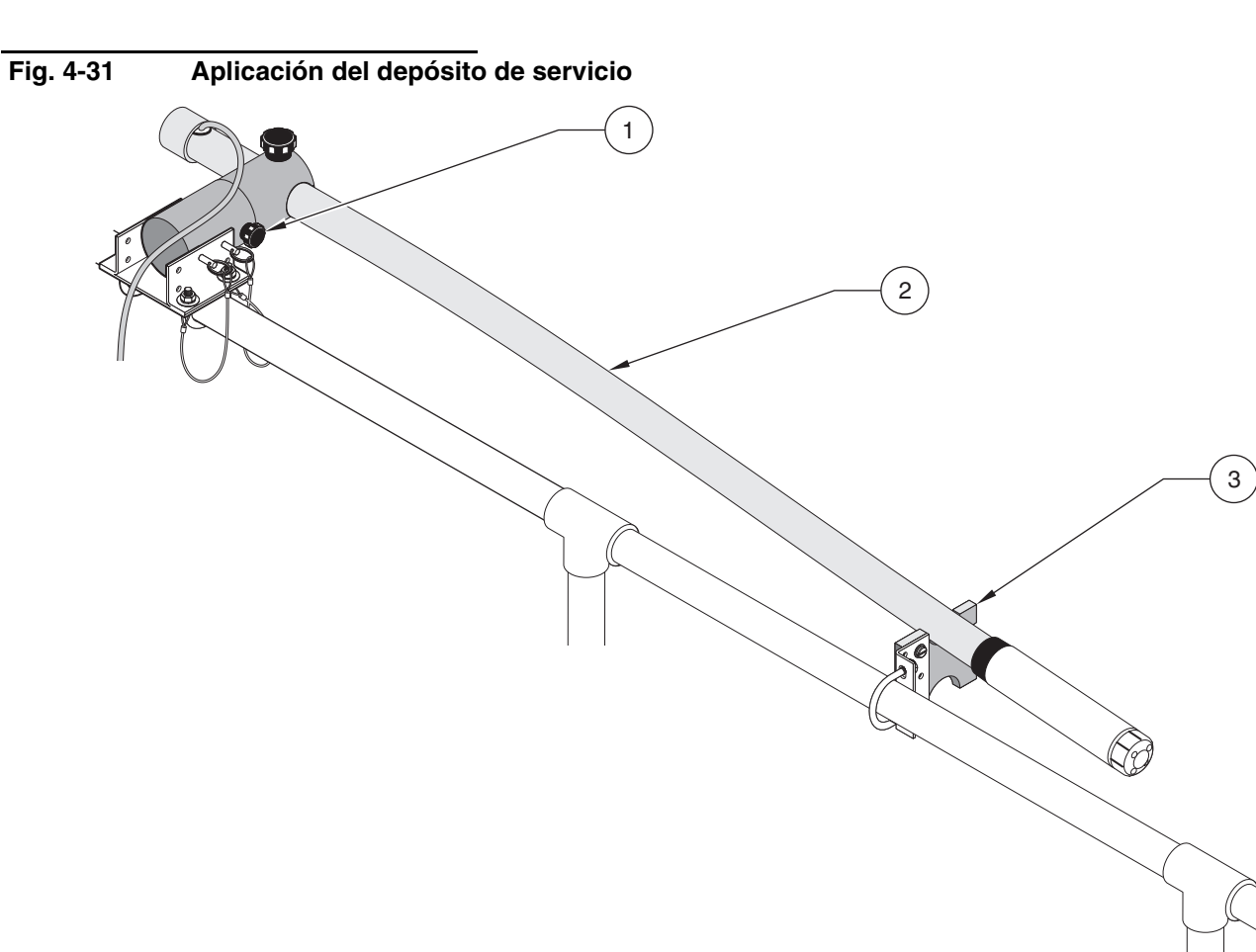

| 1. | Tornillo basculante | 2. | Tubo de inmersión | 3. | Depósito de servicio |
|----|---------------------|----|-------------------|----|----------------------|

Atención: Tras haber retirado los bulones, el tubo de inmersión ya no está asegurada y puede caerse al agua. En caso de querer desmontar el sensor, deben extraerse ambos bulones y retirarse el tubo de inmersión conjuntamente con el soporte del tubo de inmersión de la piscina.
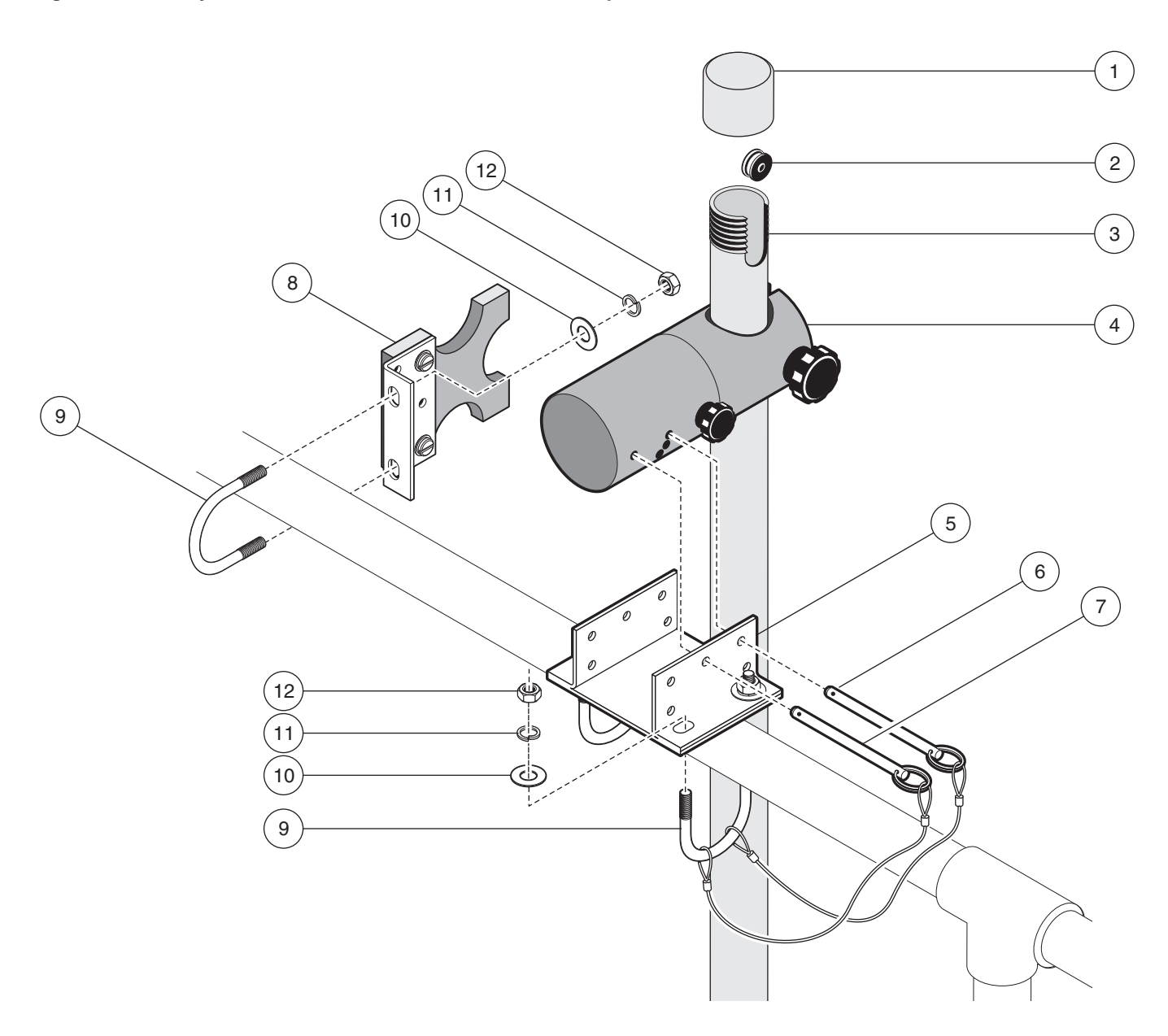

### Fig. 4-32 Fijación del tubo de inmersión, vista sinóptica

| 1. | Tapa roscada                  | 7.  | Bulón                |
|----|-------------------------------|-----|----------------------|
| 2. | Manguito                      | 8.  | Depósito de servicio |
| 3. | Tubo de inmersión             | 9.  | Bulón en U (3)       |
| 4. | Apriete del tubo de inmersión | 10. | Arandela (6)         |
| 5. | Apriete de montaje            | 11. | Anillo elástico (6)  |
| 6. | Bulón                         | 12. | Tuerca (6)           |

### 5.1 Puesta en marcha

- 1. Coloque el enchufe del sensor en un zócalo de conexión discrecional del controlador.
- 2. Enchufe el enchufe de red en la caja de enchufe o bien conecte la alimentación de tensión.
- En caso de activar el controlador por primera vez, se abrirá automáticamente un menú para seleccionar el idioma. Seleccione uno de los idiomas indicados (vea el párrafo 6.2.2 Seleccionar el idioma). Marque el idioma requerido mediante las teclas de flecha ARRIBA y ABAJO y confirme con la tecla INTRO (ENTER).
- **4.** Después de la activación y la ejecución de la selección del idioma, el controlador busca automáticamente los sensores conectados. En la pantalla se muestra la indicación de la operación de medición.

Mediante la tecla MENÚ pueden activarse los menús.

### 6.1 Manejo del teclado

La pantalla se encuentra en la parte superior en el lado frontal del controlador, por debajo de la pantalla está el teclado con 8 teclas, cuyas funciones se explican en la Tabla 6-5 Teclas de función del controlador.

#### Fig. 6-33 Vista frontal del controlador

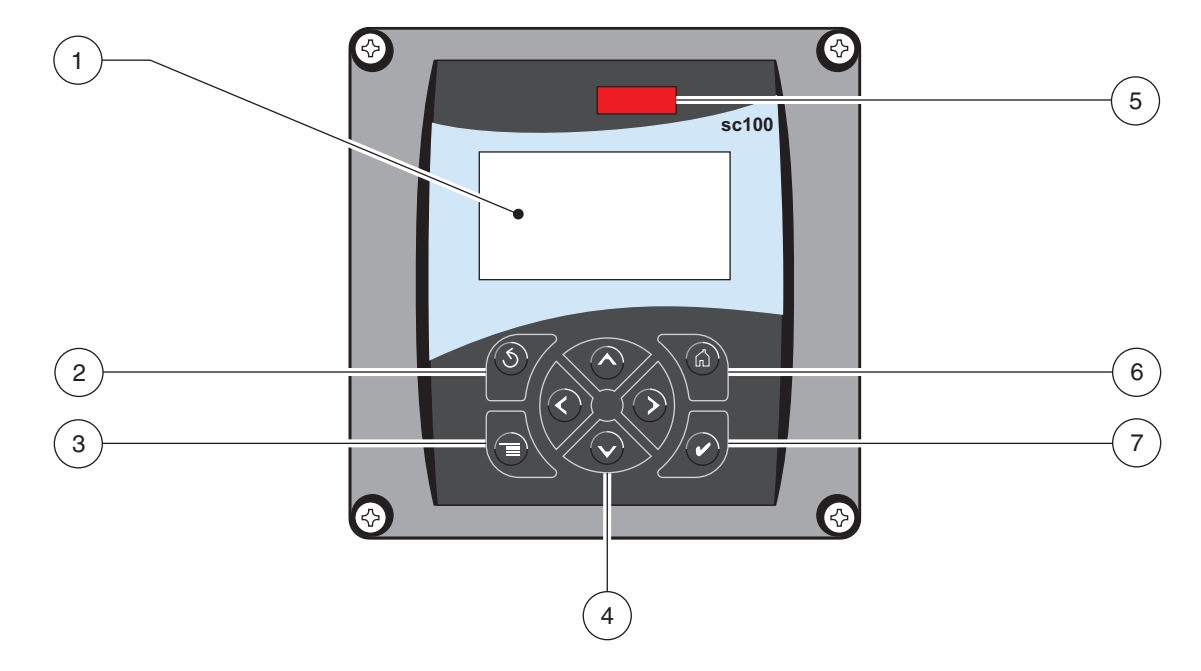

| 1. | Pantalla     | 4. | Teclas de navegación del menú                         | 7. | Tecla Intro |
|----|--------------|----|-------------------------------------------------------|----|-------------|
| 2. | Tecla Volver | 5. | Ventana infrarroja                                    |    |             |
| 3. | Tecla Menú   | 6. | Volver a la indicación de la<br>operación de medición |    |             |

#### Tabla 6-5 Teclas de función del controlador

| Número | Tecla                             | Función                                                                                                    |
|--------|-----------------------------------|----------------------------------------------------------------------------------------------------|
| 2      | <b>S</b> back                     | Retorna en un nivel dentro de la estructura del menú                                                                           |
| 3      |                                   | Abre el menú principal. Esta tecla no está activa cuando se debe seleccionar o bien ingresar algo.                             |
| 4      | $\langle \langle \rangle \rangle$ | Teclas de navegación para moverse dentro de los menús o bien para modificar las configuraciones.                               |
| 5      | Gone                              | Llama la indicación de la operación de medición. Esta tecla no está activa cuando se<br>debe seleccionar o bien ingresar algo. |
| 6      | enter                             | Asume un valor ingresado, actualiza o bien asume las opciones de menú indicados.                                               |

### 6.2 Pantalla del controlador

Durante la operación de medición, la pantalla del controlador indica el valor de medición actual y la temperatura de muestra cuando el sensor está conectado.

La pantalla parpadea durante la puesta en operación en caso que

- se presentó un error del sensor
- se haya activado la función "MANTENER SALID"
- se haya calibrado el sensor

Con una advertencia del sistema activada se indica un símbolo de advertencia en el lado derecho de la indicación (un tríangulo con una señal de exclamación en el centro.)

#### Fig. 6-34 Pantalla, indicación con oxígeno

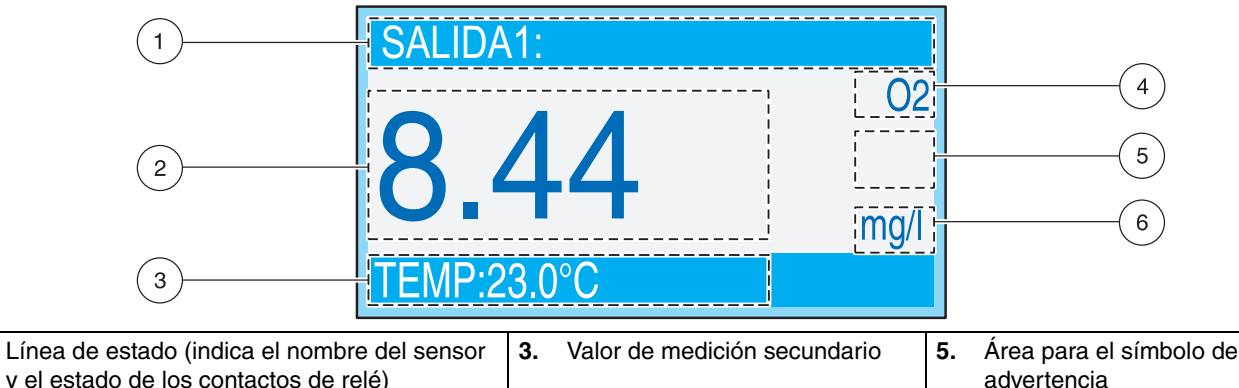

| 1. | Línea de estado (indica el nombre del sensor<br>y el estado de los contactos de relé) | 3. | Valor de medición secundario | 5. | Área para el símbolo de<br>advertencia |
|----|---------------------------------------------------------------------------------------|----|------------------------------|----|----------------------------------------|
| 2. | Valor de medición principal                                                           | 4. | Parámetros                   | 6. | Unidad de medición                     |

#### Indicaciones de pantalla

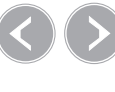

Selección de diferentes formatos de visualización

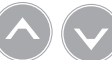

Selección de la visualización de la salida de corriente 1 ó 2

### 6.2.1 Ajustar el contraste de la pantalla

|    | Seleccione                           | Nivel de menú                                                      | Confirmar |
|----|--------------------------------------|--------------------------------------------------------------------|-----------|
| 1. | menu                                 | MENÚ PRINCIPAL                                                     |           |
| 2. | $\mathbf{\mathbf{\hat{\mathbf{Y}}}}$ | MONTAR SYSTEMA                                                     | enter     |
| 3. | $\checkmark$                         | MOSTAR MONTAJE                                                     | enter     |
| 4. |                                      | AJUS. CONTRASTE                                                    | enter     |
| 5. |                                      | (+ 0-50)                                                           | enter     |
| 6. |                                      | MENÚ PRINCIPAL o bien<br>Visualización de operación de<br>medición |           |

### 6.2.2 Seleccionar el idioma

|    | Seleccione            | Nivel de menú                                                      | Confirmar |
|----|-----------------------|--------------------------------------------------------------------|-----------|
| 1. | menu                  | MENÚ PRINCIPAL                                                     |           |
| 2. | $\mathbf{\mathbf{b}}$ | MONTAR SYSTEMA                                                     | enter     |
| 3. | $\mathbf{\mathbf{b}}$ | MOSTAR MONTAJE                                                     | enter     |
| 4. | $\mathbf{\mathbf{b}}$ | IDIOMA                                                             | enter     |
| 5. |                       | Seleccionar el idioma del listado                                  | enter     |
| 6. |                       | MENÚ PRINCIPAL o bien<br>Visualización de operación de<br>medición |           |

### 6.2.3 Ajustar la fecha y hora

### 6.2.3.1 Ajustar la hora

|    | Seleccione   | Nivel de menú                                                      | Confirmar |
|----|--------------|--------------------------------------------------------------------|-----------|
| 1. | menu         | MENÚ PRINCIPAL                                                     |           |
| 2. | $\checkmark$ | MONTAR SYSTEMA                                                     | enter     |
| 3. | $\checkmark$ | MOSTAR MONTAJE                                                     | enter     |
| 4. | $\checkmark$ | FECHA/HORA                                                         | enter     |
| 5. | $\checkmark$ | Marcar HORA                                                        | enter     |
| 6  |              | Seleccionar las cifras                                             |           |
| 0. |              | Ajustar la hora                                                    | enter     |
| 7. | home menu    | MENÚ PRINCIPAL o bien<br>Visualización de operación de<br>medición |           |

### 6.2.3.2 Ajustar la fecha

|    | Seleccione            | Nivel de menú                                                      | Confirmar |
|----|-----------------------|--------------------------------------------------------------------|-----------|
| 1. | menu                  | MENÚ PRINCIPAL                                                     |           |
| 2. | $\bigtriangledown$    | MONTAR SYSTEMA                                                     | enter     |
| 3. | $\bigtriangledown$    | MOSTAR MONTAJE                                                     | enter     |
| 4. |                       | FECHA/HORA                                                         | enter     |
| 5. | $\mathbf{\mathbf{Y}}$ | Marcar FORMATO FECHA                                               | enter     |
| 6. |                       | Seleccionar el formato de fecha                                    | enter     |
| 5. | $\bigtriangledown$    | Marcar FECHA                                                       | enter     |
| 6  |                       | Seleccionar las cifras                                             |           |
| 0. |                       | Ajustar la fecha                                                   | enter     |
| 7. |                       | MENÚ PRINCIPAL o bien<br>Visualización de operación de<br>medición |           |

# 6.3 Configuración del sistema

Aquí en el ejemplo LDO.

|    | Seleccione                                                                                                    | Nivel de menú                                                                                                    | Confirmar |
|----|----------------------------------------------------------------------------------------------------|----------------------------------------------------------------------------------------------------|-----------|
| 1. |                                                                                                    | MENÚ PRINCIPAL                                                                                                    |           |
| 2. | $\mathbf{\mathbf{\mathbf{\mathbf{\mathbf{\mathbf{\mathbf{\mathbf{\mathbf{\mathbf{\mathbf{\mathbf{\mathbf{\mathbf{\mathbf{\mathbf{\mathbf{\mathbf{$ | MONTAR SENSOR                                                                                                    | enter     |
| 3. | $\mathbf{\mathbf{\mathbf{\mathbf{\mathbf{\mathbf{\mathbf{\mathbf{\mathbf{\mathbf{\mathbf{\mathbf{\mathbf{\mathbf{\mathbf{\mathbf{\mathbf{\mathbf{$ | SELEC. SENSOR                                                                                                    | enter     |
| 4. | $\mathbf{\mathbf{\mathbf{\mathbf{\mathbf{\mathbf{\mathbf{\mathbf{\mathbf{\mathbf{\mathbf{\mathbf{\mathbf{\mathbf{\mathbf{\mathbf{\mathbf{\mathbf{$ | CONFIGURACIÓN                                                                                                    | enter     |
| 5. |                                                                                                    | EDITAR NOMBRE                                                                                                    | enter     |
| 6  |                                                                                                    | Conmutar hacia la siguiente posición                                                                                                    |           |
| 0. |                                                                                                    | Seleccionar las cifras                                                                                                    | anter     |
| 7. |                                                                                                    | Completar la configuración del<br>sistema con el ajuste de los<br>siguientes puntos de menú:<br>UNIDAD PRESION<br>ALTURA / PRESION<br>UNIDAD TEMPERA<br>UNIDAD MESURA<br>SALINIDAD<br>PROMEDIO | enter     |
| 8. |                                                                                                    | MENÚ PRINCIPAL o bien<br>Visualización de operación de<br>medición                                                                                                    |           |

#### 6.3.1 Configurar la protección de contraseña

El controlador sc100 dispone de un dispositivo de seguridad para evitar el acceso no autorizado en los ajustes de configuración y calibración. La contraseña ajustada en fábrica es: sc100\_ (cinco cifras más la señal en vacío).

En el párrafo 6.3.1.1 Modificar la contraseña se describe cómo modificar la contraseña.

**HABILITAR**: Todos los ajustes en el menú CONFIGURAR se indican, pero no pueden modificarse. A los menús CALIBRAR y PRUEBA/MANT. no puede accederse sin contraseña.

**DESHABILITAR**: Todos los ajustes en los menús CONFIGURAR y CALIBRAR pueden modificarse. Este es el ajuste de fábrica.

|    | Seleccione                                                                                                    | Nivel de menú                                                      | Confirmar |
|----|----------------------------------------------------------------------------------------------------|--------------------------------------------------------------------|-----------|
| 1. |                                                                                                    | MENÚ PRINCIPAL                                                     |           |
| 2. | $\mathbf{\mathbf{\mathbf{\mathbf{\mathbf{\mathbf{\mathbf{\mathbf{\mathbf{\mathbf{\mathbf{\mathbf{\mathbf{\mathbf{\mathbf{\mathbf{\mathbf{\mathbf{$ | MONTAR SYSTEMA                                                     | enter     |
| 3. | $\checkmark$                                                                                                    | MONTAR SEGURID                                                     | enter     |
| 4. |                                                                                                    | EDIT CONTRASEÑ                                                     | enter     |
| 5. | $\checkmark$                                                                                                    | HABILITAR                                                          | enter     |
| 7. |                                                                                                    | MENÚ PRINCIPAL o bien<br>Visualización de operación de<br>medición |           |

#### 6.3.1.1 Modificar la contraseña

Cuando la contraseña está activada, existe también la posibilidad de modificarla. La contraseña utilizada puede tener hasta 6 posiciones (aparte de caracteres y cifras se encuentran disponibles también otras señales).

Al seleccionar el punto de menú MONTAR VAL ORI en el menú CONFIGURAR se asume nuevamente la contraseña para el ajuste por defecto original. En caso de haber olvidado la contraseña, le recomendamos dirigirse al departamento de servicio para obtener la contraseña maestra.

|    | Seleccione   | Nivel de menú                                                      | Confirmar |
|----|--------------|--------------------------------------------------------------------|-----------|
| 1. | menu         | MENÚ PRINCIPAL                                                     |           |
| 2. | $\checkmark$ | MONTAR SYSTEMA                                                     | enter     |
| 3. | $\checkmark$ | MONTAR SEGURID                                                     | enter     |
| 4  |              | CONTRASEÑA<br>(Seleccionar las cifras)                             |           |
| 4. |              | CONTRASEÑA<br>(Conmutar hacia la siguiente<br>posición)            | enter     |
| 5. |              | MENÚ PRINCIPAL o bien<br>Visualización de operación de<br>medición |           |

# 6.4 Estructura del menú

| Pulse           | Pulse la tecla MENU para llegar al nivel de menú 1. |          |                 |                                   |  |  |  |
|-----------------|-----------------------------------------------------|----------|-----------------|-----------------------------------|--|--|--|
| Nivel de menú 1 |                                                     |          |                 | Descripción de los puntos de menú |  |  |  |
|                 | Nivel de menú 2                                     |          | ú 2             | Descripción de los puntos de menú |  |  |  |
|                 |                                                     | Nivel of | de menú 3       | Descripción de los puntos de menú |  |  |  |
|                 |                                                     |          | Nivel de menú 4 | Descripción de los puntos de menú |  |  |  |

### 6.5 Señales de salida

El controlador dispone de dos salidas de corriente análogicas que trabajan independientemente entre sí (salida de corriente 1 y salida de corriente 2). La siguiente tabla entrega una vista sinóptica de todas las posibilidades de ajuste para poder cumplir los requisitos.

| MONTAR SYSTEMA |                   |                                                                                                    |  |
|----------------|-------------------|----------------------------------------------------------------------------------------------------|--|
| MONTALE        | MONTALE SALIDA    |                                                                                                    |  |
| SELE           | LEC. SALIDA 1 ó 2 |                                                                                                    |  |
| 5              | SELEC. ORIGEN     | Mediante la tecla Intro debe abrirse un listado con todos los sensores conectados para seleccionar el sensor cuyos valores de medición deben transferirse.                                                       |  |
| s<br>I         | SEL.<br>PARAMETRO | Marque uno de los parámetros listados (magnitud a medir o TEMP) y pulso Intro.                                                                                                    |  |
| I              | PROG. FUNCION     | Con LINEAL se transfiere el valor de medición actual; con CONTROL PID trabajará el sc100 como un regulador PID.                                                                                                  |  |
| -              | TRANFERIR         | Valor de reemplazo transferido durante una calibración en lugar del valor de medición real (en caso de ajuste respectivo)                                                                                        |  |
| I              | PROG. FILTRO      | Formación de un valor intermedio mediante un intervalo de tiempo ajustable entre 0 a 120 s para amortiguar la salida de corriente (ajuste de fábrica: 0 s)                                                       |  |
| l              | ESCALA<br>OmA/4mA | Transferencia de los valores de medición de 0-20 mA o de 4-20 mA (determinación de los límites del rango de medición bajo ACTIVACIÓN)                                                                            |  |
|                |                   | En caso de haber activado LINEAL bajo PROG. FUNCION, se puede determinar el rango de tranfererencia para la salida de corriente a través de un valor superior e inferior.<br>El CONTROL PID puede definirse así: |  |
|                |                   | 1. Seleccione la opción AUTO o bien MANUAL para el MONTAR MODO (en fábrica: 100 %)<br>2. Ajuste la FASE en DIRECTO o bien CONTROL REVERSO                                                                        |  |
| ,              |                   | 3. Ingrese el PROG. UMBRAL (0-20, en fábrica 20), el cual debe regularse.                                                                                                    |  |
|                |                   | 4. Ingrese el valor BANDA PROPORCIONAL (0-200, en fábrica 4,00).                                                                                                    |  |
|                |                   | 5. Ingrese el tiempo de reajuste (en minutos) bajo INTEGRAL (0-999).                                                                                                    |  |
|                |                   | 6. Ingrese el tiempo de acción derivada (en minutos) bajo DERIVADA (0-999).                                                                                                    |  |

### 6.5.1 Ejemplo: Señal de salida

Ejemplo: Rango de transferencia 1,0-10,0 mg/l NOx-N mediante salida de corriente 1 de 4–20 mA

| MONTAR SYSTEMA |                       | SYSTEMA           | Ejemplo:                                                                                                    |
|----------------|-----------------------|-------------------|----------------------------------------------------------------------------------------------------|
|                | MONTALE SALIDA        |                   |                                                                                                    |
|                | SELEC. SALIDA 1 ó 2 S |                   | ALIDA 1                                                                                                    |
|                | SELEC. ORIGEN         |                   | NITRATAX eco sc (sensor 1 o bien sensor 2 según asignación)                                                                        |
|                |                       | PROG. FUNCION     | LINEAL                                                                                                    |
|                |                       | ESCALA<br>OmA/4mA | 4-20 mA                                                                                                    |
|                |                       | ACTIVACION        | 0/4 mA = 1,0 NOx-N (valor inferior para rango de transferencia)<br>20 mA = 10,0 NOx-N (valor superior para rango de transferencia) |

### 6.5.2 Mantención de salidas / Valores de reemplazo

Las salidas de corriente analógicas pueden mantener los últimos valores medidos durante la operación normal de medición. Ejecute los siguientes pasos para mantener las salidas de corriente hasta su anulación.

|    | Seleccione   | Nivel de menú                      | Confirmar |
|----|--------------|------------------------------------|-----------|
| 1. | menu         | MENÚ PRINCIPAL                     |           |
| 2. | $\checkmark$ | PRUEBA/MANT                        | enter     |
| 3. | $\checkmark$ | MANTENER SALID                     | enter     |
| 4. |              | MODO SALIDA                        | enter     |
| 5. |              | MANTENER SALID o<br>TRANSFERIR SAL | enter     |
| 6: | $\checkmark$ | MONTAR CANAL                       | enter     |
| 7. |              | Seleccionar sensor                 | enter     |
| 8. | $\checkmark$ | ACTIVAR                            | enter     |
| 9. |              | ARRANCAR                           | enter     |

Durante la calibración pueden mantenerse las salidas de corriente análogicas, determinarse el último valor o emitirse un valor de reemplazo.

### 6.5.2.1 Liberar las salidas

|    | Seleccione   | Nivel de menú  | Confirmar |
|----|--------------|----------------|-----------|
| 1. | menu         | MENÚ PRINCIPAL |           |
| 2. |              | PRUEBA/MANT.   | enter     |
| 3. | $\checkmark$ | MANTENER SALID | enter     |
| 4. | $\checkmark$ | ACTIVAR        | enter     |
| 5. | $\checkmark$ | LIBERAR RELE   | enter     |

# 6.6 Ajustes del relé, general

- 1. Pulse Intro para abrir el menú principal.
- 2. Marque MONTAR SYSTEMA y pulse luego la tecla Intro.
- 3. Marque RELE y pulse luego la tecla Intro.

Los ajustes del relé debe adaptarse mediante la siguiente tabla:

| RELE       |                         |                                                                                                    |                                                                                                    |  |
|------------|-------------------------|----------------------------------------------------------------------------------------------------|----------------------------------------------------------------------------------------------------|--|
|            | SELECCION RELE A, B o C |                                                                                                    |                                                                                                    |  |
|            | SELEC. ORIGEN           | Seleccione una de las op                                                                                                    | ciones listadas (sensor o temporizador [RTC])                                                                                                    |  |
|            | SEL.<br>PARAMETRO       | Seleccione entre Magnitu                                                                                                    | d a Medir y TEMP.                                                                                                    |  |
|            |                         | ALARMA: Los contactos trabajan en función del valor de medición obtenido (en caso de un ajuste correspondiente en la configuración del sensor). |                                                                                                    |  |
|            | PROG. FUNCION           | CONT DOSIFICAD: Los o<br>TIEMPO (TEMPORIZADO<br>estados de relé.                                                                                | contactos trabajan en función del valor de medición obtenido.<br>OR): Regula la supervisión superpuesta de tiempo para todos los                                                                                                    |  |
|            |                         | PWM CONTROL: Regula                                                                                                    | dor de ancho de pulso                                                                                                    |  |
|            |                         | FREQ CONTROL: Regula                                                                                                    | ador de frecuencia                                                                                                    |  |
|            |                         | ADVERTENCIA: Control a                                                                                                    | activado cuando un aparato emite una advertencia.                                                                                                    |  |
| TRANFERIR. |                         | Seleccione entre ACTIVA<br>reacciona frente a los valo<br>o bien en el menú de serv<br>determinado cuando este                                  | DO y DESACTIVADO. Cada relé está normalmente siempre activo y<br>pres de medición actuales según su ajuste. Durante una calibración, falla<br>vicio puede transferir el relé un estado CON/DESC previamente<br>e estado de reemplazo cumple mejor los requisitos de esta aplicación.                                                     |  |
|            | ACTIVAR                 | AJUSTE                                                                                                    | DESCRIPCION                                                                                                    |  |
|            |                         | COMO FUNCION DE ALARMA                                                                                                    |                                                                                                    |  |
|            |                         | ALARMA BAJA                                                                                                    | Al pasar por inferior de este valor de medición, se activa el relé (límite inferior – límite superior, T: -20 °C hasta +60 °C                                                                                                    |  |
|            |                         | ALARMA ALTA                                                                                                    | Al pasar por sobre este valor de medición, se activa el relé (límite inferior – límite superior, T: -20 °C hasta +60 °C                                                                                                    |  |
|            |                         | B. MUERTA BAJA                                                                                                    | El rango dentro del cual se mantiene activado el relé después de que el valor de medición haya sobrepasado por inferior del valor límite inferior.<br>Ejemplo: ALARMA BAJA 1,0 y B. MUERTA BAJA 0.5. El relé permanece controlado en caso de pasar por inferior del valor límite inferior hasta 1,5 (límite inferior – límite superior). |  |
|            |                         | B. MUERTA ALTA                                                                                                    | El rango dentro del cual se mantiene activado el relé después de que el valor de medición haya sobrepasado por debajo del valor límite superior. Ejemplo: ALARMA ALTA 4,0 y B. MUERTA ALTA 0.5. El relé permanece controlado en caso de pasar por debajo del valor límite superior hasta 3,5. (límite inferior – límite superior).       |  |
|            |                         | RETARDO OFF                                                                                                    | Retardo de tiempo (0 a 999 segundos) antes de que se desactiva normalmente el relé.                                                                                                    |  |
|            |                         | RETARDO ON                                                                                                    | Retardo de tiempo (0 a 999 segundos) antes de que se activa normalmente el relé.                                                                                                    |  |

| COMO CONT DOSIFICA    | D                                                                                                    |
|-----------------------|----------------------------------------------------------------------------------------------------|
| 54.05                 | En el ajuste "ALTO" reacciona el relé en función del crecimiento de los                                                                                                    |
| FASE                  | valores de medicion; al contrario a esto, el rele reacciona en caso de<br>"BAJO" en función de la reducción de los valores de medición.                                                                      |
| PROG. UMBRAL          | Valor de medición con el cual se activa el relé<br>(límite inferior – límite superior).                                                                                                    |
| BANDA MUERTA          | El rango dentro del cual se mantiene activado el relé después de que el valor de medición esté inferior al valor nominal (en FASE: ALTO) hava pasado por sobre el valor nominal (con FASE: BAJO)             |
|                       | (límite inferior – límite superior).                                                                                                    |
| SOBRE ALIMENT         | Tiempo máx. (0-999.9 min) con el cual se controla el relé. La reposición debe ejecutarse en forma manual en el menú PRUEBA/MANT, RESET SOBREALI                                                              |
| RETARDO OFF           | Retardo de tiempo (0 a 999 segundos) antes de que se desactiva normalmente el relé.                                                                                                    |
| RETARDO ON            | Retardo de tiempo (0 a 999 segundos) antes de que se activa normalmente el relé.                                                                                                    |
| COMO TIEMPO (regulad  | lor de 2 puntos con supervisión de tiempo)                                                                                                    |
| FASE                  | En el ajuste "ALTO" reacciona el relé en función del crecimiento de los valores de medición; al contrario a esto, el relé reacciona en caso de "BAJO" en función de la reducción de los valores de medición. |
| AJUS. UMBRAL          | Valor de medición con el cual se activa el relé<br>(límite inferior – límite superior).                                                                                                    |
|                       | El rango dentro del cual el relé se mantiene activado después de que el valor de medición                                                                                                    |
| BANDA MUERTA          | haya bajado por debajo del valor nominal (con FASE: ALTO)                                                                                                    |
|                       | haya pasado por arriba del valor nominal (con FASE: BAJO).<br>(límite inferior – límite superior).                                                                                                    |
| TEMPO OnMax           | Tiempo* (0-999 min) durante el cual se mantiene el relé activado como tiempo máximo.                                                                                                    |
| TEMPO OffMax          | Tiempo* (0-999 min) durante el cual se mantiene el relé desactivado como tiempo máximo.                                                                                                    |
| TEMPO OnMin           | Tiempo* (0-999 min) durante el cual se mantiene el relé activado como tiempo mínimo.                                                                                                    |
| TEMPO OffMin          | Tiempo* (0-999 min) durante el cual se mantiene el relé desactivado como tiempo mínimo.                                                                                                    |
| COMO REGULADOR DE     | ANCHO DE PULSO (PWM CONTROL)                                                                                                    |
| MONTAR MODO           | AUTO o MANUAL (0-100%, función de prueba)                                                                                                    |
| FASE                  | DIRECTO o CONTROL REVERSO                                                                                                    |
| PROG. UMBRAL          | Valor nominal según el cual debe regularse                                                                                                    |
| ZONA MUERTA           | Rango alrededor del punto cero dentro del cual la salida está<br>APAGADO                                                                                                    |
| PERIODO               | Duración de período (3-60 s)                                                                                                    |
| BANDA MIN             | Ancho de pulso mínimo en 0,1 s                                                                                                    |
| BANDA MAX             | Ancho de pulso máximo en 0,1 s                                                                                                    |
| BANDA<br>PROPORCIONAL | Ajuste de rango BANDA PROPORCIONAL                                                                                                    |
| INTEGRAL              | Tiempo de reajuste en min                                                                                                    |

| COMO REGULADOR DE FRECUENCIA (FREQ CONTROL) |                                                                        |  |
|---------------------------------------------|------------------------------------------------------------------------|--|
| MONTAR MODO                                 | AUTO o MANUAL (0-100%, función de prueba)                              |  |
| FASE                                        | DIRECTO o CONTROL REVERSO                                              |  |
| PROG. UMBRAL                                | Valor nominal según el cual debe regularse                             |  |
| ZONA MUERTA                                 | Rango alrededor del punto cero dentro del cual la salida está APAGADO. |  |
| BANDA PULSA                                 | Ancho de pulso 0,1-0,7 s                                               |  |
| MIN PULSOS                                  | 0,001-200 pulsos/min                                                   |  |
| MAX PULSOS                                  | 0,001-200 pulsos/min                                                   |  |
| BANDA<br>PROPORCIONAL                       | Ajuste de rango BANDA PROPORCIONAL                                     |  |
| INTEGRAL                                    | Tiempo de reajuste en min                                              |  |
| COMO ADVERTENCIA                            |                                                                        |  |
| NIVEL ADVERTEN                              | Asignación de prioridades de 0 a 32 para la advertencia                |  |

\* La reposición del TIEMPO se realiza automáticamente.

### 6.6.1 Solo para SELEC ORIGEN: RTC (reloj de tiempo real)

| TIEMPO        |                                                                                        |
|---------------|----------------------------------------------------------------------------------------|
|               | SENSOR 1: Mantiene todas las salidas del sensor 1.                                     |
| MANT CALIDAS  | SENSOR 2: Mantiene todas las salidas del sensor 2.                                     |
| MANT. SALIDAS | TODOS: Mantiene todas las salidas.                                                     |
|               | NINGUNO: No mantiene ninguna salida.                                                   |
| INTERVALO     | El relé permanece desactivado durante este período.                                    |
| DURACION      | El relé permanece activado durante este período.                                       |
| RETARDO OFF   | El relé se mantiene su último estado durante un cierto período después de la limpieza. |

# 6.7 Vista sinóptica del menú, en función del sensor de conductibilidad

### 6.7.1 Las entradas bajo SEÑAL SENSOR

| SEÑAL SENSOR |      |                              |                                                                                                    |
|--------------|------|------------------------------|----------------------------------------------------------------------------------------------------|
|              | SELE | CC. SENSOR (en caso de vario | os sensores)                                                                                             |
|              |      | ERROR                        | Listado de todas las fallas presentadas (vea el párrafo 8.1 Mensajes de error)                           |
|              |      | ADVERTENCIAS                 | Listado de todos los mensajes de advertencia presentados (vea el párrafo 8.2<br>Mensajes de advertencia) |

### 6.7.2 Las entradas bajo MONTAR SENSOR

| MONTAR SENSO | )R                    |                                                                                                    |  |
|--------------|-----------------------|----------------------------------------------------------------------------------------------------|--|
| SELECCION    | AR SENSOR (en caso de | varios sensores)                                                                                                    |  |
| CALIBF       | CALIBRAR              |                                                                                                    |  |
|              |                       | Retire la sonda del flujo de muestra y proceda con su limpieza y secado posterior.                                                                                                    |  |
|              |                       | Pulse la tecla Intro para continuar.                                                                                                    |  |
| 0.           | AL ZENU               | Pulse la tecla Intro después de que se estabilizó el valor de medición.                                                                                                    |  |
|              |                       | Sumerge la sonda nuevamente en el flujo de muestra y pulse la tecla Intro.                                                                                                    |  |
|              |                       | Retire la sonda del flujo de muestra y proceda con su limpieza y secado posterior.                                                                                                    |  |
|              |                       | Conecte luego la resistencia definida y pulse la tecla <b>Intro</b> para continuar.                                                                                                    |  |
| SI           | PAN ELECTRICO         | Ingrese el valor de la resistencia y pulse luego la tecla Intro.                                                                                                    |  |
|              |                       | Espere hasta que se haya estabilizado el valor.                                                                                                    |  |
|              |                       | Pulse la tecla Intro para confirmar el valor.                                                                                                    |  |
|              |                       | Sumerge la sonda nuevamente en el flujo de muestra y pulse la tecla Intro.                                                                                                    |  |
|              |                       | Sumerge la sonda limpia en el flujo de muestra o bien la solución estándar y pulse la tecla <b>Intro</b> para continuar.                                                                                                    |  |
| S            | PAN PROCESO           | Pulse la tecla <b>Intro</b> después de que se estabilizó el valor de medición.                                                                                                    |  |
|              |                       | Ingrese el valor de y pulse luego la tecla Intro.                                                                                                    |  |
|              |                       | Sumerge la sonda nuevamente en el flujo de muestra y pulse la tecla Intro.                                                                                                    |  |
|              |                       | Pulse la tecla Intro después de que se estabilizó el valor de medición.                                                                                                    |  |
| Т            | EMP PROCESO           | Ingrese el valor de temperatura y pulse la tecla Intro para confirmar el                                                                                                    |  |
|              |                       | valor de corrección.                                                                                                    |  |
|              |                       | Puise la tecla <b>intro</b> para continuar.                                                                                                    |  |
| C            | ONFIG. CAL            |                                                                                                    |  |
|              | MODO DE SALIDA        | Seleccione entre las opciones:<br>ACTIVO, la señal de salida sigue a la señal de entrada;<br>ESPERE, se mantienen el último valor de medición y la señal de<br>salida;<br>TRANSFERIR, un valor fijo se traspasa hacia la perifera; así como<br>OPCIÓN |  |
|              | RETARSA CAL           | Ingrese un valor.                                                                                                    |  |
| C            | ORR. FACTORES         | Seleccione entre las opciones:<br>AJUSTE TEMP<br>CELDA Ky<br>CORRECCIÓN GAN<br>Ingrese el valor respectivo y confirme con la tecla Intro.                                                                                                    |  |
| м            | ONTA CAL PREF         | Volver a los ajustes de fábrica después de consulta.                                                                                                    |  |

| CONFIGURAR |                                     |                |                                                                                        |
|------------|-------------------------------------|----------------|----------------------------------------------------------------------------------------|
|            | EDITAR_NOMBRE                       |                | Ingrese un nombre con 10 señales y confirme con la tecla Intro.                        |
|            | PAF                                 | RÁMETRO        | Seleccione un parámetro y confirme con la tecla Intro.                                 |
|            | GR                                  | ADOS C-F       | Seleccione entre la indicación en grados Celsius y Fahrenheit.                         |
|            | CO                                  | MPENSA T       | Seleccione entre LINEAL y SIN.                                                         |
|            | SEN                                 | NSOR DE T      |                                                                                        |
| -          |                                     | AUTOMATICO     |                                                                                        |
|            |                                     | MANUAL         | Ingrese un valor.                                                                      |
|            | FILT                                | ſRO            | Ingrese un valor de y confirme luego mediante la pulsación de la tecla Intro.          |
|            | RET                                 | FRASO LOG      |                                                                                        |
| -          |                                     | INTERVA SONDA  | Seleccione entre los valores ofrecidos o bien DESHABILITAR.                            |
|            |                                     | INTERVALO TEMP | Seleccione entre los valores ofrecidos o bien DESHABILITAR.                            |
|            | FRE                                 | ECUENCIA ENT   | Ingrese la frecuencia de la red de alimentación de corriente.                          |
|            | МО                                  | NTA PREFIJAD   | Vuelve a los ajustes de fábrica después de consulta.                                   |
| PRU        | PRUEBA/DIAG                         |                |                                                                                        |
|            | INFO DE SONDA                       |                | Entrega informaciones acerca de los números de driver, software y serie                |
|            | DATOS CAL.<br>SEÑALES<br>CONTADORES |                | Entrega información acerca del GANE, Offset (T) y CELDA K.                             |
|            |                                     |                | Entrega información acerca de los datos brutos medidos.                                |
|            |                                     |                | Entrega información acerca de la duración de aplicación desde la<br>última calibración |

### 6.7.3 Las entradas bajo MONTAR SYSTEMA

#### MONTAR SYSTEMA

| MONTALE SALIDA (vea párrafo 4.3.2 Conectar las salidas de corriente) |                  |                                                                                                    |  |
|----------------------------------------------------------------------|------------------|----------------------------------------------------------------------------------------------------|--|
| SELEC                                                                | EC. SALIDA 1 ó 2 |                                                                                                    |  |
| 5                                                                    | SELEC. ORIGEN    | Mediante la tecla Intro debe abrirse un listado con todos los sensores conectados para seleccionar el sensor cuyos valores de medición deben transferirse.                                                       |  |
| S                                                                    | SEL. PARAMETRO   | Seleccione con la tecla Intro uno de los parámetros listados                                                                                                    |  |
| F                                                                    | PROG. FUNCION    | Con LINEAL se transfiere el valor de medición actual; con CONTROL PID trabajará el sc100 como un regulador PID.                                                                                                  |  |
| ſ                                                                    | TRANFERIR        | Valor de medición transferido durante una calibración en lugar del valor de medición real.                                                                                                    |  |
| F                                                                    | PROGR. FILTRO    | Formación de un valor intermedio mediante un intervalo de tiempo ajustable entre 0<br>a 60 s para amortiguar la salida de corriente (ajuste de fábrica: 0 s)                                                     |  |
| E                                                                    | ESCALA OmA/4mA   | Transferencia de los valores de medición de 0-20 mA o de 4-20 mA (determinación de los límites del rango de medición bajo ACTIVACIÓN)                                                                            |  |
|                                                                      | ACTIVACION       | En caso de haber activado LINEAL bajo PROG. FUNCION, se puede determinar el rango de tranfererencia para la salida de corriente a través de un valor superior e inferior.<br>El CONTROL PID puede definirse así: |  |
| A                                                                    |                  | 1. Seleccione la opción AUTO o bien MANUAL para el MONTAR MODO (en fábrica: 100 %)                                                                                                    |  |
|                                                                      |                  | 2. Ajuste la FASE en DIRECTO o bien CONTROL REVERSO.                                                                                                    |  |
|                                                                      |                  | 3. Ingrese el PROG. UMBRAL (0-20, en fábrica: 20). Inicio de la regulación PID                                                                                                    |  |
|                                                                      |                  | 4. Ingrese el valor BANDA PROPORCIONAL (0,00-200, en fábrica 4,0).                                                                                                    |  |
|                                                                      |                  | 5. Ingrese el tiempo de reajuste (en minutos) bajo INTEGRAL (0-999).                                                                                                    |  |
|                                                                      |                  | 6. Ingrese el tiempo de acción derivada (en minutos) bajo DERIVADA (0-999).                                                                                                    |  |

RELE (vea el párrafo 6.6 Ajustes del relé, general para informaciones más detalladas)

#### SELECCION RELE A, B o C

| SELEC. ORIGEN  | Seleccione uno de los sensores conectados o bien el TEMPORIZADOR (RTC).                                                                             |  |  |
|----------------|----------------------------------------------------------------------------------------------------|--|--|
| SEL. PARAMETRO | Seleccione entre Magnitud a Medir y APAGAR.                                                                                                    |  |  |
|                | Seleccione ALARMA, CONT DOSIFICAD, TIEMPO o PROBLEMA.                                                                                               |  |  |
| PROG. FUNCION  | Con SELEC ORIGEN=TEMPORIZADOR se indica el TIEMPO para un control de tiempo (limpieza automática).                                                  |  |  |
| TRANFERIR.     | Seleccione entre ACTIVADO y DESACTIVADO.                                                                                                    |  |  |
| FAIL SAVE      |                                                                                                    |  |  |
| ACTIVAR        | Los ajustes posibles dependen de la PROG. FUNCION seleccionada.<br>(vea el párrafo 6.6 Ajustes del relé, general para informaciones más detalladas) |  |  |

#### MOSTAR MONTAJE

| AJUS. CONTRASTE | Con las teclas ARRIBA y ABAJO puede modificarse el ajuste del contraste (0–50) (vea el párrafo 6.2.1 Ajustar el contraste de la pantalla). |
|-----------------|----------------------------------------------------------------------------------------------------|
| IDIOMA          | Seleccione uno de los idiomas indicados para el menú.                                                                                      |
| FECHA/HORA      | Aquí pueden ajustarse el formato de fecha (24 horas), la fecha y la hora.                                                                  |

| MONTAR SEGURID            |        | GURID               | Ingrese la contraseña de 6 posiciones.                                                                                      |
|---------------------------|--------|---------------------|----------------------------------------------------------------------------------------------------|
| EDIT CONTRASEÑ (vea el pa |        | CONTRASEÑ (vea el p | árrafo 6.3.1 Configurar la protección de contraseña)                                                                        |
|                           |        | HABILITAR           | Activación de la contraseña                                                                                                 |
|                           |        | DESHABILITAR        | Desactivación de la contraseña                                                                                              |
| MONT                      | far di | ARIO                |                                                                                                    |
| . <u> </u>                | SEL.   | PARAMETRO           | Configure el registro de datos en el protocolizador.                                                                        |
| CÁLCULO                   |        |                     |                                                                                                    |
| . <u> </u>                | SET    | VARIABLE X          | Asigne uno de los sensores a la variable X.                                                                                 |
|                           | SET    | VARIABLE Y          | Asigne uno de los sensores a la variable Y.                                                                                 |
|                           | SEL.   | PARAMETRO           | Hay que decidir, cuál parámetro debe asignarse a las variables                                                              |
|                           | SET I  | FORMULA             | Seleccione una de las cuatro fórmulas de cálculo.                                                                           |
| MODO DE ENCLAVAR          |        |                     |                                                                                                    |
|                           | MAN    | TENER SALID         | Al pulsar la tecla Intro se confirma que todas las salidas se mantienen en su estado actual en caso de una falla.           |
|                           | TRAN   | ISFERIR SAL.        | Al pulsar la tecla Intro se confirma que todas las salidas se configuran con los valores de reemplazo en caso de una falla. |

### 6.7.4 Las entradas bajo PRUEBA/MANT

| JEBA/MANT.              |                                                                                                    |  |
|-------------------------|----------------------------------------------------------------------------------------------------|--|
| ESTADO                  | Vista sinóptica de todos los sensores conectados y la posición de todos los relés.                    |  |
| CALIBR SALIDAS          |                                                                                                    |  |
| SELEC. SALIDA 1 ó 2     |                                                                                                    |  |
|                         | Posibilidad de calibración para la salida analógica de corriente con 4 mA (0–65000) y 20 mA (0–25000) |  |
| MANTENER SALID          |                                                                                                    |  |
| MONTAR SALIDA           | Ajustable: MANTENER SALID o TRANSFERIR SAL.                                                           |  |
| MONTAR CANAL            | Ajustable: Cada sensor individual o bien todos los sensores conectados.                               |  |
| ACTIVAR                 | Ajustable: ARRANCAR o LIBERAR RELE                                                                    |  |
| RESET SOBREALI          | Reposición del tiempo de dosificación                                                                 |  |
| SALIDA 1                |                                                                                                    |  |
| SELEC. SALIDA 1 ó 2     |                                                                                                    |  |
|                         | Para fines de prueba puede ajustarse la corriente en un valor arbitrario entre 0,00 y 20,00 mA.       |  |
| RELE A                  |                                                                                                    |  |
| SELECCION RELE A, B o C |                                                                                                    |  |
|                         | Para fines de prueba puede controlarse el relé seleccionado en forma directa.                         |  |
| CARGAR CONFIG           | Volver a los ajustes de fábrica del controlador                                                       |  |
| SIMULACION              |                                                                                                    |  |
| SELEC ORIGEN            | Seleccione el senso.                                                                                  |  |
| SEL. PARAMETRO          | Seleccione uno de los parámetros indicados.                                                           |  |
| MONTAR VAL SIM          | Ajuste el valor de simulación.                                                                        |  |
| BUSCAR SENSOR           | Control manual si los sensores están conectados o desmontados.                                        |  |
| ESTAD MODBUS            | Indicación de la estadística de comunicación (listado de eventos).                                    |  |
| PUERTO SENSOR           | Indica la cantidad de campos registrados.                                                             |  |
| PUERTO SERVICIO         | Indica la cantidad de campos registrados.                                                             |  |
| BORRAR ESTADISTICA      | Borra las fallas registradas.                                                                         |  |
| VERSION CODIGO          | Indicación de la versión del software en el controlador                                               |  |

# 6.8 Opción de la red digital

El sc100 está equipado con una interfaz digital de red que posibilita el acceso a

- datos de configuración,
- datos de medición y
- datos / archivos de eventos.

Vea también 4.6 Conectar la interfaz digital (opcional).

### 7.1 Calendario de mantenimiento

La siguiente tabla refleja los valores adquiridos en el trabajo práctico. Estos valores pueden variar fuertemente de la necesidad real de mantenimiento según el área de trabajo y el modo de aplicación.

| Trabajos de mantenimiento                | 90 días                                  | anualme<br>nte                           |
|------------------------------------------|------------------------------------------|------------------------------------------|
| Limpiar los sensores                     | x                                        |                                          |
| Controlar el sensor por eventuales daños | x                                        |                                          |
| Calibración (en caso de requerimiento)   | eventua<br>según acu<br>la auto<br>inspe | almente<br>uerdo con<br>oridad<br>ectora |

En la configuración del sensor pueden ajustarse los intervalos de calibración. El controlador recuerda al usuario de la calibración pendiente.

### 7.2 Limpieza del sensor

Limpiar la caja del sensor con un chorro de agua. En caso que aún hayan impurezas, deben retirarse éstas con un paño suave y húmedo.

### 7.3 Limpieza del controlador

Limpie la caja fijamente cerrada con un paño húmedo.

### 7.4 Calibración del sensor (conductibilidad)

El sensor ha sido calibrado en forma permanente en fábrica y trabaja con tanta precisión y estabilidad que requiere escasamente una calibración.

Proceda con la calibración del sensor

- en caso de requerimiento (valor de medición fuera de la tolerancia permitida, vea el párrafo 8.3 Datos de servicio importantes) o bien
- según acuerdo o instrucción de la autoridad inspectora.

#### 7.4.1 Calibración en el aire (CAL CERO)

- Conmute en el controlador al menú MONTAR SENSOR => CALIBRAR => CAL ZERO y pulse la tecla Intro.
- 2. Retire el sensor de la piscina y proceda con su limpieza y secado posterior.
- 3. Pulse la tecla Intro.
- 4. Espere hasta que el controlador indique el mensaje CAL COMPLETA.
- 5. Pulse la tecla Intro y mantenga el sensor nuevamente en el flujo de muestra. Pulse luego nuevamente la tecla Intro.

### 7.4.2 Calibración en el aire (SPAN ELECTRICO)

- 1. Retire la sonda del flujo de muestra y proceda con su limpieza y secado posterior.
- 2. Conecte luego la resistencia definida y pulse la tecla Intro para continuar.
- 3. Ingrese el valor de la resistencia y pulse luego la tecla Intro.
- 4. Espere hasta que se haya estabilizado el valor.
- 5. Pulse la tecla Intro para confirmar el valor.
- 6. Sumerge la sonda nuevamente en el flujo de muestra y pulse la tecla Intro.

### 7.4.3 Calibración en el proceso (SPAN PROCESO)

- 1. Sumerge la sonda limpia en el flujo de muestra o bien la solución estándar y pulse la tecla **Intro** para continuar.
- 2. Pulse la tecla Intro después de que se estabilizó el valor de medición.
- 3. Ingrese el valor y pulse luego la tecla Intro.
- 4. Sumerge la sonda nuevamente en el flujo de muestra y pulse la tecla Intro.

#### 7.4.4 Calibración en una resistencia definida

- 1. Retire la sonda del flujo de muestra y proceda con su limpieza y secado posterior.
- 2. Conecte luego la resistencia definida y pulse la tecla Intro para continuar.
- 3. Ingrese el valor de la resistencia y pulse luego la tecla Intro.
- 4. Espere hasta que se haya estabilizado el valor.
- 5. Pulse la tecla Intro para confirmar el valor.
- 6. Sumerge la sonda nuevamente en el flujo de muestra y pulse la tecla Intro.

### 7.5 Calibración del sensor (temperatura)

Para la calibración del sensor de temperatura debe procederse de la siguiente forma:

- 1. Asegúrese que se haya seleccionado la unidad de temperatura correcta en el menú MONTAR SENSOR=>CONFIGURAR=>UNIDAD TEMPERA
- Conmute al menú MONTAR SENSOR => CONFIGURAR => Sensore de T y seleccione la opción MANUAL.
- Sumerge la sonda durante al menos 10 minutos en la solución de referencia cuya temperatura debe supervisarse con un termómetro (precisión de medición ± 0,1 °C).

- 4. Compare las indicaciones de temperatura del sensor y del termómetro.
- 5. Ingrese el valor del termómetro en el controlador.
- 6. Espere hasta que el valor indicado se haya estabilizado y pulse luego la tecla Intro.

El factor de corrección se calcula y ahora se indicarán los valores de temperatura siempre en forma correcta.

#### 7.5.1 Calibración simultánea de dos sensores

- 1. Comience con la calibración del primer sensor, procediendo hasta llegar al punto donde será solicitado a "ESPERE A ESTABILIZANDO".
- 2. Pulse la tecla back.
- **3.** Marque la opción SALIR y pulse la tecla **Intro**. La pantalla vuelve a la indicación de la operación de medición. Empieza a parpadear el valor de medición del sensor que se calibra.
- 4. Comience con la calibración del otro sensor, procediendo nuevamente hasta llegar al punto donde será solicitado a "ESPERE A ESTABILIZANDO".
- 5. Pulse la tecla back.
- 6. Marque la opción SALIR y pulse la tecla Intro. La pantalla vuelve a la indicación de la operación de medición. Los valores de medición de ambos sensores empiezan a parpadear.
- Para volver al menú de calibración de los sensores individuales, pulse la tecla Menú, marque MONTAR SENSOR y pulse luego la tecla Intro. Seleccione el sensor requerido y pulse luego la tecla Intro.
- 8. Después de completar la calibración debe pulsarse la tecla Intro.

# 7.6 A Reemplazar los fusibles del controlador

En el controlador existen dos fusibles que pueden reemplazarse por parte del usuario. Los fusibles defectuosos indican condiciones de entorno problemáticas. La detección de la causa de la falla y el reemplazo de los fusibles debe efectuarse exclusivamente por personal cualificado. Fig. 7-35 Reemplazo de fusibles indica la posición precisa de los fusibles que deben reemplazarse siguiendo el siguiente procedimiento:

- 1. Interrumpa la alimentación de tensión (incluyendo los contactos de relé en caso que estos estén conectados con la alimentación de tensión).
- 2. Abra la tapa abatible del controlador soltando completamente los cuatro tornillos imperdibles.
- **3.** Retire la cubierta protectora de alta tensión, empuje la palanca hacia arriba hasta que enganche y extraiga luego la cubierta protectora hacia arriba.
- Retire los fusibles antiguos, reemplazando éstos por fusibles del mismo tipo y potencia (T, 1.6 A, 250 V).

- 5. Coloque nuevamente la cubierta protectora.
- 6. Cierre la tapa frontal y apriete los tornillos manualmente.
- 7. Conecte la alimentación de tensión.

### Fig. 7-35 Reemplazo de fusibles

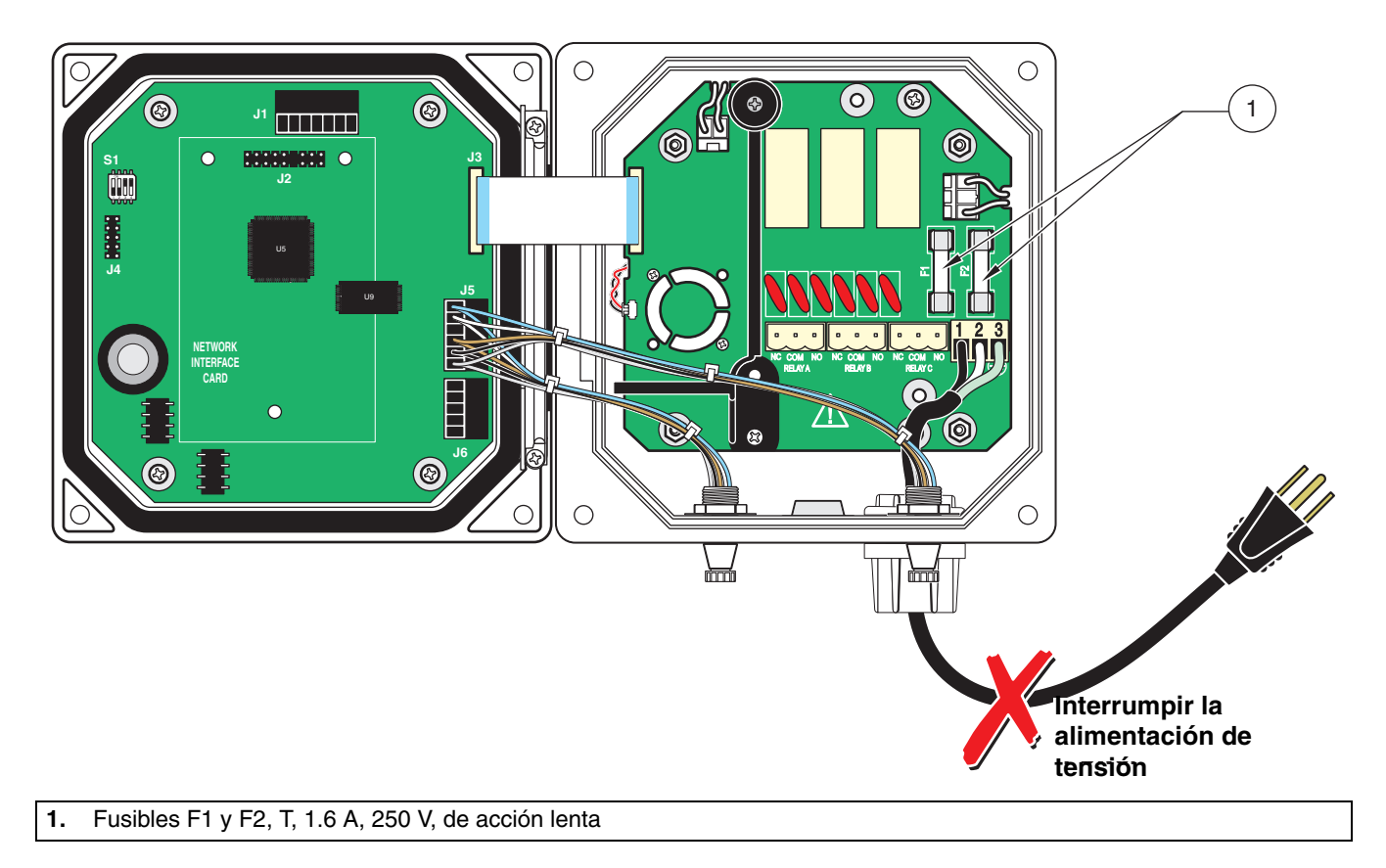

### 8.1 Mensajes de error

En caso de una falla parpadea la indicación del valor de medición de este sensor en la pantalla. Se mantienen todos los contactos y salidas de corriente asignados a este sensor, o bien se procede con la transferencia del valor de reemplazo ajustado (vea también: 6.5 Señales de salida y 6.6 Ajustes del relé, general). Las siguientes condiciones llevan a valores de medición parpadeantes (según configuración del sensor y sistema):

- Calibración del sensor
- Proceso de limpieza automática (opcional), disparado por el controlador
- Interrupción de la transferencia de datos entre el controlador y el sensor

Active en el menú principal el menú SEÑAL SENSOR y determine la causa del error.

| Errores indicados              | Causa                                               | Eliminación                                                                          |
|--------------------------------|-----------------------------------------------------|--------------------------------------------------------------------------------------|
| ****                           | Sin comunicación con el<br>controlador              | Controle la conexión con el controlador<br>Controle el cable hacia el controlador    |
| SENSOR PERDIDO<br>FFFFFFFFFFFF | Sin comunicación con el<br>controlador              | Controle la conexión con el controlador<br>Controle el cable hacia el controlador    |
| TEMP MUY BAJA                  | Temperatura de medición < -<br>5 °C                 | Asegúrese que la temperatura del medio es igual a > $-5$ °C.                         |
| TEMP MUY ALTA                  | Temperatura de medición > +100 °C                   | Asegúrese que la temperatura del medio es igual a < +100 °C.                         |
| COND MUY BAJA                  | Conductibilidad < 100 <sup>µS</sup> / <sub>cm</sub> | Asegúrese que la conductibilidad es igual a > 100 $\mu$ S/ <sub>cm</sub>             |
| COND MUY ALTA                  | Conductibilidad > 500 <sup>mS/</sup> cm             | Asegúrese que la<br>conductibilidad es igual a < 500 <sup>mS</sup> / <sub>cm</sub> . |
| RESIS MUY BAJA                 | Resistencia < 2 $\Omega$                            | Contacte el servicio al cliente.                                                     |
| RESIS MUY ALTA                 | Resistencia > 10 k $\Omega$                         | Contacte el servicio al cliente.                                                     |

#### Tabla 8-6 Mensajes de error

### 8.2 Mensajes de advertencia

Una mensaje de advertencia lleva a un símbolo de advertencia parpadeante en el lado derecho en la pantalla; esto no perjudica a los menús, contactos y salidas, que siguen trabajando en forma normal. Active en el menú principal el menú SEÑAL SENSOR mediante la tecla **Intro** y determine la causa del mensaje de advertencia.

Un mensaje de advertencia puede servir para controlar un contacto de relé y para detectar su gravedad en la asignación de una prioridad.

| Errores indicados | Causa                                                                                     | Eliminación                           |
|-------------------|-------------------------------------------------------------------------------------------|---------------------------------------|
| EE RSRVD ERR      | Hay una falla en el EEPROM.<br>Los valores se reconfiguraron en el<br>ajuste por defecto. | Contacte el servicio al cliente.      |
| CAL MUY VIEJA     | La última calibración fue hace más de 180 días.                                           | Proceda con la calibración del sensor |
| HUMEDAD BOLSA     | El recipiente de agente secador tiene más de 1000 días.                                   | Contacte el servicio al cliente.      |

# 8.3 Datos de servicio importantes

|                                              | Datos                                     | mínimo | máximo        |
|----------------------------------------------|-------------------------------------------|--------|---------------|
|                                              | Electrical Gain correction                | 95 %   | 105 %         |
| DATOS CAL                                    | Corrección de compensación de temperatura | -5 °C  | +5 °C         |
|                                              | Constante de celda                        | 2,50   | 2,00          |
| Señales                                      | Tensión de salida                         |        |               |
|                                              | Datos de medición brutos                  | – 1 %  | +1%           |
| Contodou                                     | Recipiente del agente secador             |        |               |
| Contador                                     | Tiempo de operación                       |        | 1000 días     |
| MODBUS STATS                                 | Cantidad de errores de comunicación       | 0      | < 1 %         |
| Medición en la resistencia fija 1 k $\Omega$ | Valor de medición                         | 990 Ω  | 1010 $\Omega$ |

# 8.4 ¿Contraseña equivocada?

#### Tabla 8-8 Reponer contraseña

| Problema                                                                                              | Eliminación                                                                                                |
|----------------------------------------------------------------------------------------------------|----------------------------------------------------------------------------------------------------|
| ¿Contraseña olvidada?                                                                                 | Diríjase al departamento de servicio y consulte por la contraseña maestra.                                 |
| Con la función CARGAR CONFIG se<br>repone la contraseña nuevamente a la<br>configuración por defecto. | La configuración por defecto para la contraseña es: sc100_<br>(la señal de vacío debe ingresarse también). |

| Fusible, T 1,6 A, 250 V, de acción lenta       |                 |
|------------------------------------------------|-----------------|
| Controlador (SC100, sin enchufe, sin bus)      | LXV401.99.00001 |
| Controlador (SC100, con clavija EU; sin bus)   | LXV401.99.20001 |
| 3798-S sc, sensor de conductibilidad inductivo | LXV428.99.00001 |
| Instrucciones de operación                     | DOC023.61.03249 |

# Accesorios para el sensor de conductibilidad

| Juego de calibración, eléctrico                                                 | LZX985          |
|---------------------------------------------------------------------------------|-----------------|
| Tapón obturador, impermeable                                                    | a pedido        |
| Juego de cable de prolongación (0.35 m)                                         | LZX847          |
| Juego de cable de prolongación (5 m)                                            | LZX848          |
| Juego de cable de prolongación (10 m)                                           | LZX849          |
| Juego de cable de prolongación (15 m)                                           | LZX850          |
| Juego de cable de prolongación (20 m)                                           | LZX851          |
| Juego de cable de prolongación (30 m)                                           | LZX852          |
| Juego de cable de prolongación (50 m)                                           | LZX853          |
| Cable de red con atornilladura PG, 115 V                                        |                 |
| Cable de red con atornilladura PG, 230 V                                        |                 |
| Atornilladura PG, Hayco                                                         |                 |
| Techo protector solar                                                           |                 |
| Columna vertical, incl. techo protector contra los agentes meteorológicos sc100 | LZX913          |
| Columna vertical, V4A                                                           | LZX914,99,01200 |
| Columna vertical, PVC                                                           | LZX914,99,02200 |
| Juego de montaje para columna vertical, V4A                                     | LZX914,99,31200 |
| Juego de montaje para columna vertical, PVC                                     | LZX914,99,32200 |
| Tubo de inmersión, V4A                                                          | LZX914.99.01200 |
| Tubo de inmersión, PVC                                                          | LZX914.99.02200 |
| Soporte de cadena, V4A                                                          | LZX914.99.11200 |
| Soporte de cadena, PVC                                                          | LZX914.99.12200 |
| Juego de tubo de inmersión, V4A                                                 | LZX914.99.31200 |
| Juego de tubo de inmersión, PVC                                                 | LZX914.99.32200 |
| Estribo de fijación                                                             | LZX959          |

El fabricante garantiza que el producto suministrado se encuentra libre de fallos de material y de fabricación y se obliga a reparar o bien reemplazar gratuitamente las piezas defectuosas.

El período de garantía es de 24 meses a partir de la fecha del suministro y puede prolongarse por otros 5 años mediante el cierre de un contrato de servicio. De esta regulación se consideran excluidas las piezas de desgaste y los daños causados por un manejo no apropiado, un montaje inseguro o bien una aplicación fuera del uso previsto.

No pueden reclamarse mayores pretensiones, particularmente por daños consecutivos. En caso que el fabricante prescribiera dentro del período de garantía la ejecución de trabajos de mantenimiento específicos del aparato por parte del cliente o bien trabajos de inspección por parte de técnicos del fabricante y no se cumplieran estas prescripciones, se termina la pretensión de garantía por daños derivados por la no observación de las prescripciones.

Los instrumentos de medición de proceso probaron su confiabilidad en muchas aplicaciones y se utilizan por lo tanto frecuentemente en circuitos de regulación automáticos para posibilitar una operación económica del proceso correspondiente.

Para evitar o bien limitar los daños consecutivos, se recomienda por lo tanto la concepción de un circuito de regulación de tal modo que la falla de un dispositivo cause la conmutación automática hacia el circuito de reemplazo, el cual significa el estado de operación más seguro para el proceso.

## **11.1 Direcciones**

#### HACH LANGE S.L.U.

C/Araba 45, Apdo. 220 E-20800 Zarautz/Guipúzcoa Tel. +34 9 43 89 43 79 Fax +34 9 43 13 02 41 info@hach-lange.es www.hach-lange.com

| Group Name                      | Tag Name                    | Register # | Data Type           | Length | R/W | Description                                                                                |
|---------------------------------|-----------------------------|------------|---------------------|--------|-----|--------------------------------------------------------------------------------------------|
| Measurements                    | Calculated<br>Value         | 40001      | Float               | 2      | R   | Value calculated from two sensor<br>measurements                                           |
| Setup                           | Language                    | 40003      | Unsigned<br>Integer | 1      | R/W | Current System Language                                                                    |
| Setup                           | Date Format                 | 40004      | Unsigned<br>Integer | 1      | R/W | Current Data Display Format<br>(0 = DD/MM/YY; 1 = MM/DD/YY;<br>2 = DD-MM-YY; 3 = MM-DD-YY) |
| Setup                           | Error Hold<br>Mode          | 40005      | Unsigned<br>Integer | 1      | R/W | Error Mode Hold State (0 = Hold outputs;<br>1 = Transfer outputs to predefined value)      |
| Setup/Analog Output 1           | Source                      | 40006      | Unsigned<br>Integer | 1      | R/W | Selects data source for this output<br>(0 = None; 2 = sensor; 4 = Calculation)             |
| Setup/Analog Output 1           | Sensor Select               | 40007      | Unsigned<br>Integer | 1      | R/W | Selects sensor source when Source =<br>Sensor (0 = sensor1; 1 = sensor2)                   |
| Setup/Analog Output 1           | Measurement<br>Select       | 40008      | Unsigned<br>Integer | 1      | R/W | Selects measurement on the sensor<br>(0 = Meas1 3 = Meas4)                                 |
| Setup/Analog Output 1           | Туре                        | 40009      | Unsigned<br>Integer | 1      | R/W | Selects output type<br>(0 = Linear output; 1 = PID control)                                |
| Setup/Analog Output 1           | Transfer Value              | 40010      | Float               | 2      | R/W | Sets the transfer value                                                                    |
| Setup/Analog Output 1           | Filter                      | 40012      | Unsigned<br>Integer | 1      | R/W | Sets the output filter value in seconds (0 to 120 sec.)                                    |
| Setup/Analog Output 1           | 0mA - 4mA<br>Select         | 40013      | Unsigned<br>Integer | 1      | R/W | Selects 0mA/4mA for min output<br>(0 = 0mA; 1 = 4mA)                                       |
| Setup/Analog Output<br>1/Linear | Min Setting                 | 40014      | Float               | 2      | R/W | Sets the min output value                                                                  |
| Setup/Analog Output<br>1/Linear | Max Setting                 | 40016      | Float               | 2      | R/W | Sets the max output value                                                                  |
| Setup/Analog Output<br>1/PID    | PID Mode                    | 40018      | Unsigned<br>Integer | 1      | R/W | Sets the PID mode (0 = auto; 1 = manual)                                                   |
| Setup/Analog Output<br>1/PID    | PID Manual<br>Set           | 40019      | Float               | 2      | R/W | Sets the PID manual output value (0.0 to 100.0%)                                           |
| Setup/Analog Output<br>1/PID    | PID Setpoint                | 40021      | Float               | 2      | R/W | Sets the PID setpoint                                                                      |
| Setup/Analog Output<br>1/PID    | PID Phase                   | 40023      | Unsigned<br>Integer | 1      | R/W | Sets the PID phase (0 = Direct;<br>1 = Reverse)                                            |
| Setup/Analog Output<br>1/PID    | PID<br>Proportional<br>Band | 40024      | Float               | 2      | R/W | Sets the PID proportional band                                                             |
| Setup/Analog Output<br>1/PID    | PID Integral<br>Time        | 40026      | Unsigned<br>Integer | 1      | R/W | Sets the PID integral time (min)                                                           |
| Setup/Analog Output<br>1/PID    | PID<br>Derivative<br>Time   | 40027      | Unsigned<br>Integer | 1      | R/W | Sets the PID derivative time (min)                                                         |
| Setup/Analog Output 2           | Source                      | 40028      | Unsigned<br>Integer | 1      | R/W | Selects data source for this output<br>(0 = None; 2 = Sensor; 4 = Calculation)             |
| Setup/Analog Output 2           | Sensor Select               | 40029      | Unsigned<br>Integer | 1      | R/W | Selects sensor source when Source =<br>Sensor (0 = Sensor1; 1 = Sensor2)                   |
| Setup/Analog Output 2           | Measurement<br>Select       | 40030      | Unsigned<br>Integer | 1      | R/W | Selects measurement on the Sensor<br>(0 = Meas1 3 = Meas4)                                 |

### Table A-9 Controller ModBUS Registers

| Group Name                      | Tag Name              | Register # | Data Type           | Length | R/W | Description                                                                                           |
|---------------------------------|-----------------------|------------|---------------------|--------|-----|----------------------------------------------------------------------------------------------------|
| Setup/Analog Output 2           | Туре                  | 40031      | Unsigned<br>Integer | 1      | R/W | Selects output type (0 = Linear output;<br>1 = PID control)                                           |
| Setup/Analog Output 2           | Transfer Value        | 40032      | Float               | 2      | R/W | Sets the transfer value                                                                               |
| Setup/Analog Output 2           | Filter                | 40034      | Unsigned<br>Integer | 1      | R/W | Sets the output filter value in seconds (0 to 120 sec)                                                |
| Setup/Analog Output 2           | 0mA - 4mA<br>Select   | 40035      | Unsigned<br>Integer | 1      | R/W | Selects $0mA/4mA$ for min output $(0 = 0mA; 1 = 4mA)$                                                 |
| Setup/Analog Output<br>2/Linear | Min Setting           | 40036      | Float               | 2      | R/W | Sets the min output value                                                                             |
| Setup/Analog Output<br>2/Linear | Max Setting           | 40038      | Float               | 2      | R/W | Sets the max output value                                                                             |
| Setup/Analog Output<br>2/PID    | Mode                  | 40040      | Unsigned<br>Integer | 1      | R/W | Sets the PID mode (0 = auto; 1 = manual)                                                              |
| Setup/Analog Output<br>2/PID    | Manual Set            | 40041      | Float               | 2      | R/W | Sets the PID manual output value (0.0 to 100.0%)                                                      |
| Setup/Analog Output<br>2/PID    | Setpoint              | 40043      | Float               | 2      | R/W | Sets the PID setpoint                                                                                 |
| Setup/Analog Output<br>2/PID    | Phase                 | 40045      | Unsigned<br>Integer | 1      | R/W | Sets the PID phase<br>(0 = Direct; 1 = Reverse)                                                       |
| Setup/Analog Output<br>2/PID    | Proportional<br>Band  | 40046      | Float               | 2      | R/W | Sets the PID proportional band                                                                        |
| Setup/Analog Output<br>2/PID    | Integral Time         | 40048      | Unsigned<br>Integer | 1      | R/W | Sets the PID integral time (min)                                                                      |
| Setup/Analog Output<br>2/PID    | Derivative<br>Time    | 40049      | Unsigned<br>Integer | 1      | R/W | Sets the PID derivative time (min)                                                                    |
| Setup/Relay 1                   | Source                | 40050      | Unsigned<br>Integer | 1      | R/W | Selects data source for this relay<br>(0 = None; 1 = Real Time Clock;<br>2 = Sensor; 4 = Calculation) |
| Setup/Relay 1                   | Sensor Select         | 40051      | Unsigned<br>Integer | 1      | R/W | Selects Sensor source when<br>Source = Sensor<br>(0 = Sensor1; 1 = Sensor2)                           |
| Setup/Relay 1                   | Measurement<br>Select | 40052      | Unsigned<br>Integer | 1      | R/W | Selects measurement on the Sensor<br>(0 = Meas1 3 = Meas4)                                            |
| Setup/Relay 1                   | Туре                  | 40053      | Unsigned<br>Integer | 1      | R/W | Selects the relay type<br>(0 = Alarm; 1 = Control;<br>2 = Status; 3 = Timer; 4 = Event)               |
| Setup/Relay 1                   | Transfer<br>Setting   | 40054      | Unsigned<br>Integer | 1      | R/W | Selects the transfer value for the relays (0 = De-energized; 1 = Energized)                           |
| Setup/Relay 1/Alarm             | High Alarm            | 40055      | Float               | 2      | R/W | Sets the high alarm setpoint                                                                          |
| Setup/Relay 1/Alarm             | Low Alarm             | 40057      | Float               | 2      | R/W | Sets the low alarm setpoint                                                                           |
| Setup/Relay 1/Alarm             | High<br>Deadband      | 40059      | Float               | 2      | R/W | Sets the high alarm deadband                                                                          |
| Setup/Relay 1/Alarm             | Low<br>Deadband       | 40061      | Float               | 2      | R/W | Sets the low alarm deadband                                                                           |
| Setup/Relay 1/Alarm             | On Delay              | 40063      | Unsigned<br>Integer | 1      | R/W | Sets the on delay time                                                                                |
| Setup/Relay 1/Alarm             | Off Delay             | 40064      | Unsigned<br>Integer | 1      | R/W | Sets the off delay time                                                                               |
| Setup/Relay 1/Control           | Setpoint              | 40065      | Float               | 2      | R/W | Sets the controller setpoint                                                                          |

| Table A-9 | Controller | ModBUS | Registers | (continued) |
|-----------|------------|--------|-----------|-------------|
|-----------|------------|--------|-----------|-------------|

| Group Name            | Tag Name                   | Register # | Data Type           | Length | R/W | Description                                                                                                    |
|-----------------------|----------------------------|------------|---------------------|--------|-----|----------------------------------------------------------------------------------------------------|
| Setup/Relay 1/Control | Phase                      | 40067      | Unsigned<br>Integer | 1      | R/W | Sets the controller phase<br>(0 = Low; 1 = High)                                                                                                  |
| Setup/Relay 1/Control | Deadband                   | 40068      | Float               | 2      | R/W | Sets the controller deadband                                                                                                    |
| Setup/Relay 1/Control | Overfeed<br>Timer          | 40070      | Unsigned<br>Integer | 1      | R/W | Sets the overfeed timer value (mins)                                                                                                    |
| Setup/Relay 1/Control | On Delay                   | 40071      | Unsigned<br>Integer | 1      | R/W | Sets the on delay time (sec)                                                                                                    |
| Setup/Relay 1/Control | Off Delay                  | 40072      | Unsigned<br>Integer | 1      | R/W | Sets the off delay time (sec)                                                                                                    |
| Setup/Relay 1/Control | Reset<br>Overfeed<br>Timer | 40073      | Unsigned<br>Integer | 1      | R/W | Resets the overfeed timer                                                                                                    |
| Setup/Relay 1/Event   | Setpoint                   | 40074      | Float               | 2      | R/W | Sets the event setpoint                                                                                                    |
| Setup/Relay 1/Event   | Phase                      | 40076      | Unsigned<br>Integer | 1      | R/W | Sets the event phase (0 = Low; 1 = High)                                                                                                    |
| Setup/Relay 1/Event   | Deadband                   | 40077      | Float               | 2      | R/W | Sets the event deadband                                                                                                    |
| Setup/Relay 1/Event   | On Max Time                | 40079      | Unsigned<br>Integer | 1      | R/W | Sets the max on time (mins)                                                                                                    |
| Setup/Relay 1/Event   | On Min Time                | 40080      | Unsigned<br>Integer | 1      | R/W | Sets the min on time (mins)                                                                                                    |
| Setup/Relay 1/Event   | Off Max Time               | 40081      | Unsigned<br>Integer | 1      | R/W | Sets the max off time (mins)                                                                                                    |
| Setup/Relay 1/Event   | Off Min Time               | 40082      | Unsigned<br>Integer | 1      | R/W | Sets the min off time (mins)                                                                                                    |
| Setup/Relay 1/Timer   | Hold Type                  | 40083      | Unsigned<br>Integer | 1      | R/W | Sets which Sensor outputs are affected<br>during timer on time (0 = None;<br>2 = Selected Sensor; 13 = All Sensors)                               |
| Setup/Relay 1/Timer   | Sensor Select              | 40084      | Unsigned<br>Integer | 1      | R/W | Selects which Sensor outputs are being<br>held/transferred during the timers on time<br>(this is used when Hold type is set for<br>single Sensor) |
| Setup/Relay 1/Timer   | Hold Mode                  | 40085      | Unsigned<br>Integer | 1      | R/W | Selects hold outputs vs. set transfer value during timers on time                                                                                 |
| Setup/Relay 1/Timer   | Duration Time              | 40086      | Unsigned<br>Integer | 1      | R/W | Sets the timer on duration time (sec)                                                                                                    |
| Setup/Relay 1/Timer   | Period Time                | 40087      | Unsigned<br>Integer | 1      | R/W | Sets the period between timer on events (mins)                                                                                                    |
| Setup/Relay 1/Timer   | Off Delay                  | 40088      | Unsigned<br>Integer | 1      | R/W | Sets the time the affected Sensor outputs are held/transferred after the timer turns off (sec)                                                    |
| Setup/Relay 1/Status  | Level                      | 40089      | Unsigned<br>Integer | 1      | R/W | Sets the status level which will trigger the relay                                                                                                |
| Setup/Relay 2         | Source                     | 40090      | Unsigned<br>Integer | 1      | R/W | Selects data source for this relay<br>(0 = None; 1 = Real Time Clock;<br>2 = Sensor; 4 = Calculation)                                             |
| Setup/Relay 2         | Sensor Select              | 40091      | Unsigned<br>Integer | 1      | R/W | Selects Sensor source when Source<br>= Sensor (0 = Sensor1; 1 = Sensor2)                                                                          |
| Setup/Relay 2         | Measurement<br>Select      | 40092      | Unsigned<br>Integer | 1      | R/W | Selects measurement on the Sensor<br>(0 = Meas1 3 = Meas4)                                                                                        |

| Table A-9 Controller ModBUS Registers (continued | Table A-9 Controller | · ModBUS R | Registers ( | continued) |
|--------------------------------------------------|----------------------|------------|-------------|------------|
|--------------------------------------------------|----------------------|------------|-------------|------------|

| Group Name            | Tag Name                   | Register # | Data Type           | Length | R/W | Description                                                                                                    |
|-----------------------|----------------------------|------------|---------------------|--------|-----|----------------------------------------------------------------------------------------------------|
| Setup/Relay 2         | Туре                       | 40093      | Unsigned<br>Integer | 1      | R/W | Selects the relay type (0 = Alarm; 1 =<br>Control; 2 = Status; 3 = Timer; 4 = Event)                                                              |
| Setup/Relay 2         | Transfer<br>Setting        | 40094      | Unsigned<br>Integer | 1      | R/W | Selects the transfer value for the relays (0 = De-energized; 1 = Energized)                                                                       |
| Setup/Relay 2/Alarm   | High Alarm                 | 40095      | Float               | 2      | R/W | Sets the high alarm setpoint                                                                                                    |
| Setup/Relay 2/Alarm   | Low Alarm                  | 40097      | Float               | 2      | R/W | Sets the low alarm setpoint                                                                                                    |
| Setup/Relay 2/Alarm   | High<br>Deadband           | 40099      | Float               | 2      | R/W | Sets the high alarm deadband                                                                                                    |
| Setup/Relay 2/Alarm   | Low<br>Deadband            | 40101      | Float               | 2      | R/W | Sets the low alarm deadband                                                                                                    |
| Setup/Relay 2/Alarm   | On Delay                   | 40103      | Unsigned<br>Integer | 1      | R/W | Sets the on delay time                                                                                                    |
| Setup/Relay 2/Alarm   | Off Delay                  | 40104      | Unsigned<br>Integer | 1      | R/W | Sets the off delay time                                                                                                    |
| Setup/Relay 2/Control | Setpoint                   | 40105      | Float               | 2      | R/W | Sets the controller setpoint                                                                                                    |
| Setup/Relay 2/Control | Phase                      | 40107      | Unsigned<br>Integer | 1      | R/W | Sets the controller phase<br>(0 = Low; 1 = High)                                                                                                  |
| Setup/Relay 2/Control | Deadband                   | 40108      | Float               | 2      | R/W | Sets the controller deadband                                                                                                    |
| Setup/Relay 2/Control | Overfeed<br>Timer          | 40110      | Unsigned<br>Integer | 1      | R/W | Sets the overfeed timer value (mins)                                                                                                    |
| Setup/Relay 2/Control | On Delay                   | 40111      | Unsigned<br>Integer | 1      | R/W | Sets the on delay time (sec)                                                                                                    |
| Setup/Relay 2/Control | Off Delay                  | 40112      | Unsigned<br>Integer | 1      | R/W | Sets the off delay time (sec)                                                                                                    |
| Setup/Relay 2/Control | Reset<br>Overfeed<br>Timer | 40113      | Unsigned<br>Integer | 1      | R/W | Resets the overfeed timer                                                                                                    |
| Setup/Relay 2/Event   | Setpoint                   | 40114      | Float               | 2      | R/W | Sets the event setpoint                                                                                                    |
| Setup/Relay 2/Event   | Phase                      | 40116      | Unsigned<br>Integer | 1      | R/W | Sets the event phase (0 = Low; 1 = High)                                                                                                    |
| Setup/Relay 2/Event   | Deadband                   | 40117      | Float               | 2      | R/W | Sets the event deadband                                                                                                    |
| Setup/Relay 2/Event   | On Max Time                | 40119      | Unsigned<br>Integer | 1      | R/W | Sets the max on time (mins)                                                                                                    |
| Setup/Relay 2/Event   | On Min Time                | 40120      | Unsigned<br>Integer | 1      | R/W | Sets the min on time (mins)                                                                                                    |
| Setup/Relay 2/Event   | Off Max Time               | 40121      | Unsigned<br>Integer | 1      | R/W | Sets the max off time (mins)                                                                                                    |
| Setup/Relay 2/Event   | Off Min Time               | 40122      | Unsigned<br>Integer | 1      | R/W | Sets the min off time (mins)                                                                                                    |
| Setup/Relay 2/Timer   | Hold Type                  | 40123      | Unsigned<br>Integer | 1      | R/W | Sets which Sensor outputs are affected<br>during timer on time (0 = None;<br>2 = Selected Sensor; 13 = All Sensors)                               |
| Setup/Relay 2/Timer   | Sensor Select              | 40124      | Unsigned<br>Integer | 1      | R/W | Selects which Sensor outputs are being<br>held/transferred during the timers on time<br>(this is used when Hold type is set for<br>single Sensor) |
| Setup/Relay 2/Timer   | Hold Mode                  | 40125      | Unsigned<br>Integer | 1      | R/W | Selects hold outputs vs. set transfer value during timers on time                                                                                 |

Table A-9 Controller ModBUS Registers (continued)

| Group Name            | Tag Name                   | Register # | Data Type           | Length | R/W | Description                                                                                           |
|-----------------------|----------------------------|------------|---------------------|--------|-----|----------------------------------------------------------------------------------------------------|
| Setup/Relay 2/Timer   | Duration Time              | 40126      | Unsigned<br>Integer | 1      | R/W | Sets the timer on duration time (sec)                                                                 |
| Setup/Relay 2/Timer   | Period Time                | 40127      | Unsigned<br>Integer | 1      | R/W | Sets the period between timer on events (mins)                                                        |
| Setup/Relay 2/Timer   | Off Delay                  | 40128      | Unsigned<br>Integer | 1      | R/W | Sets the time the affected Sensor outputs<br>are held/transferred after the timer turns<br>off (sec)  |
| Setup/Relay 2/Status  | Level                      | 40129      | Unsigned<br>Integer | 1      | R/W | Sets the status level which will trigger the relay                                                    |
| Setup/Relay 3         | Source                     | 40130      | Unsigned<br>Integer | 1      | R/W | Selects data source for this relay<br>(0 = None; 1 = Real Time Clock;<br>2 = Sensor; 4 = Calculation) |
| Setup/Relay 3         | Sensor Select              | 40131      | Unsigned<br>Integer | 1      | R/W | Selects Sensor source when Source =<br>Sensor (0 = Sensor1; 1 = Sensor2)                              |
| Setup/Relay 3         | Measurement<br>Select      | 40132      | Unsigned<br>Integer | 1      | R/W | Selects measurement on the Sensor<br>(0 = Meas1 3 = Meas4)                                            |
| Setup/Relay 3         | Туре                       | 40133      | Unsigned<br>Integer | 1      | R/W | Selects the relay type (0 = Alarm; 1 =<br>Control; 2 = Status; 3 = Timer; 4 = Event)                  |
| Setup/Relay 3         | Transfer<br>Setting        | 40134      | Unsigned<br>Integer | 1      | R/W | Selects the transfer value for the relays (0 = De-energized; 1 = Energized)                           |
| Setup/Relay 3/Alarm   | High Alarm                 | 40135      | Float               | 2      | R/W | Sets the high alarm setpoint                                                                          |
| Setup/Relay 3/Alarm   | Low Alarm                  | 40137      | Float               | 2      | R/W | Sets the low alarm setpoint                                                                           |
| Setup/Relay 3/Alarm   | High<br>Deadband           | 40139      | Float               | 2      | R/W | Sets the high alarm deadband                                                                          |
| Setup/Relay 3/Alarm   | Low<br>Deadband            | 40141      | Float               | 2      | R/W | Sets the low alarm deadband                                                                           |
| Setup/Relay 3/Alarm   | On Delay                   | 40143      | Unsigned<br>Integer | 1      | R/W | Sets the on delay time                                                                                |
| Setup/Relay 3/Alarm   | Off Delay                  | 40144      | Unsigned<br>Integer | 1      | R/W | Sets the off delay time                                                                               |
| Setup/Relay 3/Control | Setpoint                   | 40145      | Float               | 2      | R/W | Sets the controller setpoint                                                                          |
| Setup/Relay 3/Control | Phase                      | 40147      | Unsigned<br>Integer | 1      | R/W | Sets the controller phase<br>(0 = Low; 1 = High)                                                      |
| Setup/Relay 3/Control | Deadband                   | 40148      | Float               | 2      | R/W | Sets the controller deadband                                                                          |
| Setup/Relay 3/Control | Overfeed<br>Timer          | 40150      | Unsigned<br>Integer | 1      | R/W | Sets the overfeed timer value (mins)                                                                  |
| Setup/Relay 3/Control | On Delay                   | 40151      | Unsigned<br>Integer | 1      | R/W | Sets the on delay time (sec)                                                                          |
| Setup/Relay 3/Control | Off Delay                  | 40152      | Unsigned<br>Integer | 1      | R/W | Sets the off delay time (sec)                                                                         |
| Setup/Relay 3/Control | Reset<br>Overfeed<br>Timer | 40153      | Unsigned<br>Integer | 1      | R/W | Resets the overfeed timer                                                                             |
| Setup/Relay 3/Event   | Setpoint                   | 40154      | Float               | 2      | R/W | Sets the event setpoint                                                                               |
| Setup/Relay 3/Event   | Phase                      | 40156      | Unsigned<br>Integer | 1      | R/W | Sets the event phase (0 = Low; 1 = High)                                                              |
| Setup/Relay 3/Event   | Deadband                   | 40157      | Float               | 2      | R/W | Sets the event deadband                                                                               |
| Setup/Relay 3/Event   | On Max Time                | 40159      | Unsigned<br>Integer | 1      | R/W | Sets the max on time (mins)                                                                           |

| Group Name                 | Tag Name                | Register # | Data Type           | Length | R/W | Description                                                                                                    |
|----------------------------|-------------------------|------------|---------------------|--------|-----|----------------------------------------------------------------------------------------------------|
| Setup/Relay 3/Event        | On Min Time             | 40160      | Unsigned<br>Integer | 1      | R/W | Sets the min on time (mins)                                                                                                    |
| Setup/Relay 3/Event        | Off Max Time            | 40161      | Unsigned<br>Integer | 1      | R/W | Sets the max off time (mins)                                                                                                    |
| Setup/Relay 3/Event        | Off Min Time            | 40162      | Unsigned<br>Integer | 1      | R/W | Sets the min off time (mins)                                                                                                    |
| Setup/Relay 3/Timer        | Hold Type               | 40163      | Unsigned<br>Integer | 1      | R/W | Sets which Sensor outputs are affected<br>during timer on time (0 = None;<br>2 = Selected Sensor; 13 = All Sensors)                               |
| Setup/Relay 3/Timer        | Sensor Select           | 40164      | Unsigned<br>Integer | 1      | R/W | Selects which Sensor outputs are being<br>held/transferred during the timers on time<br>(this is used when Hold type is set for<br>single Sensor) |
| Setup/Relay 3/Timer        | Hold Mode               | 40165      | Unsigned<br>Integer | 1      | R/W | Selects hold outputs vs. set transfer value during timers on time                                                                                 |
| Setup/Relay 3/Timer        | Duration Time           | 40166      | Unsigned<br>Integer | 1      | R/W | Sets the timer on duration time (sec)                                                                                                    |
| Setup/Relay 3/Timer        | Period Time             | 40167      | Unsigned<br>Integer | 1      | R/W | Sets the period between timer on events (mins)                                                                                                    |
| Setup/Relay 3/Timer        | Off Delay               | 40168      | Unsigned<br>Integer | 1      | R/W | Sets the time the affected Sensor outputs<br>are held/transferred after the timer turns<br>off (sec)                                              |
| Setup/Relay 3/Status       | Level                   | 40169      | Unsigned<br>Integer | 1      | R/W | Sets the status level which will trigger the relay                                                                                                |
| Comm/Net Card              | Mode                    | 40170      | Unsigned<br>Integer | 1      | R/W | Sets the Modbus mode<br>(0 = RTU; 1 = ASCII)                                                                                                    |
| Comm/Net Card              | Baud                    | 40171      | Unsigned<br>Integer | 1      | R/W | Sets the Modbus baud rate (0 = 9600;<br>1 = 19200; 2 = 38400; 3 = 57600;<br>4 = 115200)                                                           |
| Comm/Net Card              | Stop Bits               | 40172      | Unsigned<br>Integer | 1      | R/W | Sets the number of stop bits (1,2)                                                                                                    |
| Comm/Net Card              | Data Order              | 40173      | Unsigned<br>Integer | 1      | R/W | Sets the register data order for floats<br>(0 = Normal; 1 = Reversed)                                                                             |
| Comm/Net Card              | Min<br>Response<br>Time | 40174      | Unsigned<br>Integer | 1      | R/W | Sets the minimum response time<br>(0 to 30 sec)                                                                                                   |
| Comm/Net Card              | Max<br>Response<br>Time | 40175      | Unsigned<br>Integer | 1      | R/W | Sets the maximum response time (100 to 1000 sec)                                                                                                  |
| Comm/Net<br>Card/Addresses | sc100                   | 40176      | Unsigned<br>Integer | 1      | R/W | Sets the sc100 Modbus Address                                                                                                    |
| Comm/Net<br>Card/Addresses | Sensor 1                | 40177      | Unsigned<br>Integer | 1      | R/W | Sets the Sensor 1 Modbus Address                                                                                                    |
| Comm/Net<br>Card/Addresses | Sensor 2                | 40178      | Unsigned<br>Integer | 1      | R/W | Sets the Sensor 2 Modbus Address                                                                                                    |
| Comm/Net Card/Stats        | Good<br>Messages        | 40179      | Unsigned<br>Integer | 2      | R/W | Number of good messages                                                                                                    |
| Comm/Net Card/Stats        | Bad<br>Messages         | 40181      | Unsigned<br>Integer | 2      | R/W | Number of failed messages                                                                                                    |
| Comm/Net Card/Stats        | % Good Mesg             | 40183      | Float               | 2      | R/W | % of good messages                                                                                                    |

Table A-9 Controller ModBUS Registers (continued)
| Group Name                     | Tag Name                | Register # | Data Type           | Length | R/W | Description                                                                             |
|--------------------------------|-------------------------|------------|---------------------|--------|-----|-----------------------------------------------------------------------------------------|
| Comm/Service Port              | Mode                    | 40185      | Unsigned<br>Integer | 1      | R/W | Sets the Modbus mode (0 = RTU;<br>1 = ASCII)                                            |
| Comm/Service Port              | Baud                    | 40186      | Unsigned<br>Integer | 1      | R/W | Sets the Modbus baud rate (0 = 9600;<br>1 = 19200; 2 = 38400; 3 = 57600;<br>4 = 115200) |
| Comm/Service Port              | Stop Bits               | 40187      | Unsigned<br>Integer | 1      | R/W | Sets the number of stop bits (1,2)                                                      |
| Comm/Service Port              | Data Order              | 40188      | Unsigned<br>Integer | 1      | R/W | Sets the register data order for floats<br>(0 = Normal; 1 = Reversed)                   |
| Comm/Service Port              | Min<br>Response<br>Time | 40189      | Unsigned<br>Integer | 1      | R/W | Sets the minimum response time<br>(0 to 30 sec)                                         |
| Comm/Service Port              | Max<br>Response<br>Time | 40190      | Unsigned<br>Integer | 1      | R/W | Sets the maximum response time (100 to 1000 sec)                                        |
| Comm/Service<br>Port/Addresses | sc100                   | 40191      | Unsigned<br>Integer | 1      | R/W | Sets the sc100 Modbus Address                                                           |
| Comm/Service<br>Port/Addresses | Sensor 1                | 40192      | Unsigned<br>Integer | 1      | R/W | Sets the Sensor 1 Modbus Address                                                        |
| Comm/Service<br>Port/Addresses | Sensor 2                | 40193      | Unsigned<br>Integer | 1      | R/W | Sets the Sensor 2 Modbus Address                                                        |
| Comm/Service<br>Port/Stats     | Good<br>Messages        | 40194      | Unsigned<br>Integer | 2      | R/W | Number of good messages                                                                 |
| Comm/Service<br>Port/Stats     | Bad<br>Messages         | 40196      | Unsigned<br>Integer | 2      | R/W | Number of failed messages                                                               |
| Comm/Service<br>Port/Stats     | % Good Mesg             | 40198      | Float               | 2      | R/W | % of good messages                                                                      |
| Comm/Sensor/ Sensor1<br>Stats  | Good<br>Messages        | 40200      | Unsigned<br>Integer | 2      | R/W | Number of good messages                                                                 |
| Comm/Sensor/ Sensor1<br>Stats  | Bad<br>Messages         | 40202      | Unsigned<br>Integer | 2      | R/W | Number of failed messages                                                               |
| Comm/Sensor/ Sensor1<br>Stats  | % Good Mesg             | 40204      | Float               | 2      | R/W | % of good messages                                                                      |
| Comm/Sensor/ Sensor2<br>Stats  | Good<br>Messages        | 40206      | Unsigned<br>Integer | 2      | R/W | Number of good messages                                                                 |
| Comm/Sensor/ Sensor2<br>Stats  | Bad<br>Messages         | 40208      | Unsigned<br>Integer | 2      | R/W | Number of failed messages                                                               |
| Comm/Sensor/ Sensor2<br>Stats  | % Good Mesg             | 40210      | Float               | 2      | R/W | % of good messages                                                                      |
| Calibration                    | Output1 4mA<br>count    | 40212      | Unsigned<br>Integer | 1      | R/W | Calibration counts for the 4mA output 1                                                 |
| Calibration                    | Output1<br>20mA count   | 40213      | Unsigned<br>Integer | 1      | R/W | Calibration counts for the 20mA output 1                                                |
| Calibration                    | Output2 4mA count       | 40214      | Unsigned<br>Integer | 1      | R/W | Calibration counts for the 4mA output 2                                                 |
| Calibration                    | Output2<br>20mA count   | 40215      | Unsigned<br>Integer | 1      | R/W | Calibration counts for the 20mA output 2                                                |

## Table A-9 Controller ModBUS Registers (continued)

| Group Name         | Tag Name                    | Register | Data Type | Length | R/W | Description                                                                                                    |
|--------------------|-----------------------------|----------|-----------|--------|-----|----------------------------------------------------------------------------------------------------|
| Measurement        | Error classes               | 40001    | Integer   | 1      | R   | Error classes: bit 0 = Measurement<br>calibration Error bit 1 = Electronic<br>adjustment Error bit 2 = Cleaning Error bit 3<br>= Measuring module Error bit 4 = Settings<br>Error bit 5 = Hardware Error bit 6 = Internal<br>communication Error bit 7 = Humidity Error<br>bit 8 = Temperatur Error bit 12 =<br>Questionable measurement Warning bit 13<br>= Safety Warning bit 14 = Reagent Warning<br>bit 15 = Maintenance Warning                                                                                                    |
| Measurement        | Status                      | 40002    | Integer   | 1      | R   | Status: bit 0 = Calibration start / in progress<br>bit 1 = Cleaning start / in progress bit 2 =<br>Enter(d) Service/Maintenance menu bit 3 =<br>Common Error bit 4 = Measurement 0 valid<br>bit 5 = Measurement 0 low limit bit 6 =<br>Measurement 0 high limit bit 7 =<br>Measurement 1 valid bit 8 = Measurement<br>1 low limit bit 9 = Measurement 1 high limit<br>bit 10 = Measurement 2 valid bit 11 =<br>Measurement 2 low limit bit 12 =<br>Measurement 2 high limit bit 13 =<br>Measurement 3 valid bit 14 = Measurement<br>3 low limit bit 15 = Measurement 3 high limit |
| Measurement        | Measurement<br>temperature  | 40003    | Float     | 2      | R   | Temperature                                                                                                    |
| Measurement        | AutoRange S/cm              | 40005    | Integer   | 1      | R   | Auto Ranging redirection                                                                                                    |
| Measurement        | Measurement mS/cm           | 40006    | Float     | 2      | R   | Conductivity in mS/cm                                                                                                    |
| Measurement        | Measurement uScm            | 40008    | Float     | 2      | R   | Conductivity in uS/cm                                                                                                    |
| Measurement        | AutoRange S/m               | 40010    | Integer   | 1      | R   | Auto Ranging redirection of Sm                                                                                                    |
| Measurement        | Measurement S/m             | 40011    | Float     | 2      | R   | Conductivity in S/m                                                                                                    |
| Measurement        | Measurement mS/m            | 40013    | Float     | 2      | R   | Conductivity in mS/m                                                                                                    |
| Measurement        | AutoRange Ohm.cm            | 40015    | Integer   | 1      | R   | Auto Ranging redirection of Ohm.cm                                                                                                    |
| Measurement        | Measurement Ohm.cm          | 40016    | Float     | 2      | R   | Resistivity Ohm.cm                                                                                                    |
| Measurement        | Measurement KOhm.cm         | 40018    | Float     | 2      | R   | Resistivity KOhm.cm                                                                                                    |
| Measurement        | AutoRange Ohm.m             | 40020    | Integer   | 1      | R   | Auto Ranging of Ohm.m                                                                                                    |
| Measurement        | Measurement Ohm.m           | 40021    | Float     | 2      | R   | Resistivity Ohm.m                                                                                                    |
| Measurement        | Measurement Ohm.m (2)       | 40023    | Float     | 2      | R   | Resistivity Ohm.m2                                                                                                    |
| Measurement        | measurement raw temperature | 40025    | Float     | 2      | R   | Raw Temperature                                                                                                    |
| Measurement        | Conductivity unit           | 40027    | Integer   | 1      | R   | Conductivity unit                                                                                                    |
| Measurement        | Temperature unit            | 40028    | Bit       | 1      | R/W | Temperature unit                                                                                                    |
| Analogue<br>Output | Output Mode                 | 40029    | Integer   | 1      | R/W | OutputMode                                                                                                    |
| System information | Sensorname[0]               | 40030    | Integer   | 1      | R/W | sensorname[0]                                                                                                    |
| System information | Sensorname[1]               | 40031    | Integer   | 1      | R/W | sensorname[1]                                                                                                    |
| System information | Sensorname[2]               | 40032    | Integer   | 1      | R/W | sensorname[2]                                                                                                    |

| Table 10 | Sensor | ModBUS | Registers |
|----------|--------|--------|-----------|
|----------|--------|--------|-----------|

| Group Name         | Tag Name                             | Register | Data Type | Length | R/W | Description                   |
|--------------------|--------------------------------------|----------|-----------|--------|-----|-------------------------------|
| System information | Sensorname[3]                        | 40033    | Integer   | 1      | R/W | sensorname[3]                 |
| System information | Sensorname[4]                        | 40034    | Integer   | 1      | R/W | sensorname[4]                 |
| System information | Sensorname[5]                        | 40035    | Integer   | 1      | R/W | sensorname[5]                 |
| System information | Software Version (float)             | 40036    | Float     | 2      | R/W | Software version              |
| System information | Driver Version (float)               | 40038    | Float     | 2      | R/W | Driver version                |
| System information | Mains Frequency 50Hz                 | 40040    | Bit       | 1      | R/W | Main Frequency                |
| System information | Function code                        | 40041    | Integer   | 1      | R/W | Function Code                 |
| System information | Next state                           | 40042    | Integer   | 1      | R/W | Next Step                     |
| System information | Password                             | 40043    | Password  | 1      | R/W | Password                      |
| System information | Serial number[1]                     | 40044    | Integer   | 1      | R/W | Serial number[0]              |
| System information | Serial number[2]                     | 40045    | Integer   | 1      | R/W | Serial number[1]              |
| System information | Serial number[3]                     | 40046    | Integer   | 1      | R/W | Serial number[2]              |
| Measurement        | Conductivity parameter               | 40047    | Bit       | 1      | R/W |                               |
| Measurement        | Temperature unit                     | 40048    | Bit       | 1      | R/W |                               |
| Calibration        | Offset correction                    | 40049    | Float     | 2      | R/W | Resistivity Offset            |
| Calibration        | Electrical Calibration<br>Resistance | 40051    | Float     | 2      | R/W | Resistivity Adjust vaue       |
| Calibration        | Electrical Slope                     | 40053    | Float     | 2      | R/W | Electrical slope              |
| Calibration        | Process Slope                        | 40055    | Float     | 2      | R/W | Process slope                 |
| Calibration        | Main Calibration Adjust<br>Value     | 40057    | Float     | 2      | R/W | Cal Conductivity Adjust Value |
| Calibration        | Second. Calibration<br>Adjust Value  | 40059    | Float     | 2      | R/W | Cal Temperature Adjust Value  |
| Calibration        | Temporary Meas.[0]                   | 40061    | Float     | 2      | R/W | Temporary Measurement[0]      |
| Calibration        | Temporary Meas.[1]                   | 40063    | Float     | 2      | R/W | Temporary Measurement[1]      |
| Calibration        | Constant cell                        | 40065    | Float     | 2      | R/W | Constant cell                 |
| Measurement        | Temperature<br>Compensation          | 40067    | Bit       | 1      | R/W | Temperature Compensation      |
| Measurement        | Coefficient<br>Compensation          | 40068    | Float     | 2      | R/W | Compensation Coefficient      |
| Measurement        | Temperature Reference                | 40070    | Float     | 2      | R/W | Temperature Reference         |
| Measurement        | AutomaticTemperature                 | 40072    | Bit       | 1      | R/W | AutomaticTemperature          |
| Measurement        | Manual Temperature                   | 40073    | Float     | 2      | R/W | Manual Temperature            |
| Measurement        | Temperature Offset                   | 40075    | Float     | 2      | R/W | Temperature Offset            |
| System information | Serial Number String[0]              | 40089    | Integer   | 1      | R/W |                               |

## Table 10 Sensor ModBUS Registers (continued)

| Group Name         | Tag Name                       | Register | Data Type | Length | R/W | Description                 |
|--------------------|--------------------------------|----------|-----------|--------|-----|-----------------------------|
| System information | Serial Number String[2]        | 40090    | Integer   | 1      | R/W |                             |
| System information | Serial Number String[4]        | 40091    | Integer   | 1      | R/W |                             |
| System information | Serial Number String[6]        | 40092    | Integer   | 1      | R/W |                             |
| System information | Serial Number String[8]        | 40093    | Integer   | 1      | R/W |                             |
| Measurement        | Averaging                      | 40096    | Integer   | 1      | R/W | Averaging                   |
| System information | Delay from last<br>Calibration | 40098    | Integer   | 1      | R   | Delay from last Calibration |
| System information | Time from Start up             | 40099    | Integer   | 1      | R   | Time from Start up          |
| System information | Time of Humidity Bag           | 40100    | Integer   | 1      | R   | Time of Humidity Bag        |
| Data Logging       | Conductivity Log Interval      | 40101    | Integer   | 1      | R   | Conductivity Log Interval   |
| Data Logging       | Temperature Log Interval       | 40102    | Integer   | 1      | R   | Temperature Log Interval    |

Table 10 Sensor ModBUS Registers (continued)